For: LENTO Printed on: Mon, Mar 9, 1992 18:08:24 From book: DEMFA\_PRE\_Front in 7x9 DEMFA Document: 7x9 fnt cvr Last saved on: Fri, Sep 27, 1991 09:41:35 Document: classA/L hw Last saved on: Tue, Sep 24, 1991 16:45:31 **Document: Title** Last saved on: Mon, Sep 30, 1991 15:11:52 **Document: copyright hw** Last saved on: Mon, Sep 30, 1991 15:16:26 **Document: TOC** Last saved on: Tue, Sep 24, 1991 10:02:51 **Document: alerts** Last saved on: Mon, Sep 23, 1991 12:00:55 **Document: Preface** Last saved on: Wed, Jun 12, 1991 12:40:37 **Document: Chapter 1** Last saved on: Mon, Sep 30, 1991 15:08:50 **Document: Chapter 2** Last saved on: Fri, Sep 20, 1991 13:24:19 **Document: Chapter 3** Last saved on: Thu, Sep 26, 1991 14:00:40 **Document: Chapter 4** Last saved on: Thu, Sep 26, 1991 14:14:46 ...) (

# DEC FDDIcontroller<sup>TM</sup> 400

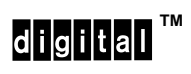

Installation/Problem Solving

Order Number: EK-DEMFA-IP-001

#### CAUTION

This equipment is in the 1st Class category (information equipment to be used in commercial and/or industrial areas) and conforms to the standards set by the Voluntary Control Council For Interference by Data Processing Equipment and Electronic Office Machines aimed at preventing radio interference in commercial and/or industrial areas. Consequently, when used in a residential area or in an adjacent area thereto, radio interference may be caused in radios and TV receivers etc. Read the instructions for correct handling.

**NOTICE** – Class A Computing Device:

This equipment generates, uses, and may emit radio frequency energy. The equipment has been type tested and found to comply with the limits for a Class A computing device pursuant to Subpart J of Part 15 of FCC Rules, which are designed to provide reasonable protection against such radio frequency interference when operated in a commercial environment. Operation of this equipment in a residential area may cause interference; in which case, measures taken to correct the interference are at the user's expense.

# DEC FDDIcontroller<sup>™</sup> 400

### Installation/Problem Solving

October 1991

This manual describes how to install and troubleshoot the DEC FDDIcontroller 400 unit. The information includes a product overview, installation and verification procedures, problem-solving methods, and FRU replacement procedures.

Supersession/Update Information: This is a new manual.

# digital<sup>™</sup>

Order Number: EK-DEMFA-IP-001

The information in this document is subject to change without notice and should not be construed as a commitment by Digital Equipment Corporation. Digital Equipment Corporation assumes no responsibility for any errors that may appear in this document.

#### Copyright © 1991 by Digital Equipment Corporation All Rights Reserved. Printed in U.S.A.

The following are trademarks of Digital Equipment Corporation:

| DEBET              | DECndu              | ThinWire     |
|--------------------|---------------------|--------------|
| DEC                | DECnet              | TURBOchannel |
| DEC FDDIcontroller | DECstation          | ULTRIX       |
| DECbridge          | DECsystem           | UNIBUS       |
| DECconcentrator    | DECUS               | VAX          |
| DECconnect         | DECwindows          | VAXcluster   |
| DECelms            | LAN Traffic Monitor | VAXstation   |
| digital            | PDP                 | VMS          |

Plexiglas is a registered trademark of Rohm and Hass Company.

This manual was produced by Telecommunications and Networks Publications.

# Contents

# Safety Warnings

## Preface

## 1 Introduction

| 1.1   | Overview                   | 1 - 1 |
|-------|----------------------------|-------|
| 1.2   | Self-Test and Diagnostics  | 1–4   |
| 1.3   | Physical Description       | 1–5   |
| 1.3.1 | T2027 Module               | 1–5   |
| 1.3.2 | H3063 Bulkhead             | 1–6   |
| 1.3.3 | Internal Adapter Cable     | 1-8   |
| 1.4   | Product Specifications     | 1-8   |
| 1.4.1 | Power Dissipation          | 1-8   |
| 1.4.2 | Environmental Requirements | 1–9   |
| 1.5   | Network Device Cabling     | 1–10  |

# 2 Preparing for Installation

| 2.1 | Packaging                         | 2 - 1 |
|-----|-----------------------------------|-------|
| 2.2 | Checking the Contents of Shipment | 2–2   |
| 2.3 | Site Verification Checklist       | 2–3   |

## 3 Installation

| 3.1     | Installing the DEMFA                  | 3–1  |
|---------|---------------------------------------|------|
| 3.2     | Installing the Hardware               | 3–2  |
| 3.2.1   | Powering Down the Host System Cabinet | 3–2  |
| 3.2.2   | Installing the T2027 Module           | 3–3  |
| 3.2.3   | Installing the H3063 Bulkhead         | 3–11 |
| 3.2.3.1 | H3063-A Bulkhead Installation         | 3–15 |
| 3.2.3.2 | H3063-B Bulkhead Installation         | 3–19 |
| 3.2.4   | Installing the Internal Adapter Cable | 3–21 |
| 3.2.5   | Connecting the FDDI Cable             | 3–24 |
| 3.3     | Verifying the Hardware Installation   | 3–25 |
| 3.3.1   | Initial Power Up                      | 3–26 |
| 3.3.2   | Verifying the Hardware                | 3–27 |

# 4 Problem Solving

| 4.1 | Troubleshooting Methodology                       | 4–1  |
|-----|---------------------------------------------------|------|
| 4.2 | Normal Power Up                                   | 4–2  |
| 4.3 | Troubleshooting Tips                              | 4–3  |
| 4.4 | Troubleshooting Tools                             | 4–3  |
| 4.5 | Troubleshooting During Initial Installation       | 4–4  |
| 4.6 | Troubleshooting a Previously Operational DEMFA    | 4–5  |
| 4.7 | Installing the Fiber Interface Loopback Connector | 4–12 |
| 4.8 | Using the SDU Optical Power Meter Kit             | 4–13 |
| 4.9 | Downline Loading Firmware Upgrades                | 4–16 |

# 5 FRU Replacement Procedures

| 5.1   | Introduction                          | 5-1  |
|-------|---------------------------------------|------|
| 5.2   | Required Tools                        | 5–2  |
| 5.3   | Replacing the FRUs                    | 5–3  |
| 5.3.1 | Powering Down the Host System Cabinet | 5–4  |
| 5.3.2 | Replacing the T2027 Module            | 5–5  |
| 5.3.3 | Replacing the H3063 Bulkhead          | 5–14 |

| 5.3.4   | Replacing the Internal Adapter Cable | 5-22 |
|---------|--------------------------------------|------|
| 5.3.4.1 | VAX 6000 Series Cabinets             | 5–25 |
| 5.3.4.2 | VAX 9000 Series Cabinets             | 5-32 |

## A Line Counter Description

# B Using the System Error Log Formatter

| B.1   | Troubleshooting DEMFA Using the ERF    | B-1 |
|-------|----------------------------------------|-----|
| B.1.1 | Examining the Latest Error Log Entries | B-1 |
| B.1.2 | Examining a Single Error Log Entry     | В-2 |

### C Using the System Dump Analyzer

| C.1   | Setting Up to Use SDA                         | C-1  |
|-------|-----------------------------------------------|------|
| C.1.1 | Invoking SDA from the Sys\$system Account     | C-2  |
| C.1.2 | Defining the LAN Station Block Symbol         | C-3  |
| C.1.3 | Reading In the FX Driver Symbols into the SDA | C-5  |
| C.2   | Accessing Information                         | С-6  |
| C.2.1 | Accessing Hardware/Firmware Revision Status   | С-6  |
| C.2.2 | Accessing Port Data Block Contents            | C-7  |
| C.2.3 | Accessing the Port Status Command Data Block  | C-10 |
| C.2.4 | Accessing Status, Counters, and Attributes    | C-13 |

## **D** Related Documents

## Index

# Figures

| 1–1  | DEMFA Configuration Example                           | 1–2  |
|------|-------------------------------------------------------|------|
| 1–2  | DEMFA XMI Bus-to-FDDI Adapter                         | 1–3  |
| 1–3  | T2027 Module                                          | 1–5  |
| 1–4  | H3063 Bulkhead                                        | 1–7  |
| 1–5  | Internal Adapter Cable                                | 1–8  |
| 2–1  | DEMFA Packaging                                       | 2-1  |
| 2–2  | Checking Contents of Shipment                         | 2-2  |
| 3–1  | Conductive Shipping Container                         | 3–4  |
| 3–2  | Removing the VAX 6000 Series Card Cage Front Cover    | 3–5  |
| 3–3  | Opening the VAX 9000 Series Card Cage Front Cover     | 3–6  |
| 3–4  | XMI Card Cage                                         | 3–7  |
| 3–5  | Opening the Conductive Shipping Container             | 3–8  |
| 3–6  | Removing the T2027 Module                             | 3–9  |
| 3–7  | T2027 Module Installation                             | 3–10 |
| 3–8  | Removing the VAX 9000 Series Protective Bustle        | 3–12 |
| 3–9  | VAX 6000 Series System Cabinet I/O Bulkhead Locations | 3–13 |
| 3–10 | VAX 9000 Series System Cabinet I/O Bulkhead Locations | 3–14 |
| 3–11 | Opening the System Cabinet's I/O Bulkhead             | 3–16 |
| 3–12 | H3063-A Bulkhead Installation                         | 3–17 |
| 3–13 | H3063-A Cable Connection                              | 3–18 |
| 3–14 | H3063-B Cable Connection                              | 3–19 |
| 3–15 | H3063-B Bulkhead Installation                         | 3–20 |
| 3–16 | XMI Backplane                                         | 3–22 |
| 3–17 | H3063 Bulkhead Cable Connection                       | 3–23 |
| 3–18 | Connecting the FDDI Cable                             | 3–24 |
| 3–19 | LED Locations — T2027 Module                          | 3–25 |
| 3–20 | LED Location — H3063 Bulkhead                         | 3–26 |
| 3–21 | LED Status During Tests                               | 3–28 |
| 4–1  | Diagnostic Flowchart                                  | 4–6  |
| 4–2  | Diagnosing Performance Problems                       | 4–10 |
| 4–3  | Installing the Fiber Interface Loopback Connector     | 4–12 |
| 4–4  | Measuring the H3063 Bulkhead Transmit Power           | 4–14 |
| 4–5  | Measuring the H3063 Bulkhead Receive Power            | 4–15 |

| 5-1  | DEMFA Field Replaceable Units                         | 5-2  |
|------|-------------------------------------------------------|------|
| 5–2  | FRU Replacement Methodology                           | 5–3  |
| 5–3  | Conductive Shipping Container                         | 5–6  |
| 5–4  | Removing the VAX 6000 Series Card Cage Front Cover    | 5–7  |
| 5–5  | Opening the VAX 9000 Series Card Cage Front Cover     | 5–8  |
| 5–6  | Removing the T2027 Module                             | 5–9  |
| 5–7  | Opening the Conductive Shipping Container             | 5-10 |
| 5-8  | Removing the T2027 Module                             | 5–11 |
| 5–9  | T2027 Module Installation                             | 5-12 |
| 5-10 | Removing the VAX 9000 Series Protective Bustle        | 5-15 |
| 5-11 | VAX 6000 Series System Cabinet I/O Bulkhead Locations | 5–16 |
| 5-12 | VAX 9000 Series System Cabinet I/O Bulkhead Locations | 5–17 |
| 5-13 | Disconnecting the FDDI Cable Plug                     | 5-18 |
| 5-14 | H3063 Bulkhead Replacement                            | 5–19 |
| 5-15 | H3063-A Cable Connection                              | 5-20 |
| 5-16 | Replacing the H3063 Bulkhead                          | 5-21 |
| 5-17 | Opening the System Cabinet Bulkhead                   | 5-23 |
| 5-18 | XMI Backplane Example                                 | 5-24 |
| 5-19 | Disconnecting the Internal Adapter Cable              | 5–26 |
| 5-20 | Disconnecting the FDDI Cable Plug                     | 5–28 |
| 5-21 | H3063-A Cable Removal                                 | 5–29 |
| 5-22 | H3063-A Cable Connection                              | 5-30 |
| 5-23 | Removing the VAX 9000 Series Protective Bustle        | 5-32 |
| 5–24 | VAX 9000 Series System Cabinet I/O Bulkhead Locations | 5–33 |
| 5–25 | Disconnecting the FDDI Cable Plug                     | 5–34 |
| 5–26 | Accessing the Internal Adapter Cable                  | 5–35 |
| 5–27 | Disconnecting the Internal Adapter Cable              | 5–36 |
| 5–28 | H3063-B Cable Connection                              | 5–37 |
| 5–29 | H3063-B Bulkhead Installation                         | 5–38 |

vii

# Examples

| B-1 | Examining a Single Error Log Entry                 | B-3  |
|-----|----------------------------------------------------|------|
| C-1 | SDA Introduction display                           | C-2  |
| C-2 | AUX Address Screen 1                               | C-3  |
| C-3 | AUX Address Screen 2                               | C-4  |
| C–4 | Interpreting Hardware/Firmware Revision            | С-6  |
| C-5 | Example of Port Data Block Contents                | C-7  |
| C-6 | Example of Port Status Command Data Block Contents | C-10 |
| C-7 | Status, Counters, and Attributes Display           | C-13 |
| C-8 | Status, Counters, and Attributes Display Examples  | C-14 |
|     |                                                    |      |

## Tables

| 1–1 | T2027 Module LEDs                                           | 1–6  |
|-----|-------------------------------------------------------------|------|
| 1–2 | H3063 Bulkhead PHY LED                                      | 1–7  |
| 1–3 | T2027 Module Electrical Specifications                      | 1–8  |
| 1–4 | H3063 Bulkhead Electrical Specifications                    | 1–9  |
| 1–5 | Environmental Requirements                                  | 1–9  |
| 1–6 | Network Cabling                                             | 1–10 |
| 4–1 | Problem Solving Using the LEDs                              | 4–4  |
| 5-1 | DEMFA FRU Part Numbers                                      | 5-1  |
| A-1 | DEMFA Line Counters Descriptions                            | A-1  |
| C-1 | Port Data Block — PARAM Field Description                   | C-7  |
| C-2 | Port Status Command Data Block — Status Field Description . | C-11 |

viii

# Safety 🖄

| WARNING<br>CAUTION | Contains information to prevent personal injury.<br>Contains information to prevent damage to equipment. |  |
|--------------------|----------------------------------------------------------------------------------------------------|--|
| VORSICHT           | Enthält Informationen, die beachtet werden müssen, um den Benutzer vor Schaden zu bewahren.              |  |
| ACHTUNG            | Enthält Informationen, die beachtet werden müssen, um die Geräte vor Schaden zu bewahren.                |  |
| DANGER             | Signale les informations destinées à prévenir les accidents corporels.                                   |  |
| ATTENTION          | Signale les informations destinées à prévenir la détérioration du matériel.                              |  |
| AVISO              | Contiene información para evitar daños personales.                                                       |  |
| PRECAUCION         | Contiene información para evitar daños al equipo.                                                        |  |

Any warning or caution that appears in this manual is defined as follows:

The warnings and cautions that must be observed for the hardware described in this manual are listed below in English, German, French, and Spanish. The pages on which these safety messages appear are also listed.

| WARNING  | AC line voltage is present in the cabinet even when the ac in-<br>put circuit breaker is OFF. Therefore, the only safe way to<br>work on the inside of the cabinet is with the system's main ac<br>power cable unplugged, and with the facility (utility) ac power<br>breaker locked out and tagged. $[3-2, 5-4]$                                                                                                    |
|----------|----------------------------------------------------------------------------------------------------|
| VORSICHT | Im Systemgehäuse ist noch Restspannung vorhanden, auch wenn<br>der Sicherungsautomat für die Wechselstomversorgung auf AUS<br>steht. Wenn Sie am System arbeiten, müssen Sie das Hauptstrom-<br>kabel aus der Steckdose ziehen und den Sicherungsautomaten am<br>Betriebsort sperren und mit einem entsprechenden Hinweis verse-<br>hen.                                                                                       |
| DANGER   | Mêmelorsque le coupe-circuit d'entrée de courant alternatif est en position ouverte (OFF), du courant circule dans l'armoire. Pour travailler en toute sécurité, il faut d'abord verrouiller et étiqueter le coupe-circuit de l'alimentation générale du site et débrancher le câbled'alimentation du système.                                                                                                    |
| AVISO    | La corriente alterna está presente en la carcasa incluso cuando el<br>interruptor del circuito de alimentación de corriente alterna se<br>encuentra desactivado (posición OFF). Por lo tanto, la forma más<br>segura de trabajar con el interior de la carcasa es con el cable de<br>alimentaciónprincipal desenchufado, y con el interruptor de cor-<br>riente alterna de la instalación (o utilidad) bloqueado y etiquetado. |

| WARNING 🖄          | To avoid bodily injury, be sure to power down the host system cabinet and disconnect the system cabinet's main power cable before performing the following procedure. $[3-3, 3-11, 3-21, 5-5, 5-14, 5-22]$                                           |  |
|--------------------|----------------------------------------------------------------------------------------------------|--|
| VORSICHT           | Um Personenschäden zu vermeiden, müssen Sie das Systemgehäuse<br>des Hostrechners abschalten und das Hauptnetzkabel des System-<br>gehäusesabziehen. Führen Sie anschließend folgende Schritte aus.                                                  |  |
| DANGER             | Afin d'éviter tout risque d'accident corporel, assurez-vous que l'alimentation du système hôte est coupée et que le cordon d'alimentation du boîtier système est débranché avant de passer à la procédure qui suit.                                  |  |
| AVISO              | Para evitar posibles daños personales, asegúrese de cortar el sumi-<br>nistro eléctrico de la carcasa del sistema central y de desconectar el<br>cable de alimentación principal de la carcasa antes de llevar a cabo<br>el procedimiento siguiente. |  |
| caution $	riangle$ | To prevent damage to the circuit boards, you must wear an elec-<br>trostatic discharge (ESD) wrist strap that is connected to the sys-<br>tem cabinet whenever you handle the circuit boards or work on<br>the inside of the system cabinet.         |  |
|                    | If you remove a circuit board from an XMI card cage, place it into<br>a conductive container that is specifically designed to protect cir-<br>cuit cards from ESD damage. [3–3, 3–15, 5–5, 5–18, 5–22]                                               |  |
| ACHTUNG            | Um Schaden an den Leiterplatten zu vermeiden, müssen Sie bei<br>jeder Arbeit mit den Leiterplatten oder im Systemgehäuse die<br>antistatische Gelenkmanschette tragen, die am Systemgehäuse<br>angebracht ist.                                       |  |
|                    | Wenn Sie eine Leiterplatte aus dem XMI-Kartenmagazin ent-<br>fernen, legen Sie sie in einen leitfähigen Behälter.                                                                                                    |  |

| ATTENTION  | <ul> <li>Afin de prévenir toute détérioration des circuits imprimés, utilisez un bracelet de masse connecté au boîtier système, chaque fois que vous manipulez les circuits ou travaillez à l'intérieur du boîtier système.</li> <li>Si vous devez extraire un circuit d'un panier XMI, placez–le dans un boîtier de protection contre les détériorations électrostatiques.</li> </ul> |
|------------|----------------------------------------------------------------------------------------------------|
| PRECAUCIÓN | Para evitar deterioros en las placas de circuitos, es preciso usar<br>una muñequera contra descargas electroestáticas conectada a la<br>carcasa del sistema, siempre que se trabaje con las placas de<br>los circuitos o en el interior de la carcasa del sistema.                                                                                                    |
|            | Si saca una placa de circuito de una caja de tarjetas XMI, póngala en un contenedor conductor.                                                                                                    |
| CAUTION A  | The H3063-A bulkhead cannot be installed into any of the top slots of the VAX 6000 series system cabinet I/O bulkheads. Installing the device into any of the top slots interferes with closing the system cabinet I/O bulkhead, and can cause damage to the equipment. [3–13, 3–15]                                                                                                   |
| ACHTUNG    | DieAnschlußtafel H3063-A kann nicht in den oberen Steck-<br>schlitzen der E/A-Schlußtafeln am VAX 6000-Systemgehäuse<br>installiert werden. Wenn Sie dies trotzdem versuchen, kann die<br>Funktion der E/A-Anschlußtafel beim Schließen des System-<br>gehäuses beinträchtigt werden, und die Geräte können beschädigt<br>werden.                                                      |
| ATTENTION  | La platine de raccordement H3063-A ne peut être installée dans<br>aucun des emplacements du haut de la platine de raccordement<br>d'E/S située dans l'armoire d'un système VAX 6000. Si vous<br>installez la platine H3063-A dans un des emplacements du<br>haut, le matériel pourrait subir des dommages.                                                                             |
| PRECAUCIÓN | El "bulkhead" (distribuidor) del H3063-A no puede instalarse<br>en ninguna de las ranuras superiores de los "bulkheads" de E/S<br>de la carcasa de sistemas de la serie VAX 6000. Si se instala el<br>dispositivo en ese modo, se interferirá con el cierre del "bulk-<br>head" de E/S de la carcasa del sistema, por lo que el equipo<br>puede sufrir daños.                          |

|           | Before installing the H3063-A bulkhead into any of the bottom slots of the VAX 6000 series system cabinets, ensure that the cab-<br>ling (including the cable management bar) behind the selected slot will not interfere with the H3063-A bulkhead when installed.                                                                                            |
|-----------|----------------------------------------------------------------------------------------------------|
|           | If no cables are installed in the selected area, be sure that the cable management bar is fastened such that it will not come into contact with the H3063-A bulkhead when installed. Failure to comply with these guidelines can result in damage to the equipment. [3–16]                                                                                     |
| ACHTUNG   | Siekönnen die Anschlußtafel H3063-A in jedem der unteren<br>Steckschlitze am Systemgehäuse der VAX 6000 installieren.<br>Vergewissern Sie sich vor der Installation jedoch, daß die Kabel<br>(einschließlich der Kabelleiste) hinter dem gewünschten Steck-<br>schlitz die installierte Anschlußtafel nicht berühren und in Ihrer<br>Funktion beeinträchtigen. |
|           | Auch wenn keine Kabel hinter dem gewünschten Steckschlitz<br>vorhanden sind, sollten Sie auf sicheren Sitz der Kabelleiste<br>achten, damit ein Kontakt mit der installierten Anschlußtafel<br>ausgeschlossen ist. Andernfalls können am Gerät Schäden auftre-<br>ten.                                                                                         |
| ATTENTION | Avant d'installer la platine de raccordement H3063-A dans un des emplacements du bas de l'armoire d'un système VAX 6000, veillez à ce que le câblage (y compris le porte–câble) se trouvant à l'arrière de l'emplacement choisi ne nuise pas à l'installation de la platine de raccordement H3063-A.                                                           |
|           | Si l'emplacement choisi ne comporte aucun câblage, assurez-<br>vous que le porte-câble est fixé de façon qu'il n'entre pas en<br>contact avec la platine de raccordement H3063-A une fois cette<br>dernière installée. Sinon, le matériel pourrait subir des dom-<br>mages.                                                                                    |

xiii

| PRECAUCIÓN         | Antes de instalar el "bulkhead" (distribuidor) del H3063-A en<br>cualquiera de las ranuras inferiores de la carcasa de sistemas de<br>la serie VAX 6000, hay que comprobar que el cableado (inclui-<br>da la barra principal de cables) situado tras las la ranura selec-<br>cionada no interfiere con el "bulkhead" del H3063-A una vez<br>instalado. |
|--------------------|----------------------------------------------------------------------------------------------------|
|                    | Si no se instalan cables en el área seleccionada, habrá que com-<br>probar que la barra de cables está asegurada, de forma que no<br>entre en contacto con el "bulkhead" del H3063-A una vez in-<br>stalado. Si no se siguen estas indicaciones, pueden producirse<br>daños en el equipo.                                                              |
| caution $	riangle$ | The next step requires partially removing the faulty H3063-A bulkhead from the cabinet's I/O bulkhead, with the internal adapter cable still attached to the H3063 bulkhead. Use care not to damage the internal adapter cable during this procedure. [5–19]                                                                                           |
| ACHTUNG            | Entfernen Sie als nächstes die defekte Anschlußtafel H3063-A<br>teilweise von der E/A-Anschlußtafel am Systemgehäuse. Das<br>interne Adapterkabel darf nicht von der Anschlußtafel H3063-A<br>gelöst werden. Achten Sie darauf, daß das interne Adapterkabel<br>nicht beschädigt wird.                                                                 |
| ATTENTION          | Au cours de l'étape suivante, il faut partiellement retirer de la platine de raccordement d'E/S la platine de raccordement H3063-A défectueuse, sans toutefois débrancher le câble de carte contrôleur interne qui y est relié. Prenez soin de ne pas endommager ce câble durant la procédure.                                                         |
| PRECAUCIÓN         | El paso siguiente requiere extraer parcialmente del "bulkhead" de E/S de la carcasa el "bulkhead" defectuoso del H3063-A, con el cable interno del adaptador todavía conectado al "bulkhead" del H3063. Evítese cualquier daño que pueda sufrir dicho cable durante este procedimiento.                                                                |

xiv

# Preface

This manual describes how to install, verify, and troubleshoot the DEC FDDIcontroller 400. The information includes a product overview, problem-solving methods, and FRU replacement procedures.

#### **Intended Audience**

This guide is intended for personnel who install or replace the DEC FDDIcontroller 400 in the field.

#### **Structure of This Document**

This guide has five chapters and four appendixes, as follows:

| Chapter 1  | Provides a product overview that includes a list of the major as-<br>semblies and Light Emitting Diode (LED) indicators, a simplified<br>functional description of the product, and the product specifica-<br>tions. |
|------------|----------------------------------------------------------------------------------------------------|
| Chapter 2  | Lists the shipping contents and includes important site verifica-<br>tion information that should be considered before installation.                                                                                 |
| Chapter 3  | Provides procedures for installing the DEC FDDIcontroller 400 into an XMI-based system mainframe and for verifying that it is operating properly in the network environment.                                         |
| Chapter 4  | Provides a diagnostic flowchart for troubleshooting the DEC FDDIcontroller 400 to the optimum field replaceable unit (FRU).                                                                                          |
| Chapter 5  | Provides removal and replacement procedures for the device's FRUs.                                                                                                    |
| Appendix A | Describes the DEMFA line counters.                                                                                                    |

xv

| Appendix B | Describes the use of the Error Log Formatter, used to check system error log entries. |
|------------|---------------------------------------------------------------------------------------|
| Appendix C | Describes the data fields shown in the System Dump Analyzer screen images.            |
| Appendix D | Lists related product documentation orderable from Digital.                           |

The postage-paid Reader's Comments form on the last page of this manual requests your critical evaluation to assist us in preparing future documentation.

#### **Related Documents**

Refer to Appendix D for a list of additional documents that provide related information about the DEC FDDIcontroller 400. Ordering information is provided at the back of this manual.

xvi

# Introduction

1

This chapter provides a physical description of the DEC FDDIcontroller 400, also called the DEMFA. The remainder of this manual refers to the DEC FDDIcontroller 400 as the DEMFA.

There are two versions of the DEMFA:

- DEMFA-AA for VAX 6000 systems
- DEMFA-AB for VAX 9000 systems

#### 1.1 Overview

The DEMFA is a high-speed, single attachment station (SAS) FDDI controller. It allows end nodes that implement the XMI bus standard to connect to a Fiber Distributed Data Interface (FDDI) 100-Mb/s, fiber optic, token ring network through the DECconcentrator 500 unit (see Figure 1–1).

The DEMFA can be connected to any system that supports an XMI backplane and CPU that has a software driver capable of supporting the device.

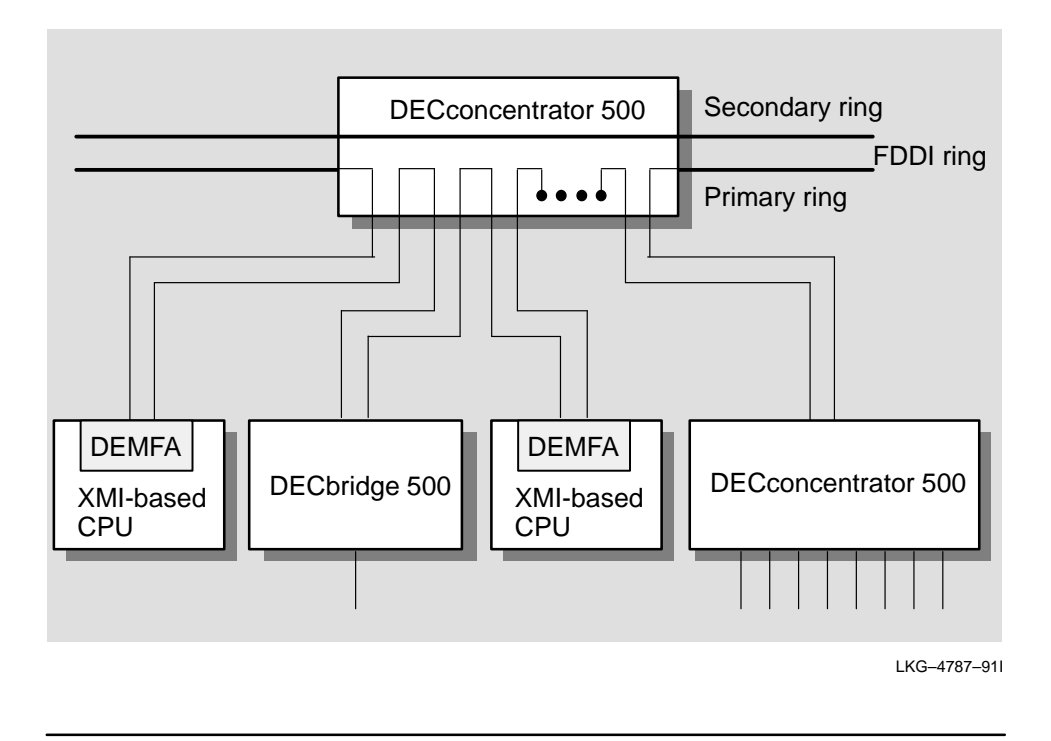

As shown in Figure 1–2, the DEMFA consists of an active I/O bulkhead (the H3063 bulkhead) with FDDI fiber connections cabled to XMI interface logic on a separate high-speed controller board (the T2027 module).

Drivers in the host operating system provide software control. Data destined for the FDDI ring passes to the DEMFA's FDDI port, is converted into FDDI packets, and then transmitted over the ring.

DEC FDDIcontroller 400 Installation/Problem Solving

The H3063 bulkhead converts received optical signals from the FDDI network to electrical pulses and gates them to the T2027 module. The pulses are then translated to data usable by the end node and passed on to the XMI bus.

Signals *from* the XMI bus are encoded by the T2027 module and gated to the H3063 bulkhead where they are converted to optical signals for transmission over the FDDI network.

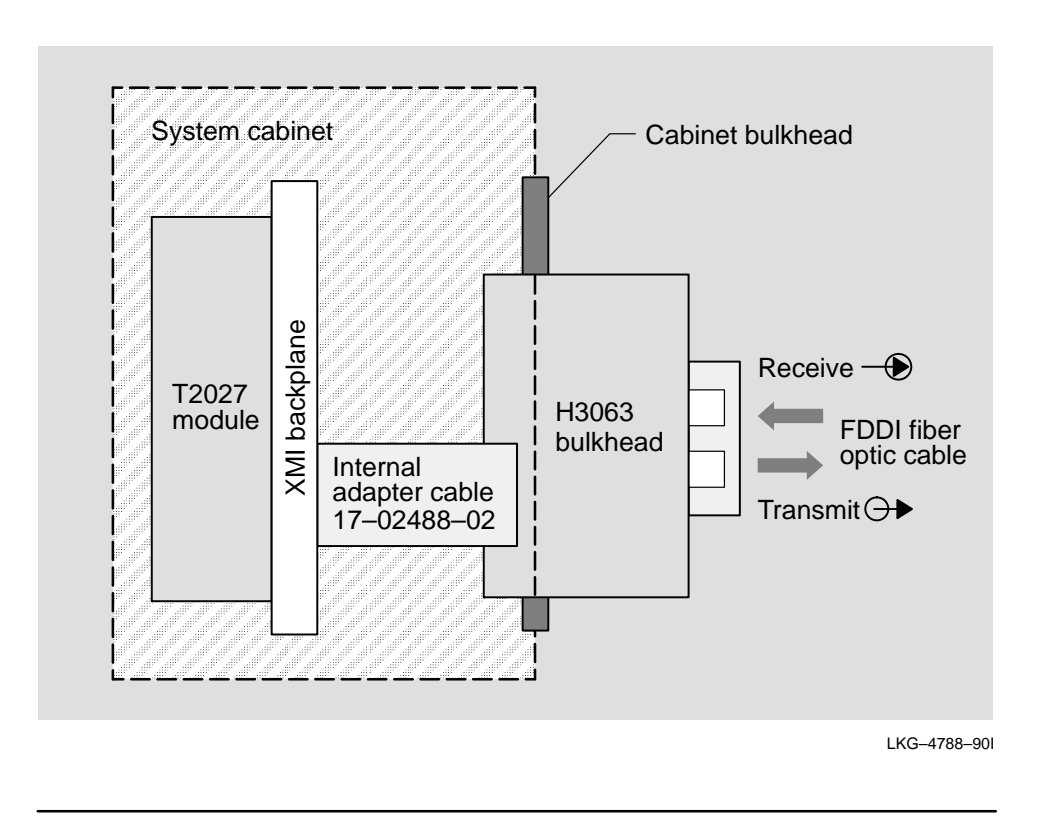

Figure 1–2: DEMFA XMI Bus-to-FDDI Adapter

Introduction

#### 1.2 Self-Test and Diagnostics

The DEMFA firmware contains a self-test diagnostic program that is the primary diagnostic tool for isolating faults in the DEMFA.

Testing is accomplished in two stages:

#### Stage 1.

Power up self-test—automatically performed during the first eight seconds following a node reset or power up.

During this stage the on-board processor tests and verifies the DEMFA, with the exception of some of the ESP state machines, the XMI corner, and the fiber optic transceivers (see Note).

#### Stage 2.

ESP Special Test—automatically performed (after self-test executes successfully) when the host driver, or controlling software, issues an INIT command to the DEMFA.

During this stage the ESP Special Test checks the XMI corner components and the ESP internal state machines. Testing consists of a Read/Write check to host memory, looping a packet from host memory through the DEMFA, and then looping the packet back to host memory.

When both stages of the tests are completed, FRU pass/fail indications are shown by the states of the LED indicators on the T2027 module.

See Section 1.3 for a description of the components that compose the DEMFA, their LED locations, and for a description of the LED states and meanings.

Section 3.3.2 provides more information about DEMFA's self-test and diagnostics.

#### NOTE

The fiber optic transceivers, mentioned in the stage 1 description above, are tested by the physical layer firm-ware (resident in the DEMFA) during the time that the FDDI network link is created.

DEC FDDIcontroller 400 Installation/Problem Solving

### **1.3 Physical Description**

This section describes the DEMFA components. There are two versions of the DEM-FA (DEMFA-AA and DEMFA-AB); the only difference between the two versions is the physical characteristics of the H3063 bulkhead (refer to Section 1.3.2). Three major components compose the DEMFA:

- T2027 module
- H3063 bulkhead
- Internal adapter cable

#### 1.3.1 T2027 Module

The T2027 module (see Figure 1–3) is the high-speed controller component of the DEMFA. It contains the firmware that enables the host to interface to the FDDI network. Note the location of the two LED indicators: the Self-test LED (yellow), and the Status LED (green). The combined states of the two LEDs indicate the status of the DEMFA Field Replaceable Units (FRUs).

#### Figure 1–3: T2027 Module

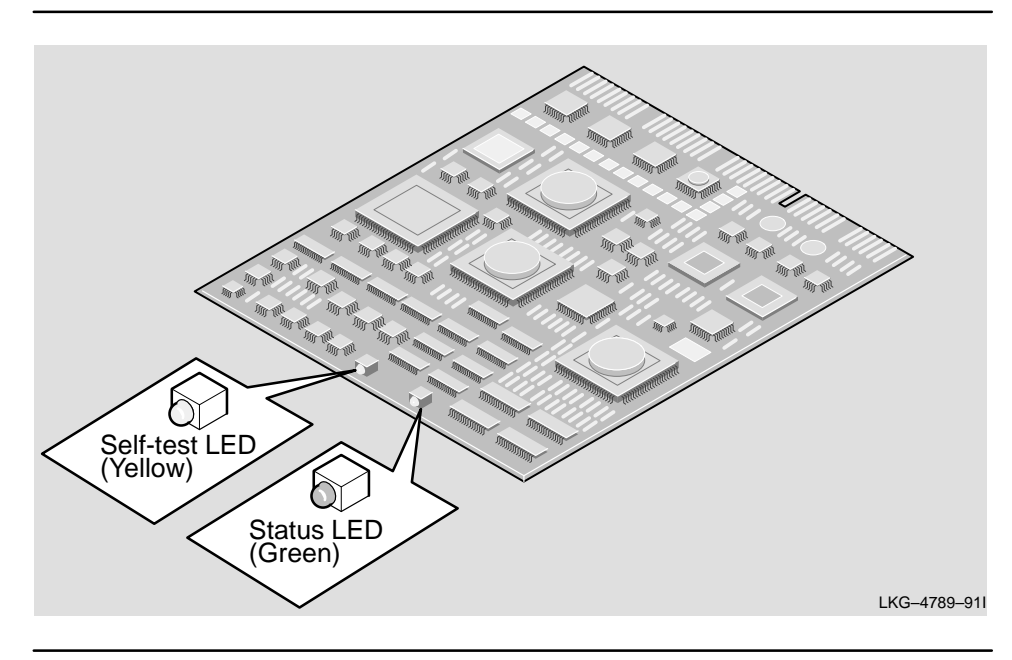

Introduction

Table 1–1 defines the various combined states the LEDs can be in during operation of the unit.

| Self-Test LED<br>State (Yellow) | Status LED<br>State (Green) | Description                                                                            |
|---------------------------------|-----------------------------|----------------------------------------------------------------------------------------|
| OFF                             | ON                          | Self-test failed. The H3063 bulkhead (or internal adapter cable) is faulty.            |
| OFF                             | OFF                         | Self-test failed. The T2027 module is faulty.                                          |
| ON                              | Blinking                    | The ESP special test has not executed. Possible causes are:                            |
|                                 |                             | Operating system has not booted network soft-<br>ware.                                 |
|                                 |                             | Host driver is not installed or is improperly enabled.                                 |
|                                 |                             | Host driver and firmware are not compatible.                                           |
|                                 |                             | XMI backplane or XMI interface not operating properly (T2027 module not initializing). |
| ON                              | OFF                         | The ESP special test failed. T2027 module is faulty.                                   |
| ON                              | ON                          | The T2027 module has passed the self-test and the ESP special test.                    |

Table 1–1: T2027 Module LEDs

#### 1.3.2 H3063 Bulkhead

The H3063 bulkhead provides the fiber optic interface between the DEMFA and the FDDI network.

There are two versions of the H3063 bulkhead: H3063-A and H3063-B (see Figure 1–4). The H3063-A version installs into a 4.0-inch square (system-cabinet) bulkhead slot, such as those used on the VAX 6000 series mainframes. The H3063-B installs to a 3.5-inch square (system-cabinet) bulkhead slot, such as those used with the VAX 9000 series mainframes.

DEC FDDIcontroller 400 Installation/Problem Solving

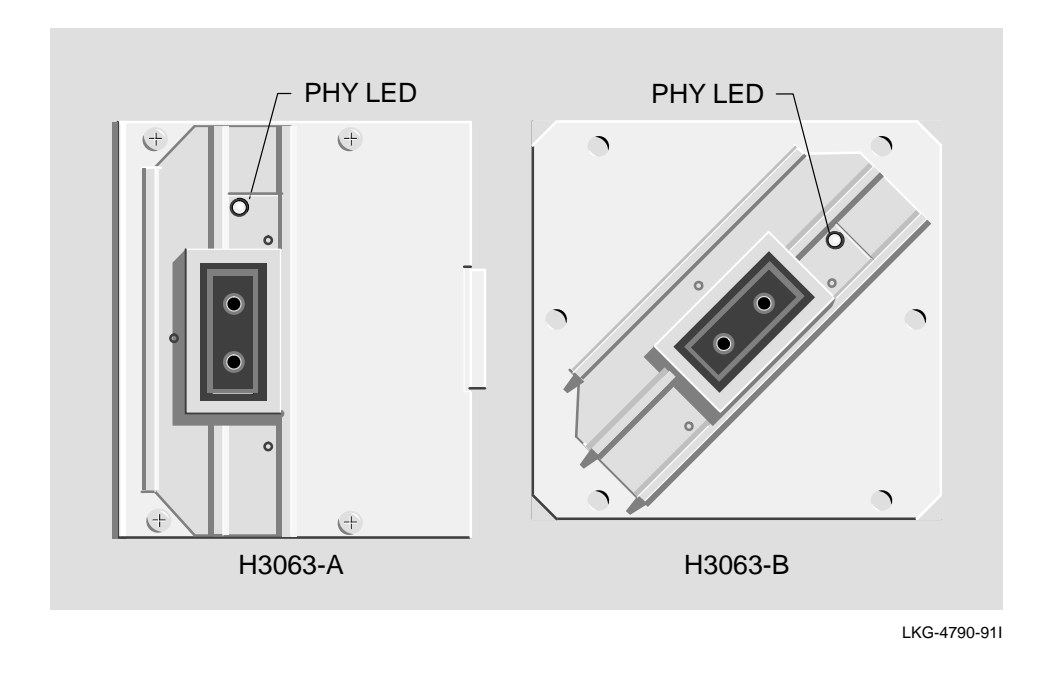

The H3063 bulkhead connects to, and receives power from, the T2027 module through a 30-conductor internal adapter cable that connects to the host system's XMI backplane. The H3063 bulkhead has one LED, the PHY LED (Green), that indicates the status of the connection between the T2027 module and the FDDI network.

Table 1–2 defines the PHY LED states.

Table 1–2: H3063 Bulkhead PHY LED

| PHY LED State | Description                          |
|---------------|--------------------------------------|
| OFF           | Port disabled                        |
| Blinking      | Attempting to connect; not completed |
| ON            | Good PHY connection                  |

Introduction

#### 1.3.3 Internal Adapter Cable

The internal adapter cable (P/N 17-02488-02), shown in Figure 1–5, provides power and data signals between the T2027 module and the H3063 bulkhead.

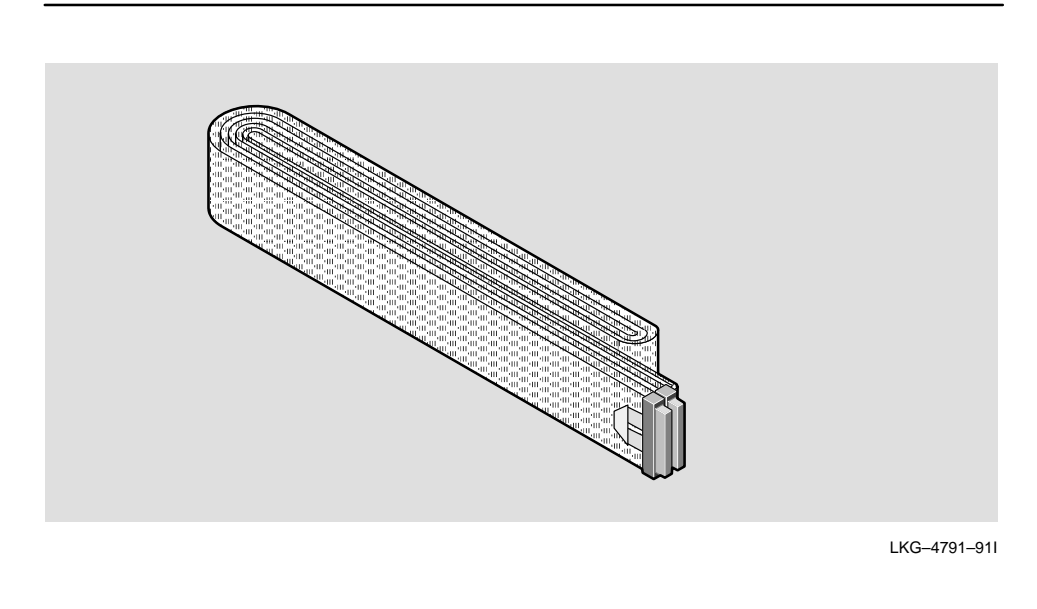

#### Figure 1–5: Internal Adapter Cable

### **1.4 Product Specifications**

This section describes the DEMFA's electrical and environmental specifications.

#### 1.4.1 Power Dissipation

Table 1–3 lists the electrical characteristics for the T2027 module.

Table 1–3: T2027 Module Electrical Specifications

| Voltage | Current (Ampere) | Power (Watts) |
|---------|------------------|---------------|
| +5.0 V  | 12.4 A           | 62 W          |

DEC FDDIcontroller 400 Installation/Problem Solving

Table 1–4 lists the electrical characteristics for the H3063 bulkhead.

| Voltage | Current (Ampere) | Power (Watts) |  |
|---------|------------------|---------------|--|
| +5.0 V  | 0.09 A           | 0.45 W        |  |
| –5.2 V  | 0.98 A           | 5.10 W        |  |

Table 1–4: H3063 Bulkhead Electrical Specifications

#### 1.4.2 Environmental Requirements

Table 1–5 lists the DEMFA's environmental requirements.

 Table 1–5:
 Environmental Requirements

| Parameter                     | Value                                                                                                    |  |
|-------------------------------|----------------------------------------------------------------------------------------------------|--|
| Operating Environment:        |                                                                                                    |  |
| Temperature (at sea level)    | 10° C to 40° C (50° F to 104° F)                                                                                                    |  |
| Temperature (above sea level) | Reduce the maximum operating ambient<br>temperature by 1.8° C per 1000 meters<br>(1° F per 1000 feet) for operation at high alti-<br>tude sites. |  |
| Maximum rate of change        | 11° C/hr $\pm$ 2° C/hr (20° F/hr $\pm$ 4° F/hr)                                                                                                  |  |
| Relative humidity             | 10% to 90%                                                                                                    |  |
| Wet-bulb temperature          | 28° C (82° F)                                                                                                    |  |
| Altitude                      | Up to 2.4 km (8000 ft)                                                                                                    |  |
| Nonoperating environment:     |                                                                                                    |  |
| Temperature                   | –40 $^{\circ}$ C to 66 $^{\circ}$ C (–40 $^{\circ}$ F to 151 $^{\circ}$ F)                                                                       |  |
| Relative humidity             | Up to 95% (non-condensing)                                                                                                    |  |
| Altitude                      | Up to 4.9 km (16,000 ft)                                                                                                    |  |
|                               |                                                                                                    |  |

Introduction

### 1.5 Network Device Cabling

The DEMFA connects to the FDDI network through the DECconcentrator 500 (DEFCN). The maximum distance that can be achieved between the DEMFA and the DEFCN depends on the DEFCN module type (port card) used for the connection.

Table 1–6 specifies the maximum distances that can be achieved using either module type.

| Module Type                | Maximum Distance |
|----------------------------|------------------|
| DEFCN-N (Standard Optics)  | 2 km (1.24 mi)   |
| DEFCN-L (Low-Power Optics) | 1 km (.62 mi)    |

#### Table 1–6: Network Cabling

DEC FDDIcontroller 400 Installation/Problem Solving

# **Preparing for Installation**

This chapter describes the contents of the shipment and provides important site verification information to consider before installation.

### 2.1 Packaging

A single shipment is packaged as shown in Figure 2–1.

#### Figure 2–1: DEMFA Packaging

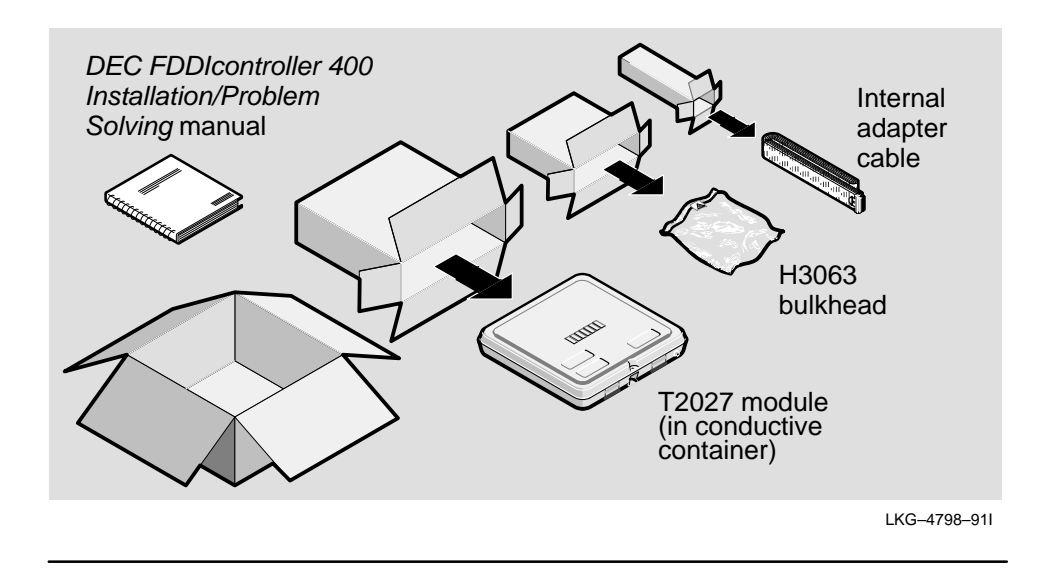

2

### 2.2 Checking the Contents of Shipment

Check the shipment for damage or missing parts (see Figure 2–2). If any items are damaged or missing, immediately notify the delivery agent and the Digital sales representative.

#### NOTE

Save the original packing material should you need to return the unit to Digital.

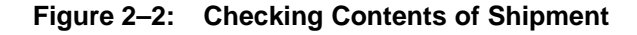

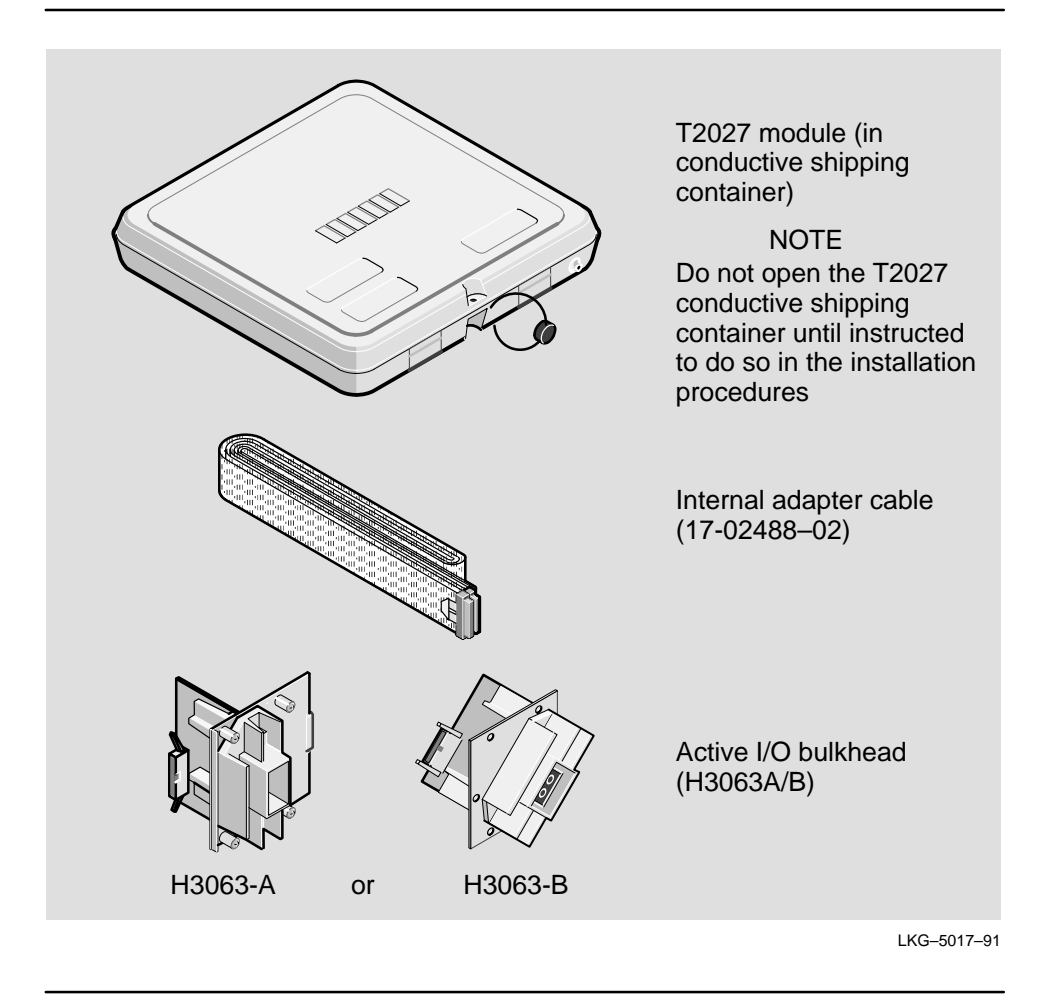

DEC FDDIcontroller 400 Installation/Problem Solving

### 2.3 Site Verification Checklist

Site verification ensures that the site has been properly prepared to accept the installation with a minimum of system downtime. Use the following checklist to verify all site preparation tasks have been completed before beginning the DEMFA installation:

#### **Environmental Requirements**

Ensure that the environmental requirements for temperature and humidity are within the ranges described in the DEMFA specifications listed in Chapter 1.

#### **Cabling Requirements**

Ensure that the required fiber optic cabling is in place, tested, tagged, and conforms to Digital's General Specification 1710002–GS. Digital recommends using 62.5/125 Graded Index Multimode Optical Fiber to achieve maximum distances between stations (2 kilometers [1.24 miles]).

#### Software

Ensure that the proper version operating system has been installed.

#### Service

Make sure the (optional) service contracts are in place. Call your Digital sales representative for information on available hardware and software services to support the DEMFA.

#### General

- Ensure that the system manager is notified that the system is to be shut down during the installation.
- Ensure that precautions are taken to prevent damage to the circuit cards due to electrostatic discharge (ESD). You must wear an ESD ground strap that is connected to the cabinet whenever you handle the circuit boards or work on the inside of the cabinet.

Preparing for Installaltion

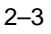

# Installation

This chapter provides step-by-step procedures for installing the DEMFA into a VAX 6000 series system or a VAX 9000 series system, and for verifying that it is operating properly in the network environment.

Before you begin these procedures, read and follow the instructions given in the Site Verification Checklist (refer to Section 2.3).

### 3.1 Installing the DEMFA

You must perform three tasks to install the DEMFA:

- Hardware installation
- Verifying the hardware installation
- Verifying DEMFA's operation in the FDDI network

As described in the following sections, complete all three parts of the installation procedures in the order given. Do not skip any part of the procedures.

#### 3.2 Installing the Hardware

This section describes how to install the DEMFA hardware into the XMI-based host system cabinet. The hardware installation comprises five subsections:

- Powering Down the Host System Cabinet
- Installing the T2027 Module
- Installing the H3063 Bulkhead
- Installing the Internal Adapter Cable
- Connecting the FDDI Cables

#### 3.2.1 Powering Down the Host System Cabinet

Power down the host system cabinet by completing the following steps:

1. Inform the system manager that the system will be powered down during the DEMFA installation.

## 

AC line voltage is present in the cabinet even when the ac input circuit breaker is OFF. Therefore, the only safe way to work on the inside of the cabinet is with the system's main ac power cable unplugged, and with the facility (utility) ac power breaker locked out and tagged.

- 2. Power down and disconnect the main ac power from the system according to the instructions given in the documentation for the specific system you are working on:
  - To power down the VAX 6000 series system cabinets, refer to the VAX 6000 series system documentation and *be sure* to use tag-out and lock-out procedures to ensure your safety while working on the system.
  - To power down the VAX 9000 series system cabinets, refer to the VAX 9000 Family Maintenance Guide, Volume 1 (Order No. EK-KA901-MG).

DEC FDDIcontroller 400 Installation/Problem Solving

#### 3.2.2 Installing the T2027 Module

Install the T2027 module to the system cabinet's XMI card cage by completing the following steps:

1. Be sure that the system cabinet has been powered down (refer to Section 3.2.1).

# 

To avoid bodily injury, be sure to power down the host system cabinet and disconnect the system cabinet's main power cable before performing the following procedure.

2. Get the conductive shipping container that houses the T2027 module. *Do not open the container yet.* 

#### NOTE

The system cabinets have door lock keys for internal access to the cabinets. One key (to be used by Customer Service) fits all the cabinet door locks.

- 3. Unlock the front and back doors of the system cabinet.
- 4. Open the front door of the system cabinet and attach the electrostatic (ESD) ground strap to your wrist. (The ESD ground straps are in a pocket attached to each cabinet door.)

## 

To prevent damage to the circuit cards, you must wear an electrostatic discharge (ESD) ground strap that is connected to the system cabinet whenever you handle the circuit cards or work on the inside of the system cabinet.

If you remove a circuit card from an XMI card cage, place it into a conductive container that is specifically designed to protect circuit cards from ESD damage.

Installation

5. Attach the other lead from the ESD ground strap to the ground connector located on the front of the conductive shipping container (see Figure 3–1).

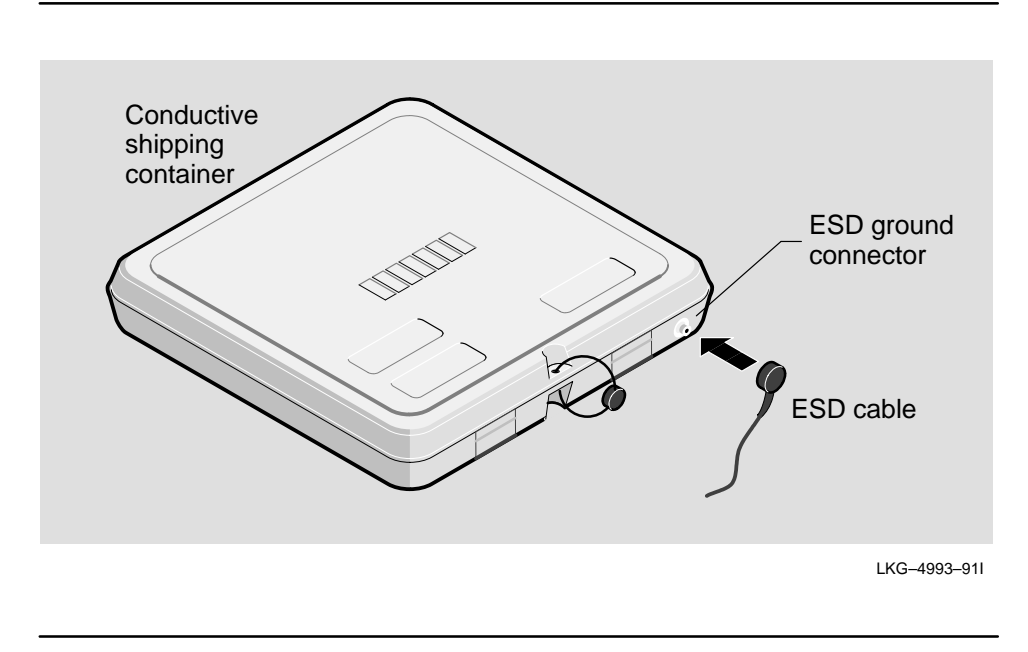

### Figure 3–1: Conductive Shipping Container

DEC FDDIcontroller 400 Installation/Problem Solving
6. For VAX 6000 series cabinets, remove the (Plexiglas) cover on the front of the card cage (see Figure 3–2).

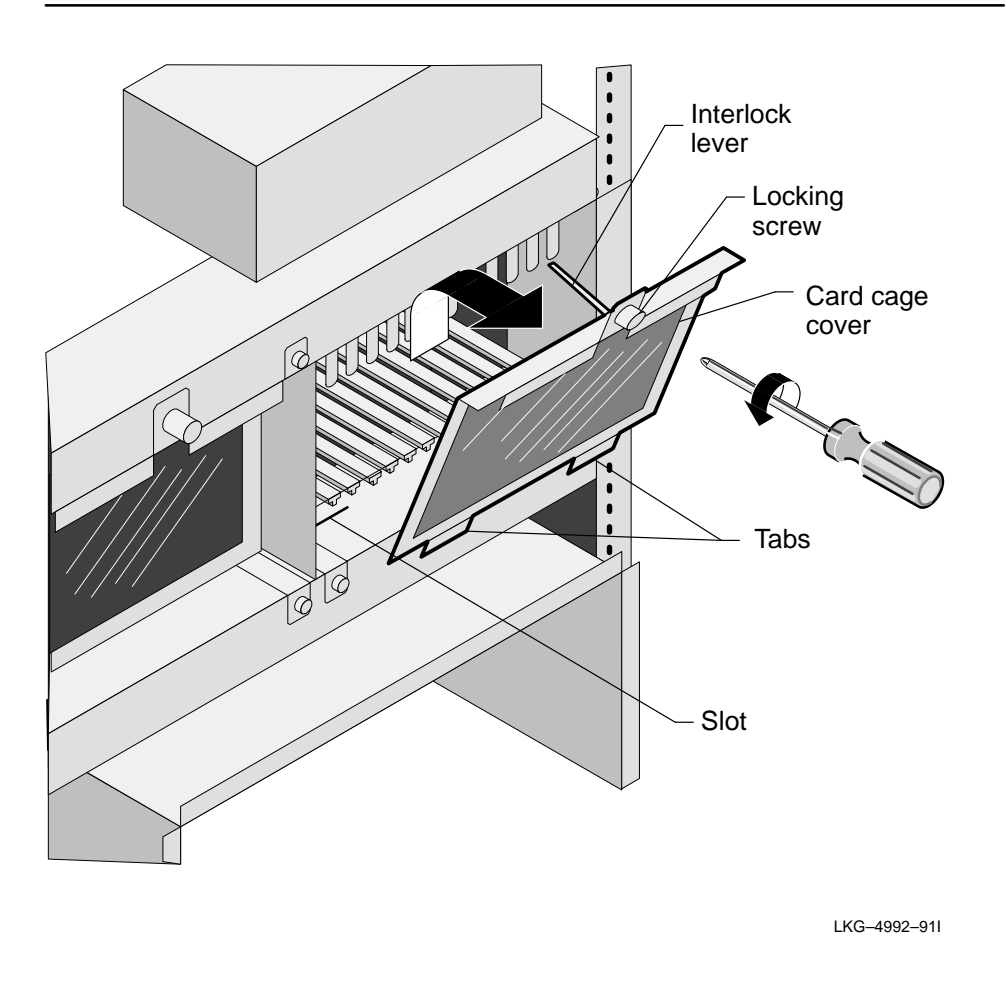

## Figure 3–2: Removing the VAX 6000 Series Card Cage Front Cover

Installation

7. For VAX 9000 series cabinets, open the (Plexiglas) cover on the front of the card cage (see Figure 3–3).

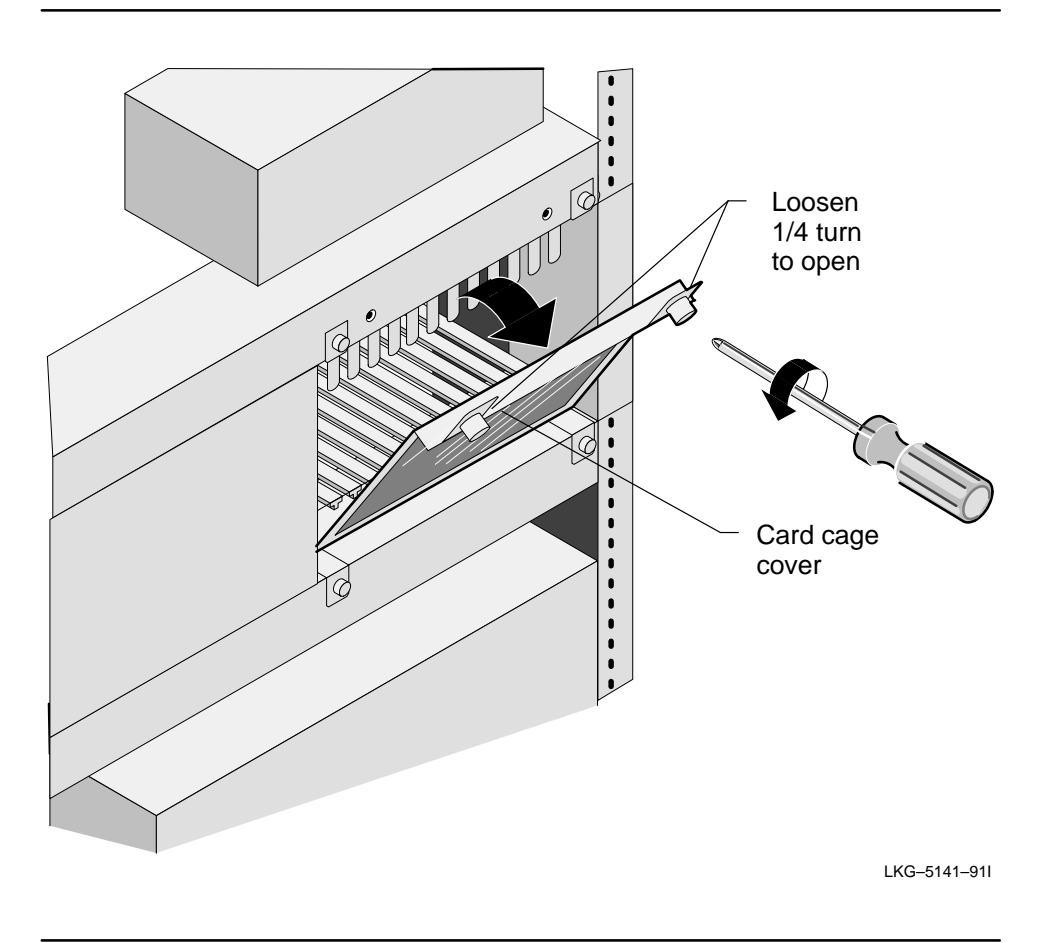

### Figure 3–3: Opening the VAX 9000 Series Card Cage Front Cover

DEC FDDIcontroller 400 Installation/Problem Solving

8. Determine the slot that will be used to install the T2027 module (see Figure 3–4).

#### NOTE

In a VAX 6000 system, the T2027 module can be installed into slots 1 through 4 or slots B through E (see Figure 3-4).

In a VAX 9000 system, the T2027 module can be installed into any slot *except* slot 7 and slot 8 (see Figure 3–4).

9. Lift the card locking lever to access the chosen slot.

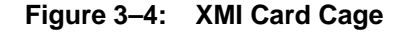

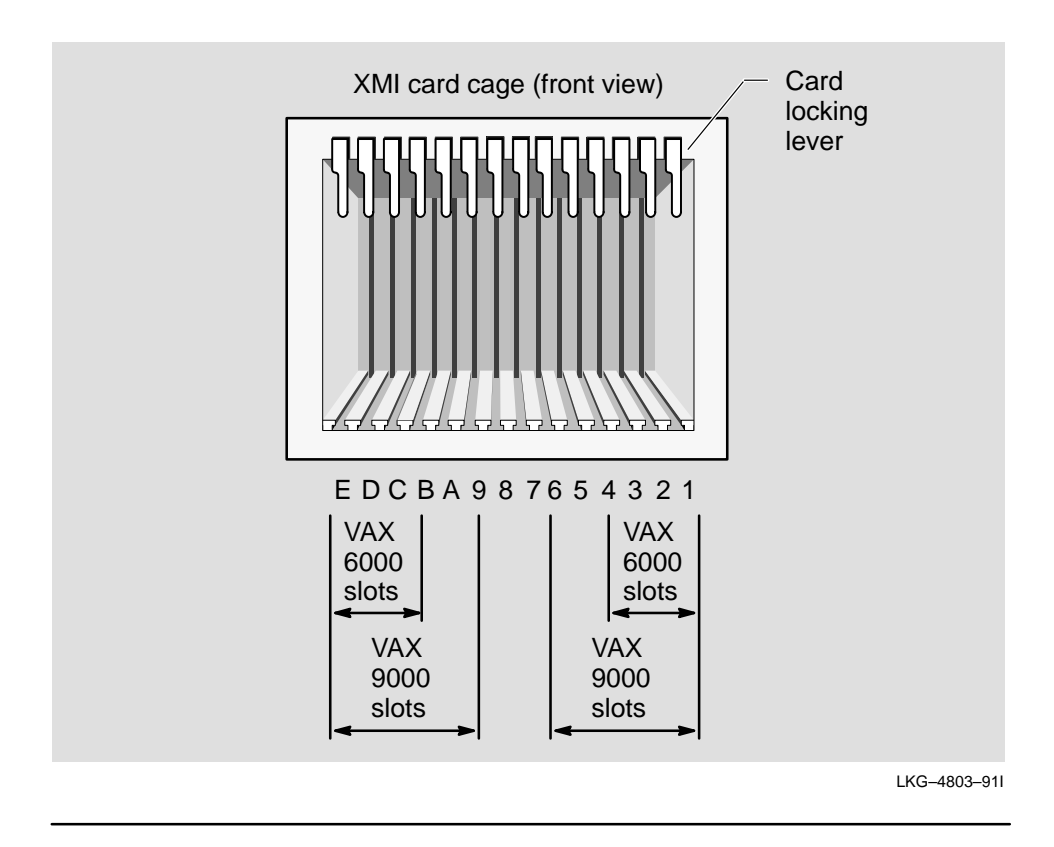

Installation

10. Cut and remove the wire seal at the front of the conductive container housing the T2027 module (see Figure 3–5). Release the tabs on the front edge of the container and open the cover.

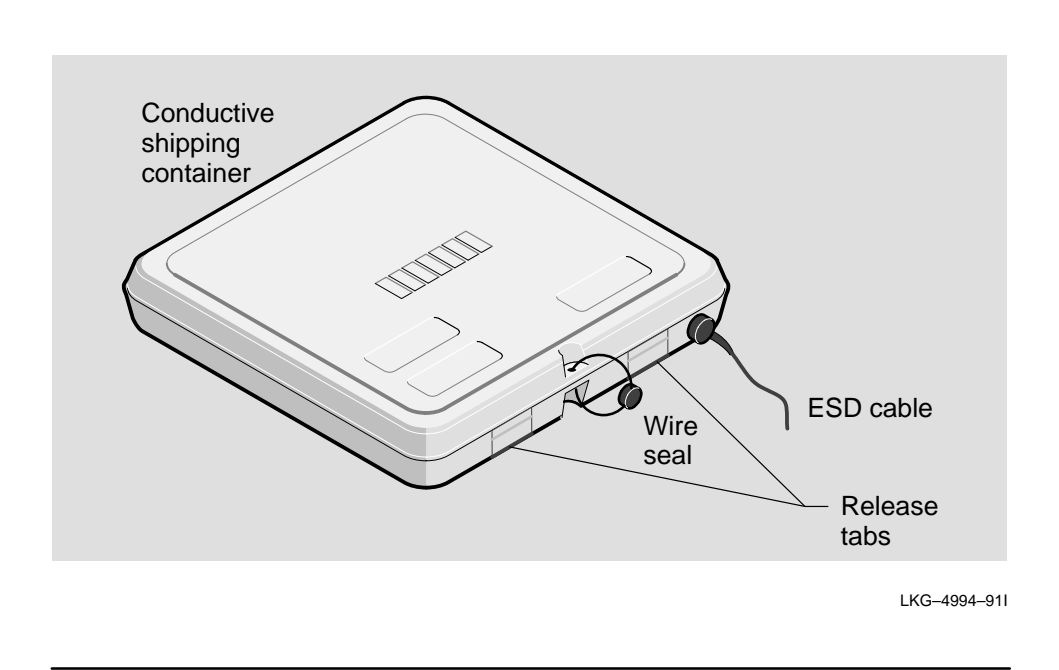

#### Figure 3–5: Opening the Conductive Shipping Container

DEC FDDIcontroller 400 Installation/Problem Solving

11. Remove the T2027 module from the conductive container (see Figure 3–6). Do not touch or allow any contact with the integrated circuits (ICs).

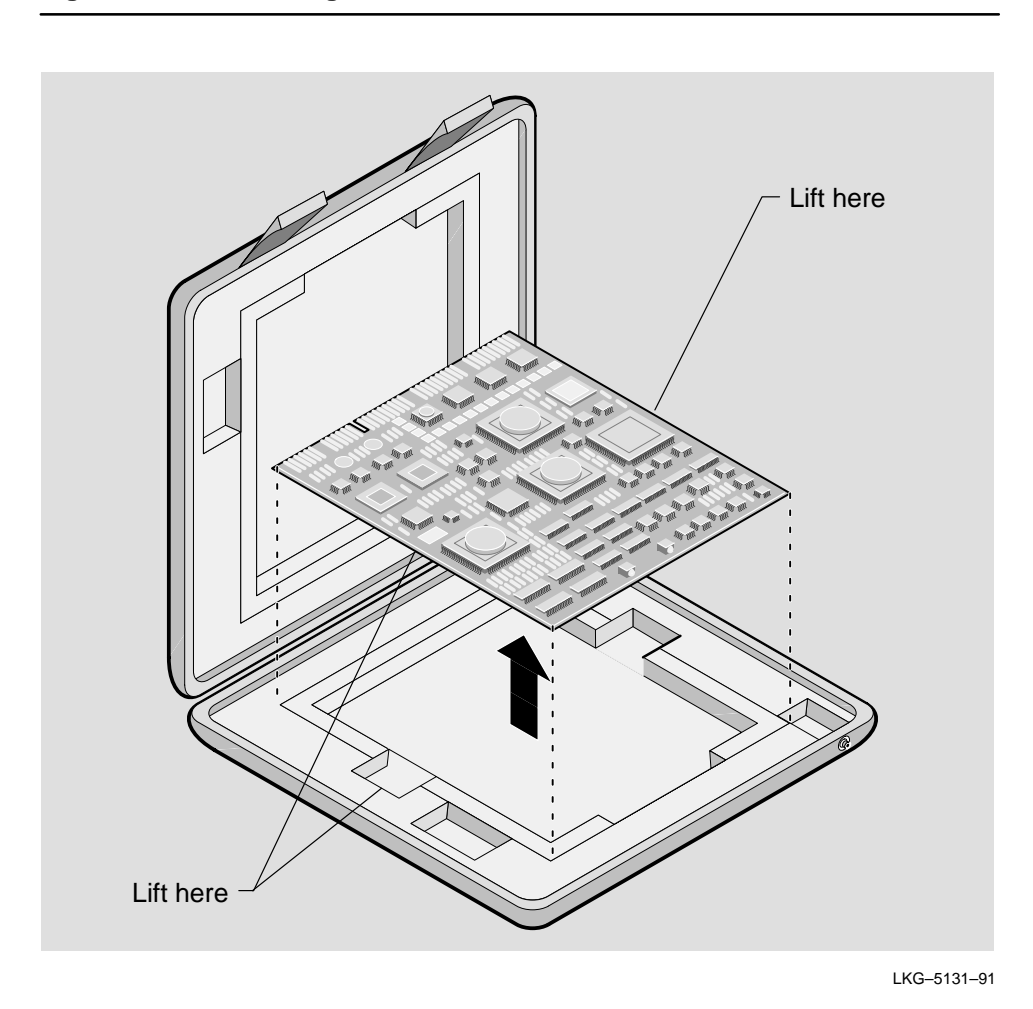

## Figure 3–6: Removing the T2027 Module

Installation

- 12. Slide the T2027 module into the open card cage slot (see Figure 3–7) until it stops (this is a zero-insertion-force card cage).
- 13. Set the card locking lever back to its normal position, locking the T2027 module into the slot.

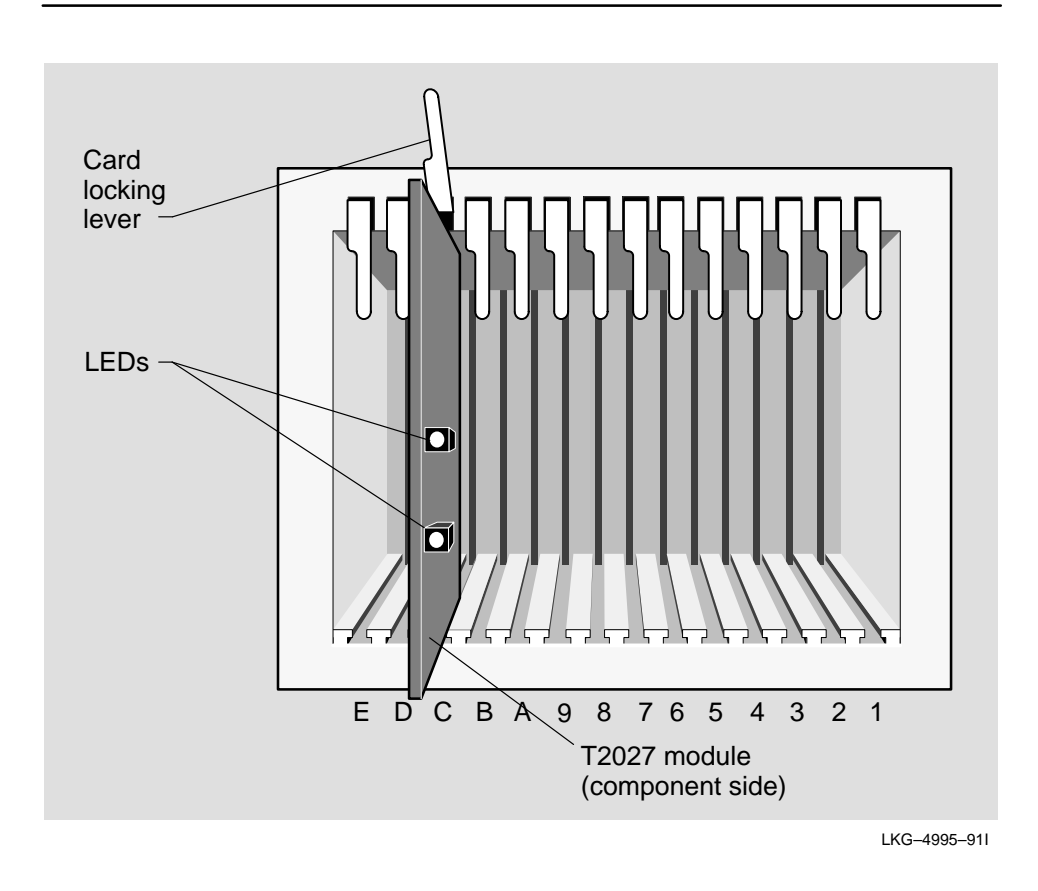

### Figure 3–7: T2027 Module Installation

14. Replace (or close) the Plexiglas cover on the front of the card cage (see Figure 3–2 and Figure 3–3).

DEC FDDIcontroller 400 Installation/Problem Solving

- 15. Remove the ESD ground strap from your wrist and from the conductive shipping container. Return the ESD ground strap to the pocket on the system cabinet door.
- 16. Go to Section 3.2.3 to install the H3063 bulkhead.

#### 3.2.3 Installing the H3063 Bulkhead

This section describes how to install the H3063-A/B bulkhead into a VAX 6000 series cabinet or into a VAX 9000 series cabinet. The H3063-A version bulkhead is used for the VAX 6000 series cabinets and the H3063-B version bulkhead is used for the VAX 9000 series cabinets. The H3063 versions cannot be interchanged between systems.

Install the H3063 bulkhead to the system cabinet's I/O bulkhead by completing the following steps:

1. Be sure that the system cabinet has been powered down (refer to Section 3.2.1).

# 

To avoid bodily injury, be sure to power down the host system cabinet and disconnect the system cabinet's main power cable before performing the following procedure.

2. Open the back door of the system cabinet.

Installation

3. For VAX 9000 series cabinets only, remove the protective bustle installed over the I/O cabinet's external cabling (see Figure 3–8).

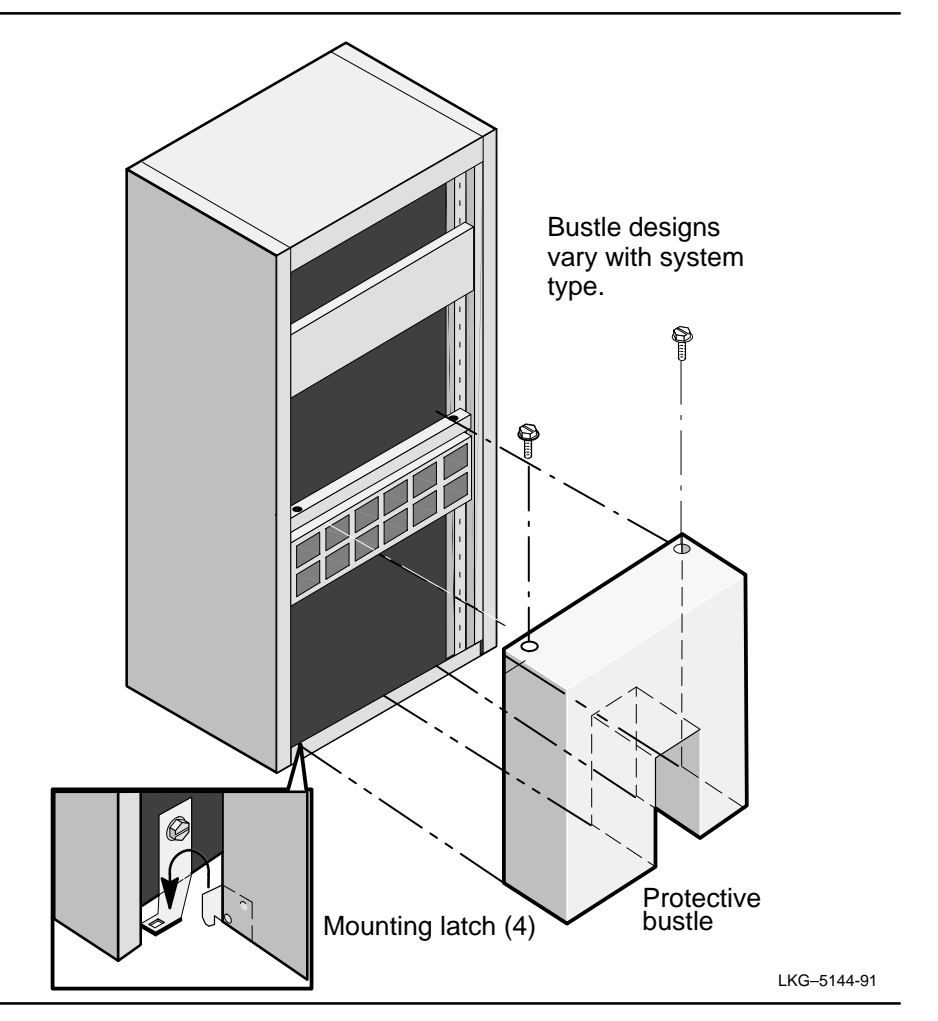

#### Figure 3–8: Removing the VAX 9000 Series Protective Bustle

- 4. Locate the system cabinet's I/O bulkhead:
  - See Figure 3–9 for VAX 6000 systems.
  - See Figure 3–10 for VAX 9000 systems.

The H3063 bulkhead can be installed into any shaded area shown in the figures.

DEC FDDIcontroller 400 Installation/Problem Solving

# 

The H3063-A bulkhead cannot be installed in any of the top slots of the VAX 6000 series system cabinet I/O bulkheads. Installing the device in any of the top slots interferes with closing the system cabinet I/O bulkhead, and can cause damage to the equipment.

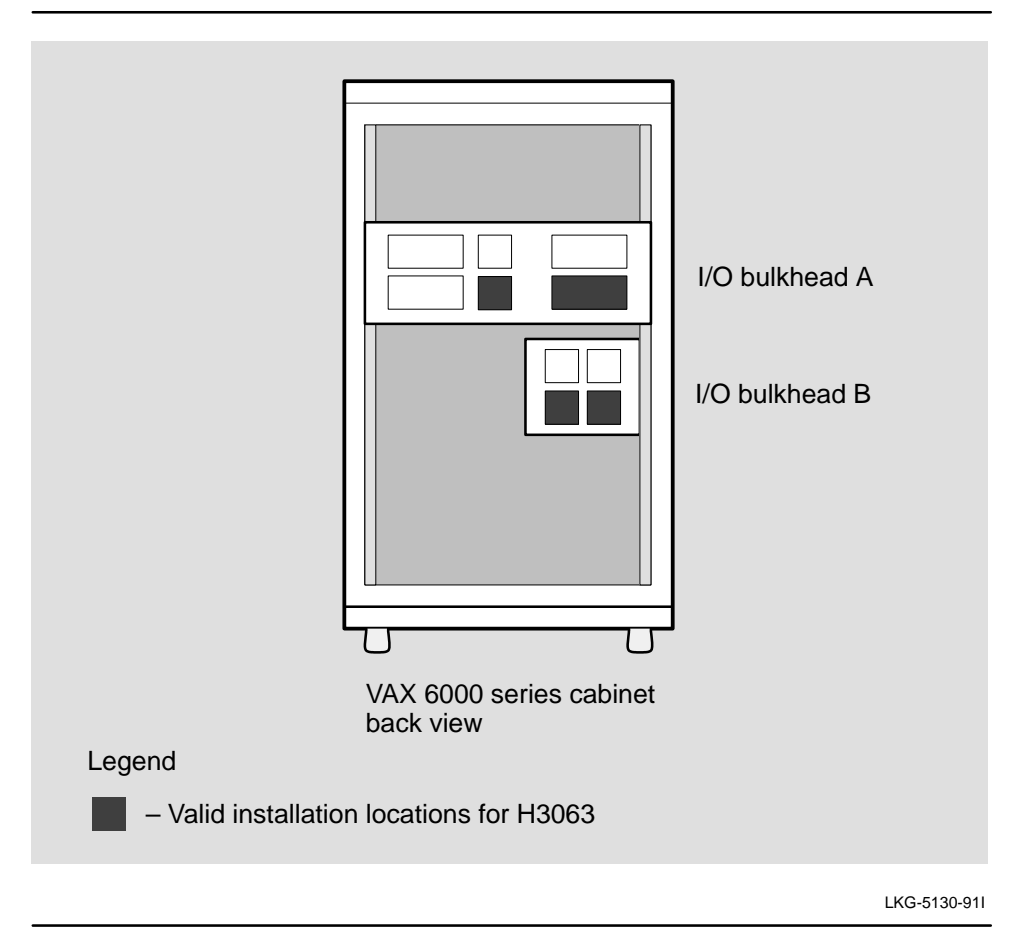

#### Figure 3–9: VAX 6000 Series System Cabinet I/O Bulkhead Locations

Installation

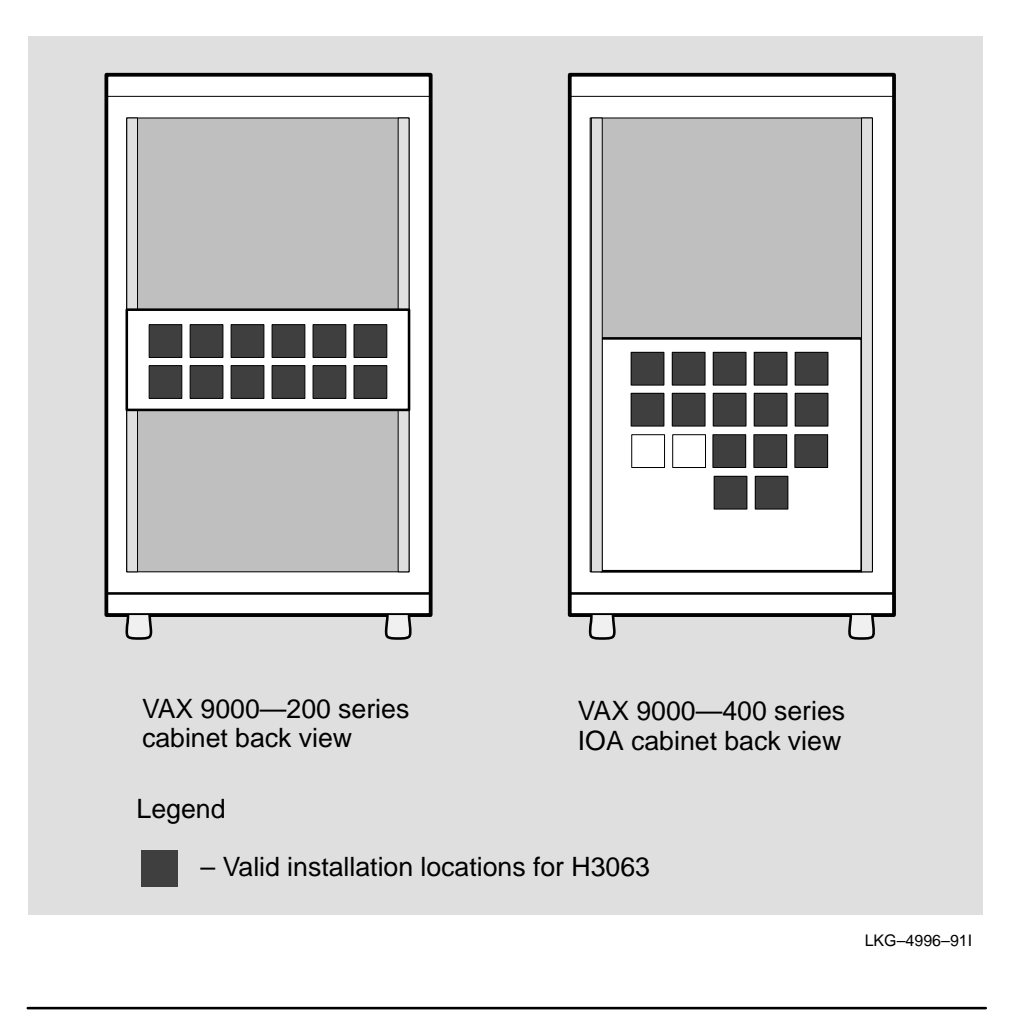

DEC FDDIcontroller 400 Installation/Problem Solving

5. Locate the electrostatic (ESD) ground strap and attach it to your wrist. (The ESD ground straps are in a pocket attached to each cabinet door.)

# 

To prevent damage to the circuit cards, you must wear an electrostatic discharge (ESD) ground strap that is connected to the system cabinet whenever you handle the circuit cards or work on the inside of the system cabinet.

If you remove a circuit card from an XMI card cage, place it into a conductive container that is specifically designed to protect circuit cards from ESD damage.

- 6. If you are installing an H30363-A version bulkhead to a VAX 6000 series cabinet, go to Section 3.2.3.1.
- 7. If you are installing an H30363-B version bulkhead to a VAX 9000 series cabinet, go to Section 3.2.3.2.

#### 3.2.3.1 H3063-A Bulkhead Installation

VAX 6000 series cabinets have two I/O bulkheads where the H3063-A bulkhead can be installed (see Figure 3–9). I/O bulkhead A is hinged and can be opened for access to the XMI card cage, cable installation, and cable management. I/O bulkhead B cannot be opened and requires a slight variation to the installation steps as described in the following procedures.

To install the H3063-A bulkhead, proceed as follows:

1. Remove one of the blank filler panels from the system cabinet's I/O bulkhead, at the location chosen for the H3063-A bulkhead installation. Note that this location must be on the bottom row of the system cabinet's I/O bulkheads when installing an H3063-A bulkhead into a VAX 6000 series system cabinet.

# CAUTION A

The H3063-A bulkhead cannot be installed in any of the top slots of the VAX 6000 series system cabinet I/O bulkheads. Installing the device in any of the top slots interferes with closing the system cabinet I/O bulkhead, and can cause damage to the equipment.

Installation

# 

Before installing the H3063-A bulkhead into any of the bottom slots of the VAX 6000 series system cabinets, ensure that the cabling (including the cable management bar) behind the selected slot will not interfere with the H3063-A bulkhead when installed.

If no cables are installed in the selected area, make certain that the cable management bar is fastened such that it will not come into contact with the H3063-A bulkhead when installed. Failure to comply with these guidelines will result in damage to the equipment.

- 2. Remove the six screws securing the system cabinet's I/O bulkhead A (see Figure 3–11). Pull it down to the open position (the system cabinet bulkhead is hinged).
- 3. If you are installing the H3063-A bulkhead into I/O bulkhead B, go to Step 9.

#### Figure 3–11: Opening the System Cabinet's I/O Bulkhead

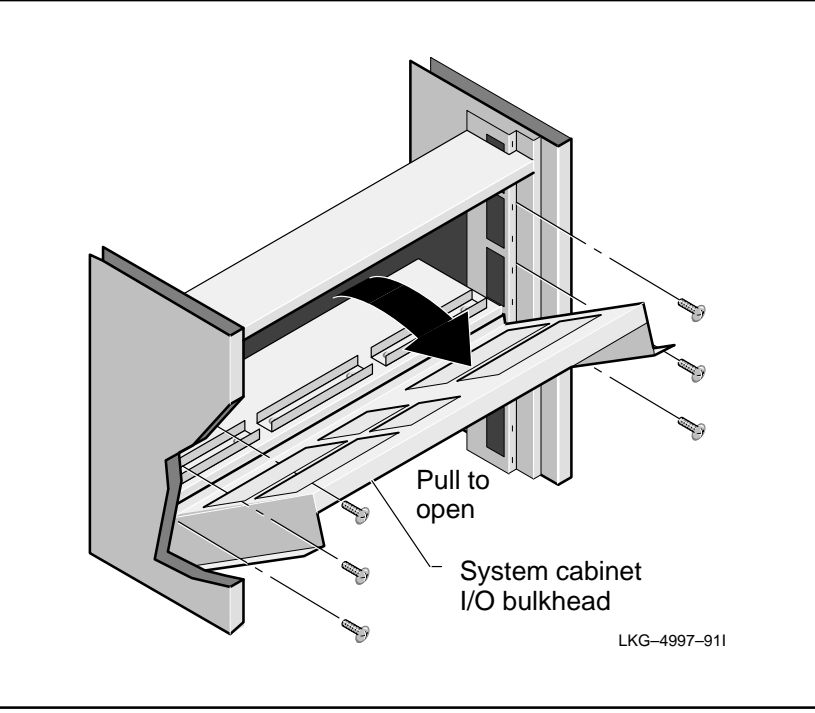

DEC FDDIcontroller 400 Installation/Problem Solving

- 4. Check the cables and cable management bar directly behind the I/O location chosen to install the H3063-A bulkhead. Ensure that any installed cables are fastened under the cable management bar and that the bar is fastened such that it will not contact the H3063-A bulkhead when it is installed.
- 5. Close the system cabinet I/O bulkhead. Do not replace the screws at this time.
- 6. Install the H3063-A bulkhead into the allocated space using the four captive screws on the H3063-A bulkhead (see Figure 3–12).

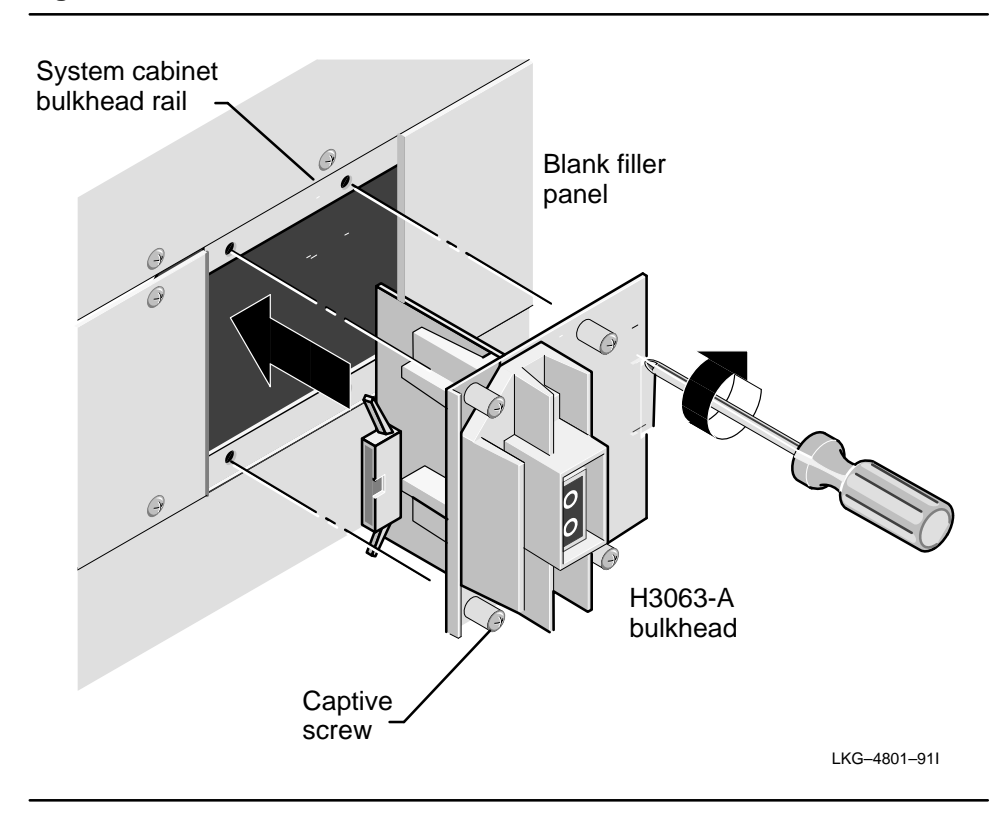

Figure 3–12: H3063-A Bulkhead Installation

7. Install a blank filler panel (if necessary) to fill any space adjacent to the just-installed H3063-A bulkhead.

#### NOTE

Various size blank filler panels and associated hardware are stored at the base of the system cabinet.

Installation

- 8. Do not remove the ESD ground strap from your wrist. Go to Section 3.2.4 to install the internal adapter cable.
- 9. To install the H3063-A bulkhead at I/O location B, proceed as follows:
  - a. Get the internal adapter cable (from the shipping container), and set it in place in the cable chute behind the open I/O bulkhead.
  - b. Route one end of the internal adapter cable through the open slot you have chosen to install the H3063-A bulkhead.
  - c. Connect the internal adapter cable plug to the H3063-A bulkhead connector by aligning the key slots (on plug and connector) and secure it with the locking tabs (see Figure 3–13).
  - d. Carefully position the H3063-A bulkhead (with internal adapter cable attached) over the open slot on the I/O bulkhead and secure it with the four captive screws.

#### Figure 3–13: H3063-A Cable Connection

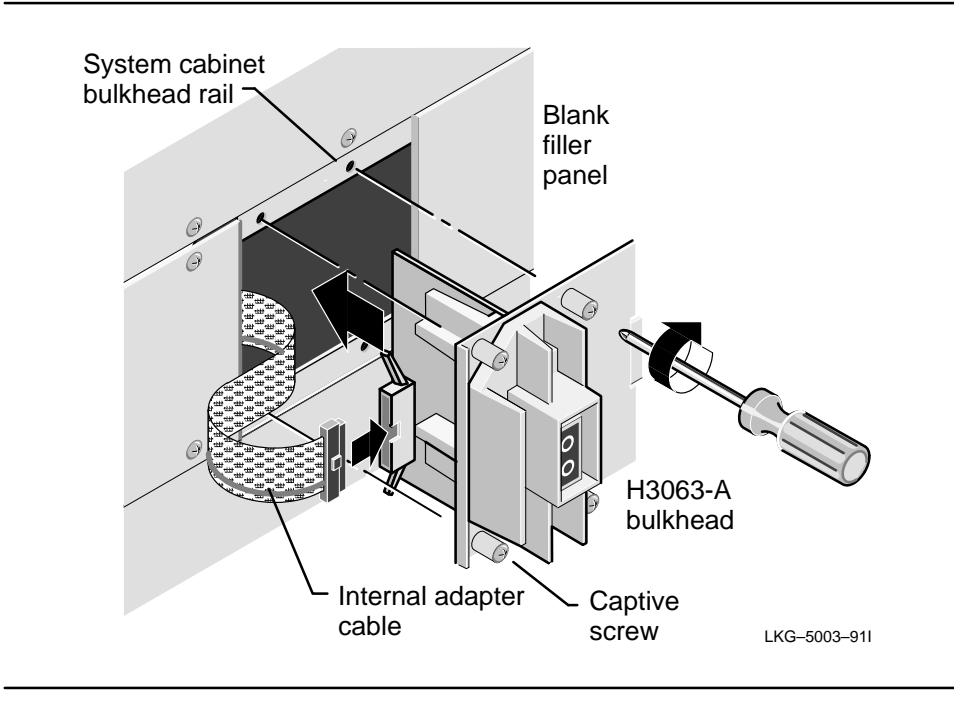

DEC FDDIcontroller 400 Installation/Problem Solving

e. Do not remove the ESD ground strap from your wrist. Go to Section 3.2.4 to install the other end of the internal adapter cable to the XMI backplane.

#### 3.2.3.2 H3063-B Bulkhead Installation

The H3063-B version bulkhead can be installed into VAX 9000 series IOA cabinets only.

To install the H3063-B bulkhead, proceed as follows:

- 1. Remove and save the six hex-head screws securing one of the blank filler panels from the IOA cabinet's I/O bulkhead.
- 2. Remove the internal adapter cable from the shipping container and set it in place in the cable chute behind the I/O bulkhead.
- 3. Route one end of the internal adapter cable through the open slot you have chosen to install the H3063-B bulkhead.
- 4. Connect the internal adapter cable plug to the H3063-B bulkhead connector by aligning the key slots (on plug and connector) and secure it with the connector locking tabs (see Figure 3–14).

#### Figure 3–14: H3063-B Cable Connection

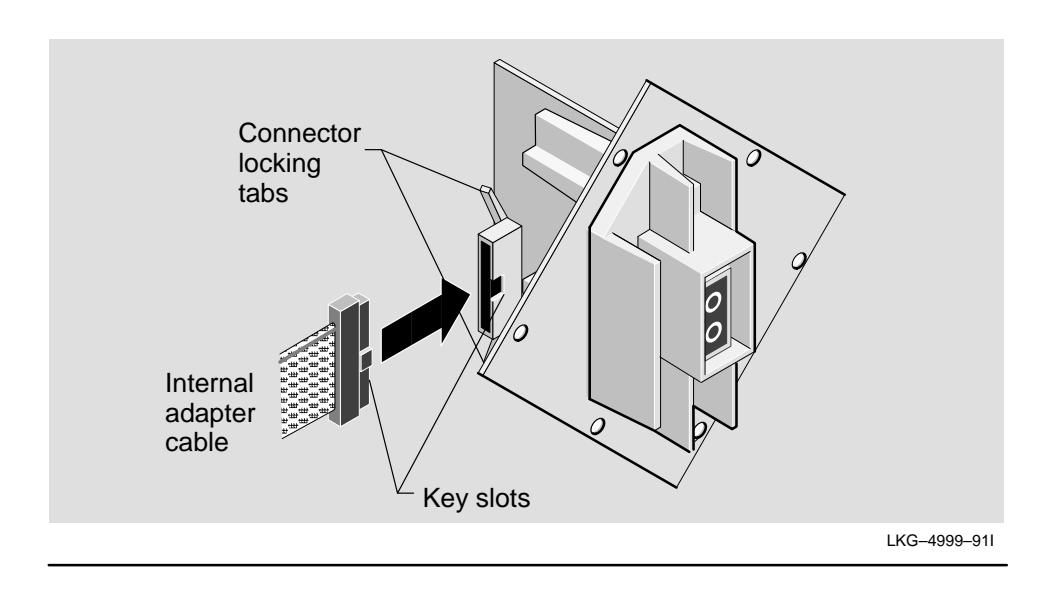

Installation

5. Carefully position the H3063-B bulkhead (with internal adapter cable attached) over the open slot on the I/O bulkhead. Using a 1/4-inch nut driver, reinstall the six hex-head screws removed from step 1 (see Figure 3–15).

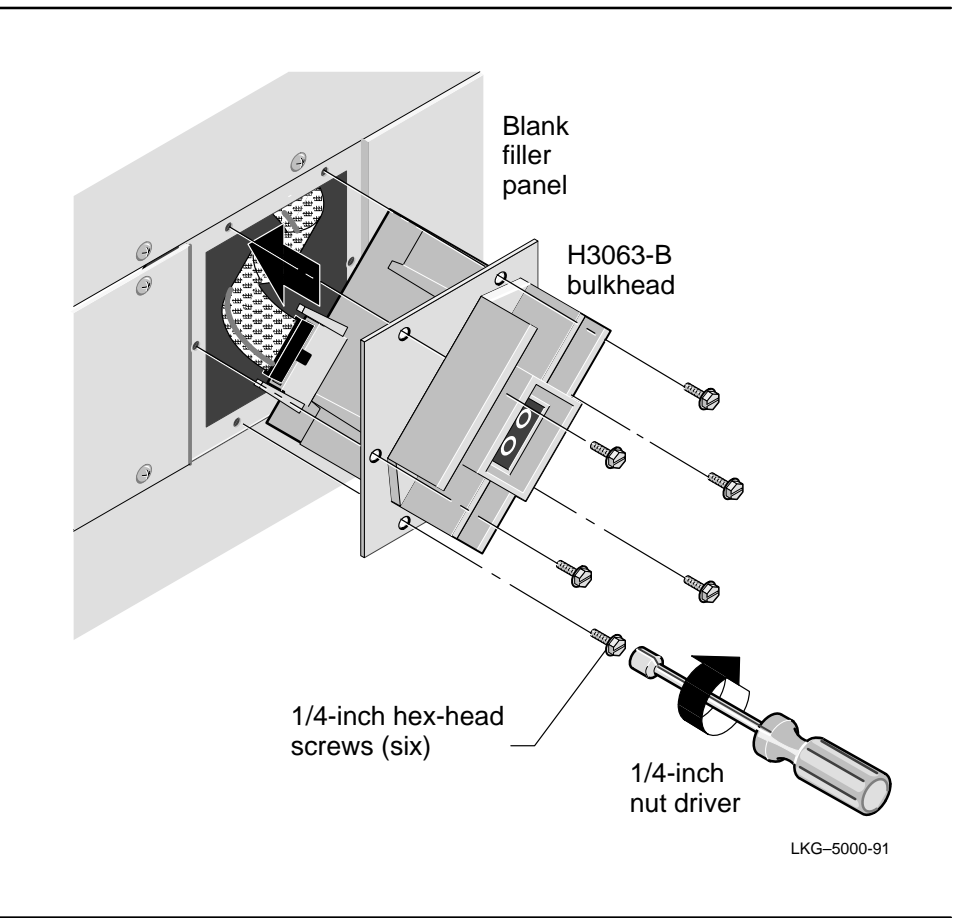

Figure 3–15: H3063-B Bulkhead Installation

6. Do not remove the ESD ground strap from your wrist. Go to Section 3.2.4 to install the other end of the internal adapter cable to the XMI backplane.

DEC FDDIcontroller 400 Installation/Problem Solving

#### 3.2.4 Installing the Internal Adapter Cable

The internal adapter cable connects the system cabinet's XMI backplane to the H3063 bulkhead.

Install the internal adapter cable by completing the following steps:

1. Be sure that the system cabinet has been powered down (refer to Section 3.2.1).

# 

To avoid bodily injury, be sure to power down the host system cabinet and disconnect the system cabinet's main power cable before performing the following procedure.

- 2. Pull the system cabinet's I/O bulkhead (location A) down to the open position.
- 3. Connect one end of the internal adapter cable to connector D2 of the XMI backplane slot that corresponds to the slot chosen for the T2027 module (see Figure 3–16).

#### NOTE

Both plugs on the internal adapter cable are keyed to align with the slots provided in the mating connectors on the XMI backplane and on the H3063 bulkhead.

Installation

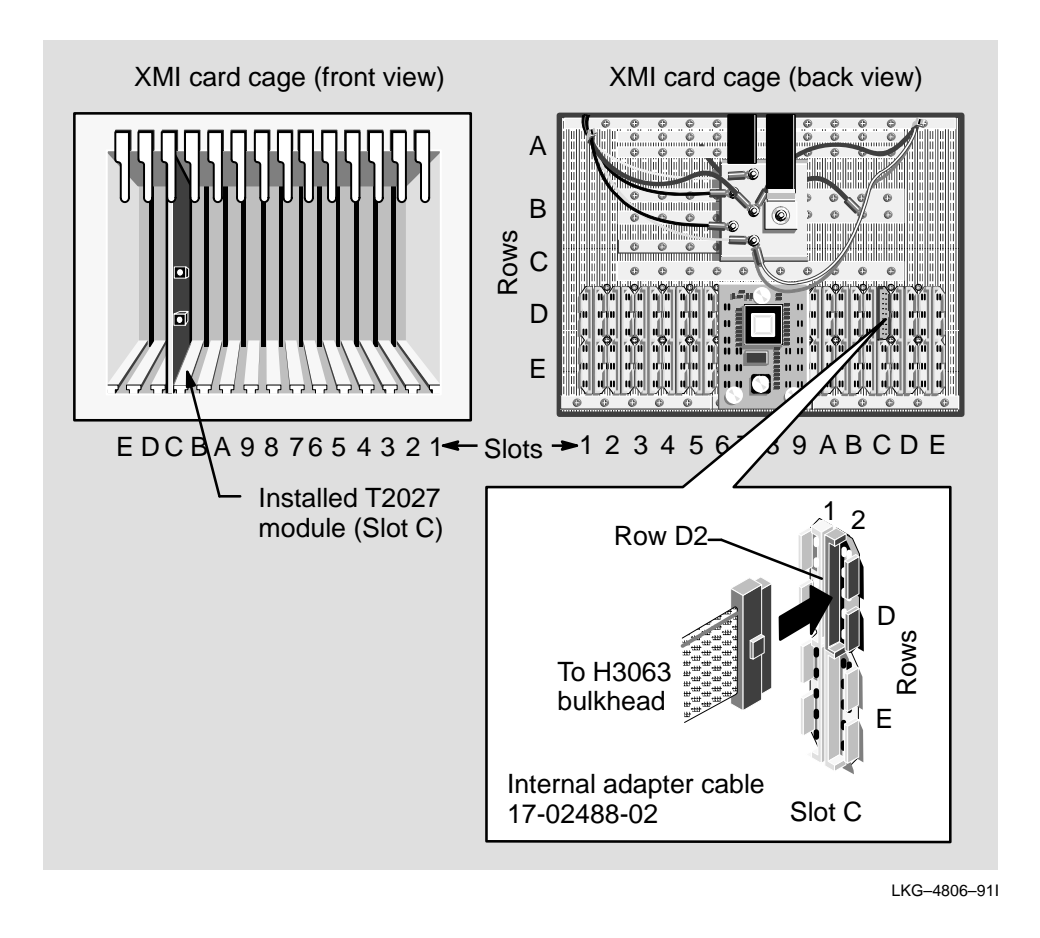

- 4. For VAX 6000 systems, remove the cable management bar located behind the installed H3063 bulkhead. Set the cable management bar aside for now.
- 5. Connect the other end of the internal adapter cable (if not previously installed in prior steps) to the H3063-A bulkhead connector by aligning the key slots (on plug and connector) and secure it with the connector locking tabs (see Figure 3–17).

DEC FDDIcontroller 400 Installation/Problem Solving

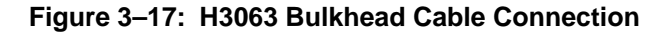

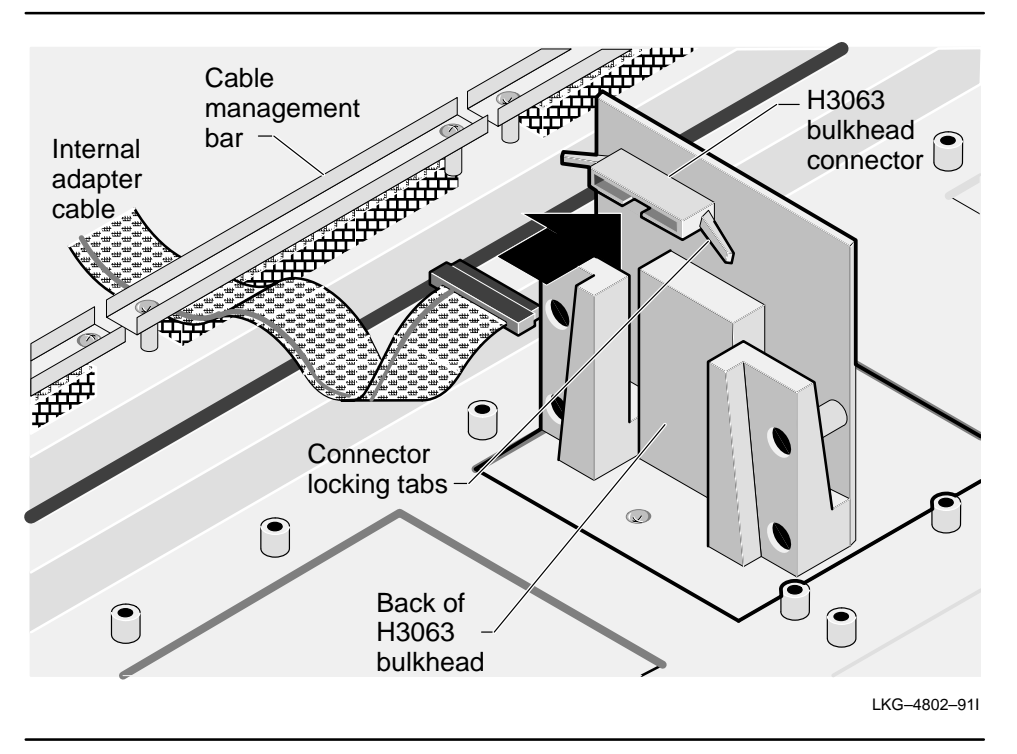

- 6. For VAX 6000 systems, place the internal adapter cable into the cable management slot behind the H3063 bulkhead. Replace the cable management bar over the cable(s) and fasten it securely. Be sure sufficient slack in the cable allows opening and closing of the system cabinet bulkhead without binding the internal adapter cable.
- 7. For VAX 9000 systems equipped with a clear plastic cable management strip, loop the internal adapter cable once around the strip. For all VAX 9000 systems, secure the internal adapter cable loosely with cable ties, as appropriate, to minimize electrical and mechanical interference.
- 8. Close the system cabinet I/O bulkhead and fasten it with the six screws removed previously.
- 9. Remove the ESD ground strap from your wrist and return it to the pocket on the system cabinet door.
- 10. Go to Section 3.2.5 to connect the FDDI cables.

Installation

#### 3.2.5 Connecting the FDDI Cable

The FDDI cable should have been installed, tested, and tagged at the site, prior to this installation. To complete this hardware installation, connect the FDDI cable plug to the H3063 bulkhead (see Figure 3–18):

- 1. Locate the tagged FDDI cable (the cable installer should have labeled the cable while installing the cable runs).
- 2. Remove the protective caps from the FDDI connector on the H3063 bulkhead and from the FDDI cable plug.
- 3. Align the key on the FDDI cable plug with the keyway on the H3063 bulkhead's FDDI connector.
- 4. Push the FDDI cable plug into the H3063 bulkhead's FDDI connector, ensuring that the locking clips on the sides of the plug snap into the locked position.
- 5. Hardware installation is complete. Go to Section 3.3 to verify the installation.

#### Figure 3–18: Connecting the FDDI Cable

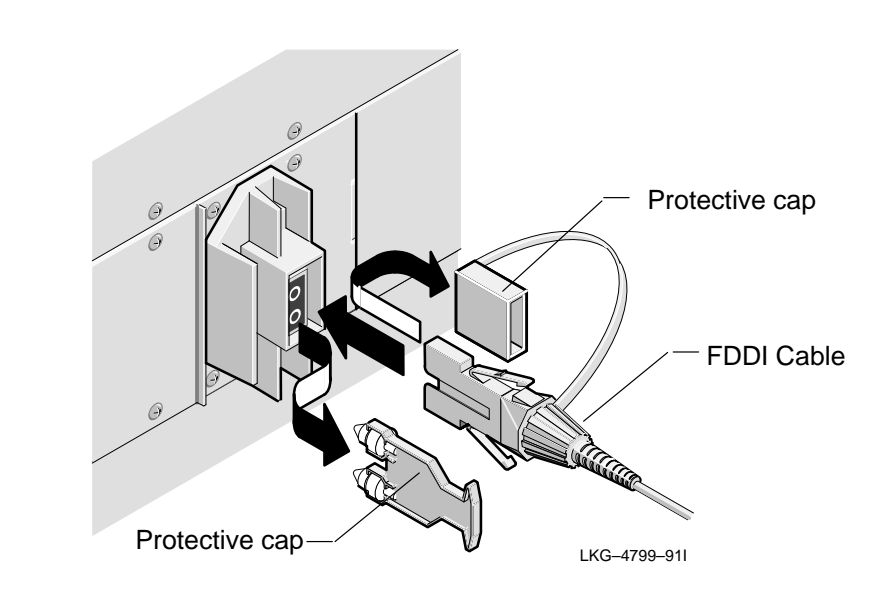

DEC FDDIcontroller 400 Installation/Problem Solving

## 3.3 Verifying the Hardware Installation

This section describes how to verify the DEMFA hardware installation. It includes two subsections:

- Initial Power Up
- Hardware Verification

Verify that the DEMFA is operational by running the automatic self-test and ESP special test routines resident (see note) in the DEMFA firmware. The routines are initiated automatically on power up or by a forced node reset. Test results (pass or fail) are indicated by the LEDs on the T2027 module and on the H3063 bulkhead (see Figure 3–19 and Figure 3–20).

#### NOTE

Although the self-test and ESP special test routines reside in the DEMFA, they require that the host operating system is functioning properly and that the software driver has been installed and is operational.

Figure 3–19: LED Locations — T2027 Module

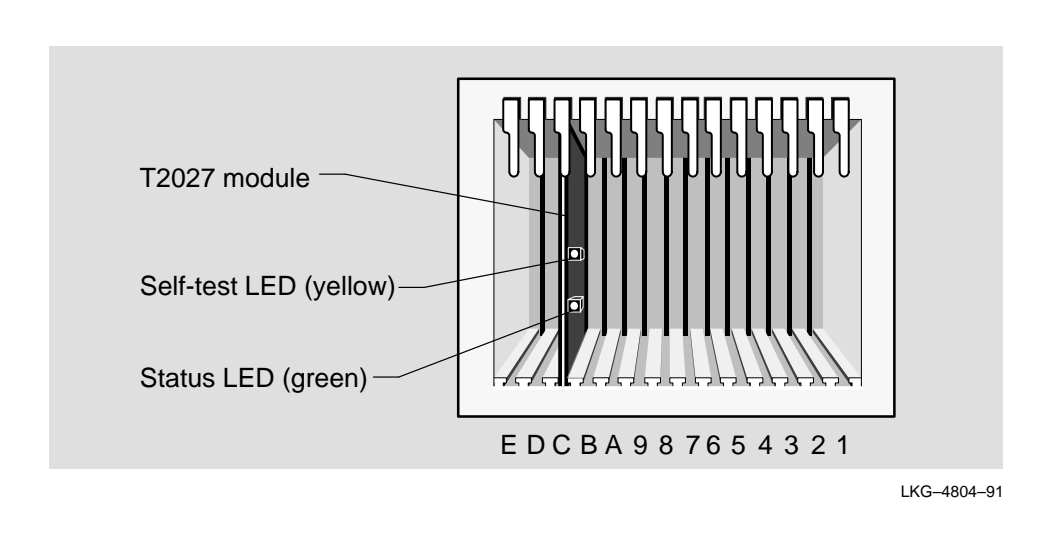

Installation

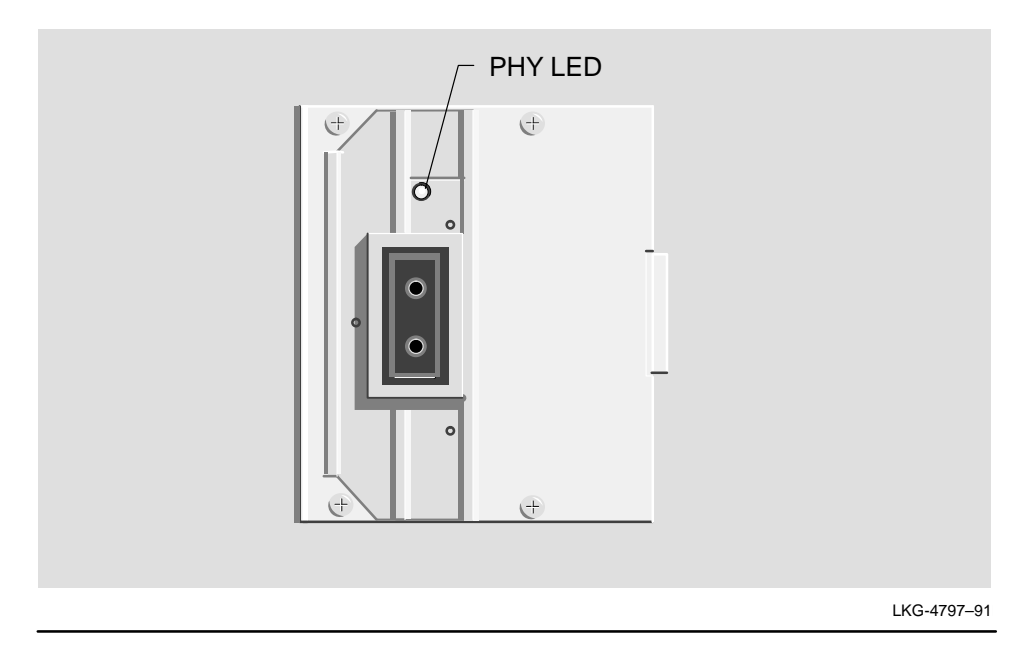

The following subsections describe how to power up the system cabinet (which initiates the self-test and diagnostic routines) and how to interpret the status LEDs, thus verifying the DEMFA's installation.

#### 3.3.1 Initial Power Up

Power up the system according to the instructions given in the documentation for the specific system you are working on:

- To power up the VAX 6000 series system cabinets, refer to the VAX 6000 series system documentation.
- To power up the VAX 9000 series system cabinets, refer to the VAX 9000 *Family Maintenance Guide, Volume 1* (Order No. EK-KA901-MG).

DEC FDDIcontroller 400 Installation/Problem Solving

#### 3.3.2 Verifying the Hardware

The DEMFA's functionality is automatically tested at power up and each time the device is reset. The DEMFA is Tested in two stages:

- 1. Power up self-test—performed during the first eight seconds following initialization/power up
- 2. ESP Special Test—performed when the host driver (or controlling software) issues an INIT command to the DEMFA.

Test results (pass or fail) are indicated by the LEDs on the T2027 module (see Figure 3–19 for LED locations).

Figure 3–21 provides a test summary and shows the status of the LEDs during the two stages of the test.

#### To verify the unit's correctness, proceed as follows:

- 1. Observe the LEDs on the T2027 module. If both LEDs—the (yellow) Self-Test LED and the (green) Status LED—are ON (steady and not blinking), the unit is installed correctly. Go to Step 2 to verify that the device is operational in the FDDI network.
- 2. Observe the (green) PHY LED on the H3063 bulkhead (see Figure 3–20). The LED should be ON (steady and not blinking), indicating that the DEMFA is operational in the FDDI network.
- 3. Use NCP to perform a loop test through the FDDI network as follows:

| \$ MCR NCP | Return           |        |
|------------|------------------|--------|
| NCP> LOOP  | NODE (NODE-NAME) | Return |
| NCP>       |                  |        |

(The return of the NCP> prompt indicates that the test was successful.)

4. If any other condition appears, the unit is faulty or installed improperly. Go to Chapter 4 to diagnose and resolve the fault.

Installation

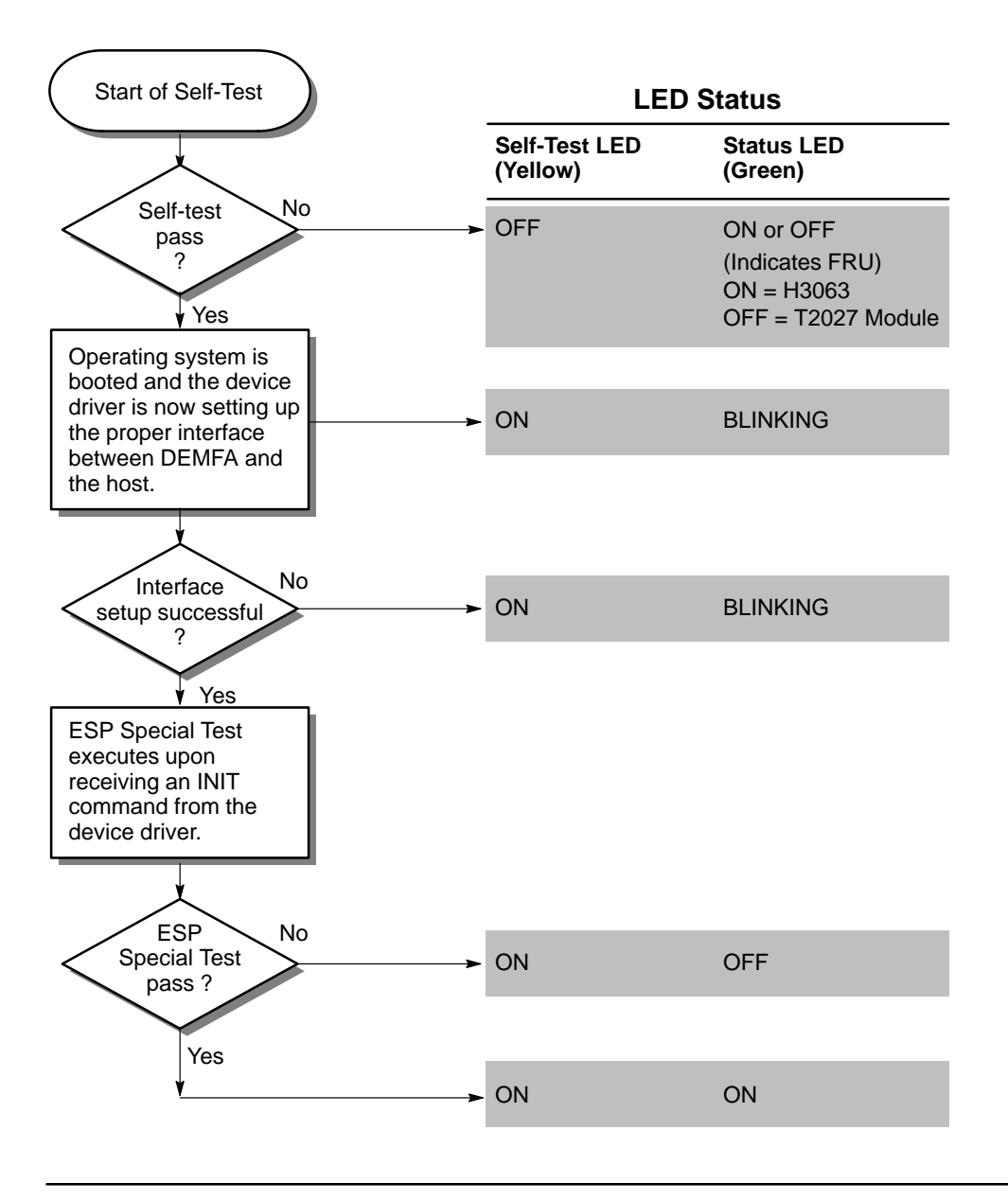

DEC FDDIcontroller 400 Installation/Problem Solving

# **Problem Solving**

4

This chapter provides problem-solving information related to installation verification and helps diagnose failures that can occur during operation.

## 4.1 Troubleshooting Methodology

The troubleshooting information provided in this chapter is designed to isolate faults to the optimum field replaceable unit (FRU) or to an associated device that can be the source of the problem:

- When troubleshooting during the initial installation of the device, use Table 4–1. This table lists symptoms, probable causes, and suggests corrective actions to remedy problems related to possible installation faults.
- If the DEMFA was operational in the FDDI network, and now indicates a fault, it is possible that a fault in a related device is causing the problem. In some cases this type of fault initially appears to be in the DEMFA. However, careful execution of the troubleshooting procedures given in the diagnostic flowcharts (see Figure 4–1 and Figure 4–2) will either isolate the fault to the DEMFA or point to other causes of the malfunction.
- When corrective action is indicated (such as checking for loose cables, and so on) power down the system before performing those actions. After performing the corrective action, perform the verification procedures provided in Chapter 3.

- When the fault is isolated to a FRU, go to Chapter 5 for instructions on replacing the FRU.
- When the fault is isolated to a malfunction of a device or cable, other than the DEMFA, use the appropriate documents and tools to troubleshoot those devices.

## 4.2 Normal Power Up

During system power up, or during a node reset, the DEMFA automatically initiates self-test diagnostic routines that test and verify the operation of the unit. The self-test routines display pass/fail results for each of the FRUs via the unit's LEDs

The following sequence of events occur at power up or node reset:

1. Core tests are run (CPU, EEPROM, SRAM) from the EEPROM.

If the EEPROM test fails, control is passed to the firmware kernel. Otherwise, the rest of the diagnostics are copied to SRAM and run.

- 2. Results are displayed via the FRU LEDs, and the on board EEPROM-based error log is updated if an error occurred.
- 3. Upon successful completion of self-test, the DEMFA's operational firmware executes and DEMFA transitions to the normal mode of operation.

DEC FDDIcontroller 400 Installation/Problem Solving

# 4.3 Troubleshooting Tips

The following list provides some commonly overlooked causes to consider before extensive troubleshooting begins:

- VAX 6000 series XMI card cages are designed with interlocks that cut off power to the card cage unless the card cage front cover is installed. This is to ensure proper air flow to the cards. Install the card cage front cover before attempting power up.
- Loose cable connections: Be sure that the internal adapter cable is secure at the XMI backplane connection and is locked securely in place at the H3063 bulkhead connector with the connector's locking tabs.
- Be sure that the internal adapter cable is connected to the XMI backplane slot corresponding to the card slot chosen for the installation of the T2027 module.
- Verify that the internal adapter cable is dressed properly under the cable management bar in the system cabinet, and that the cable is not pinched when the system cabinet I/O bulkhead is closed.
- Always use the ESD ground strap when handling the circuit cards to prevent damage to the cards.
- Consider possible environment problems, such as power fluctuations, high ambient temperatures, and interference from other equipment.

# 4.4 Troubleshooting Tools

Use the following equipment to test the DEMFA:

- Nonattenuated FDDI loopback connector (P/N 12-32005-01) for testing the FDDI port
- SDU optical power meter kit (P/N 29-28384-01) for measuring power at the FDDI port

**Problem Solving** 

## 4.5 Troubleshooting During Initial Installation

Pass or fail test results are indicated by the *combined* states of the Self-Test (yellow) LED and the Status (green) LED located on the T2027 module. Table 4–1 lists typical combined states of the LEDs for various error conditions that can occur during initial installation of the device, along with probable causes and suggested corrective actions to take.

#### NOTE

If the DEMFA was previously operational in the FDDI network environment when the problem occurred, use the diagnostic flowcharts and procedures described in Section 4.6 to isolate and resolve the problem.

 Table 4–1:
 Problem Solving Using the LEDs

| Symptom                                       | Probable cause                                            | Corrective Action                                                                                                    |  |  |
|-----------------------------------------------|-----------------------------------------------------------|----------------------------------------------------------------------------------------------------|--|--|
| T2027 Module LEDs:                            |                                                           |                                                                                                    |  |  |
| Self-test LED off, but status LED is on.      | The H3063 bulkhead (or internal adapter cable) is faulty. | First, check the internal adapter cable's connection between the T2027 module and the H3063 bulkhead. The XMI backplane connection should correspond to the card cage slot chosen for the T2027 module (see Figure 3–3). |  |  |
|                                               |                                                           | Replace the internal cable with a known good cable.                                                                                                    |  |  |
|                                               |                                                           | Replace the H3063 bulkhead (Go to Chapter 5, FRU Removal and Replacement).                                                                                                    |  |  |
| Self-test LED off, and status LED is off.     | The T2027 module is faulty.                               | Replace the T2027 module (Go to Chapter 5, FRU Removal and Replacement).                                                                                                    |  |  |
| Self-test LED on, but status LED is blinking. | The ESP special test is not operational.                  | Be sure that the host driver has<br>been properly installed and en-<br>abled.                                                                                                    |  |  |
| Self-test LED off, but status LED is off.     | The ESP special test failed.                              | Replace the T2027 module (Go to Chapter 5, FRU Removal and Replacement).                                                                                                    |  |  |

DEC FDDIcontroller 400 Installation/Problem Solving

| Symptom                      | Probable cause                               | Corrective Action                                                                                                    |
|------------------------------|----------------------------------------------|----------------------------------------------------------------------------------------------------|
| H3063 Bulkhead<br>(PHY) LED: |                                              |                                                                                                    |
| PHY LED remains off.         | No transmit or receive power.                | Check all cable connections to and from the H3063 bulkhead.                                                                 |
|                              |                                              | Replace the H3063 bulkhead (Go to Chapter 5, FRU Removal and Replacement).                                                  |
| PHY LED blinking             | Insufficient transmit or re-<br>ceive power. | Use the SDU optical power meter<br>to verify optical power levels are<br>within specifications (refer to Sec-<br>tion 4.8). |

#### Table 4–1 (Cont.): Problem Solving Using the LEDs

## 4.6 Troubleshooting a Previously Operational DEMFA

If the DEMFA has been previously verified operational in the FDDI network environment, but is now failing or not meeting network expectations (performance degradation), do the following:

- If DEMFA's LEDs clearly indicate a fault, follow the instructions given in Figure 4–1.
- If DEMFA's LEDs do not indicate a fault, but network performance is somehow degraded follow the instructions given in Figure 4–2.

#### IMPORTANT

Use of the System Dump Analyzer (SDA), described in the following sections, is intended for Digital Field Service personnel only. SDA is provided as an interim tool and is subject to change without notice.

**Problem Solving** 

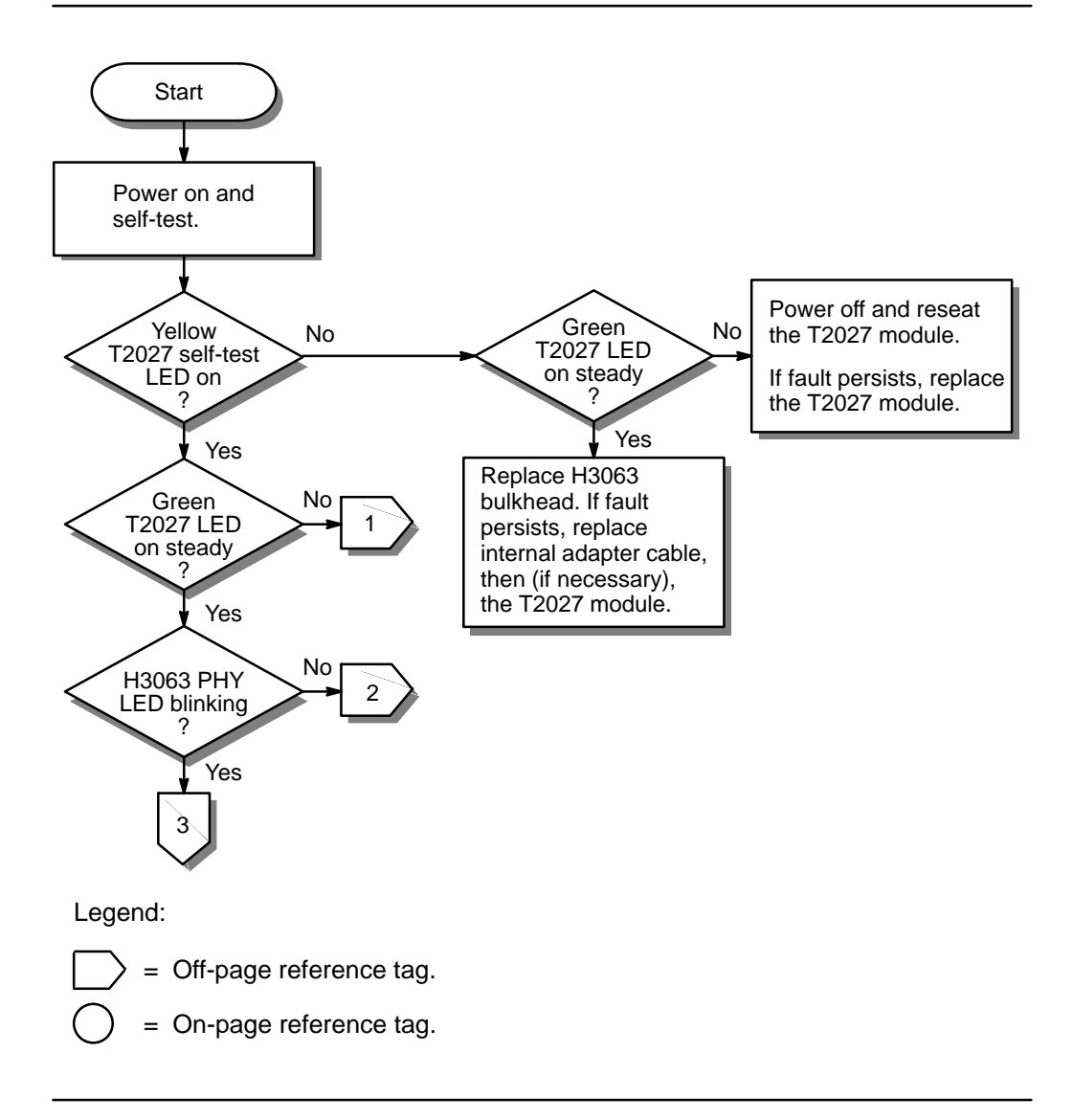

DEC FDDIcontroller 400 Installation/Problem Solving

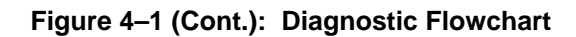

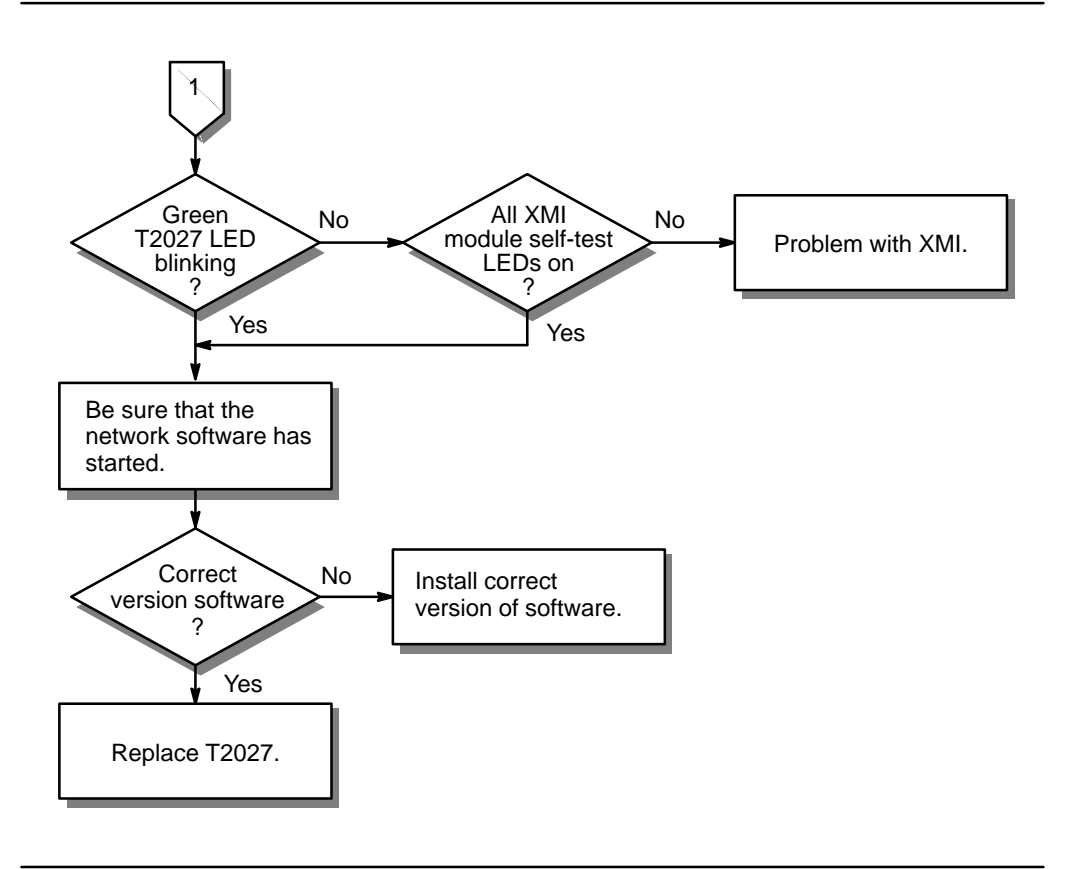

Problem Solving

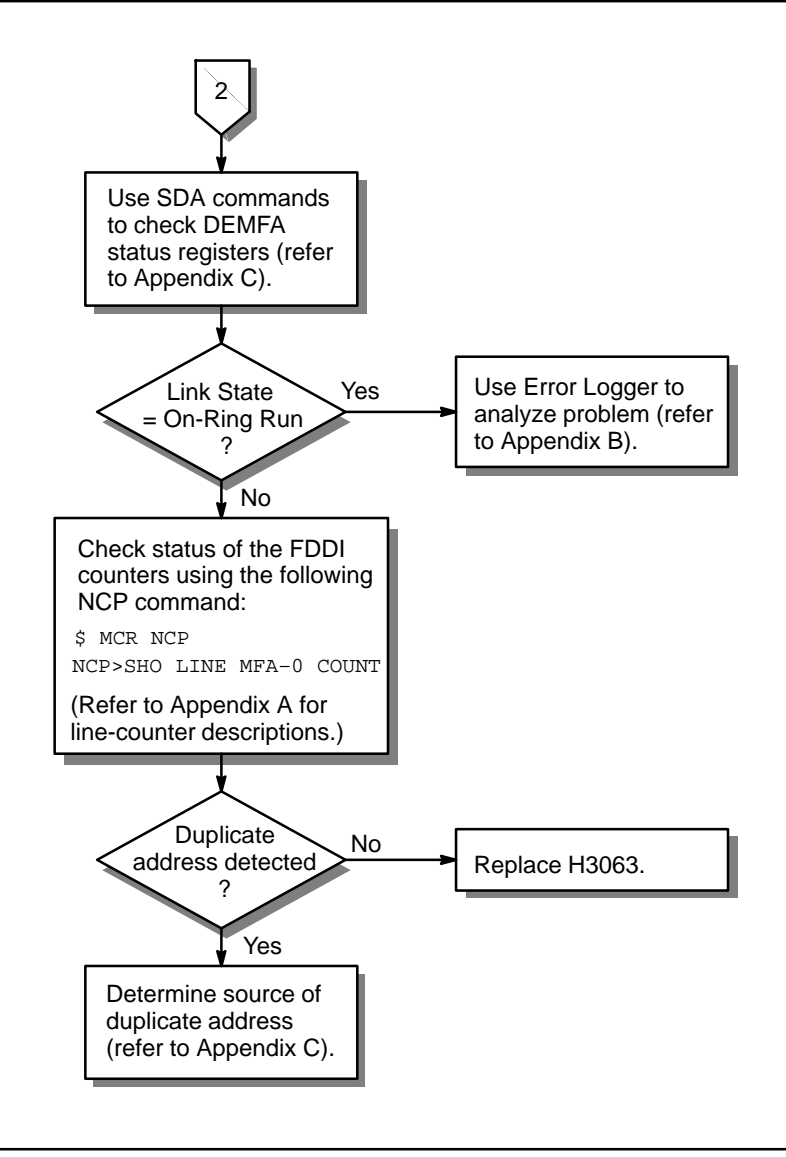

DEC FDDIcontroller 400 Installation/Problem Solving

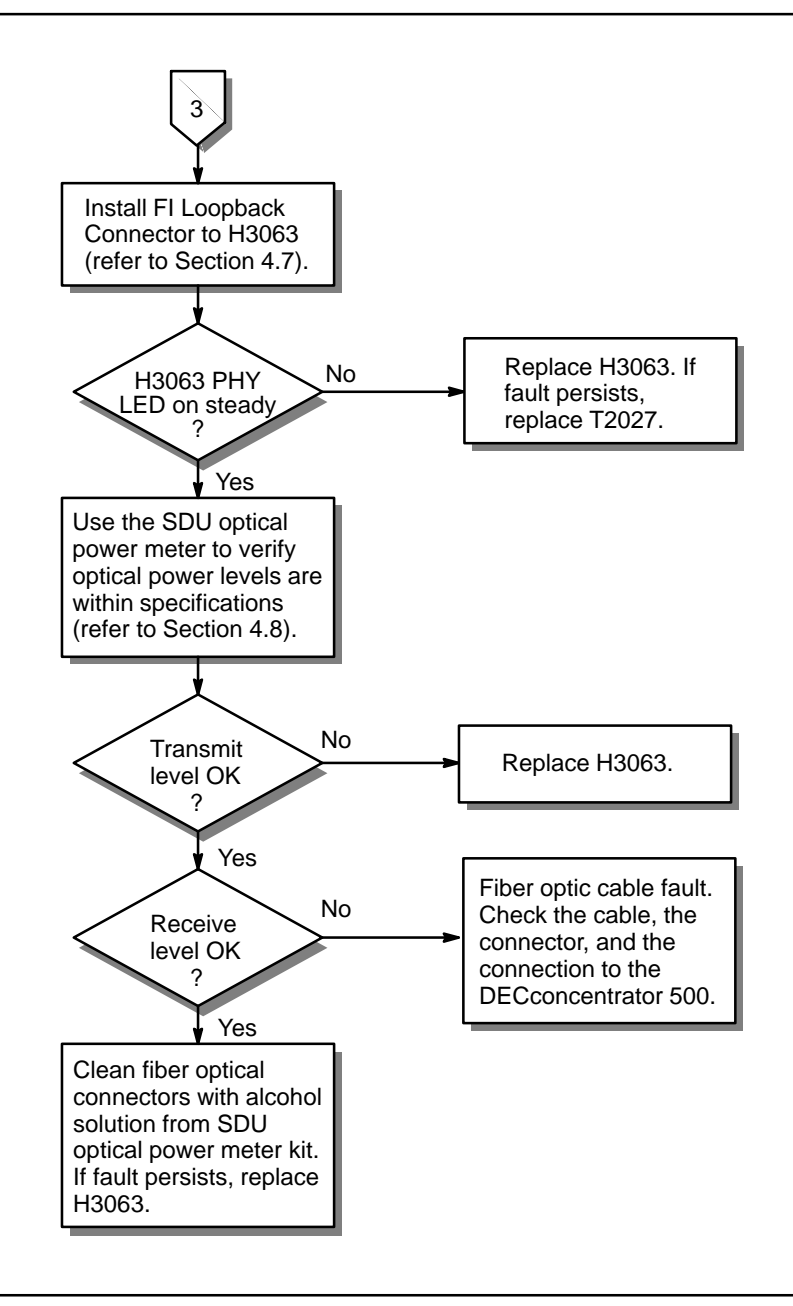

**Problem Solving** 

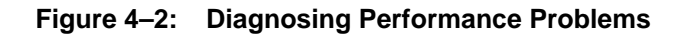

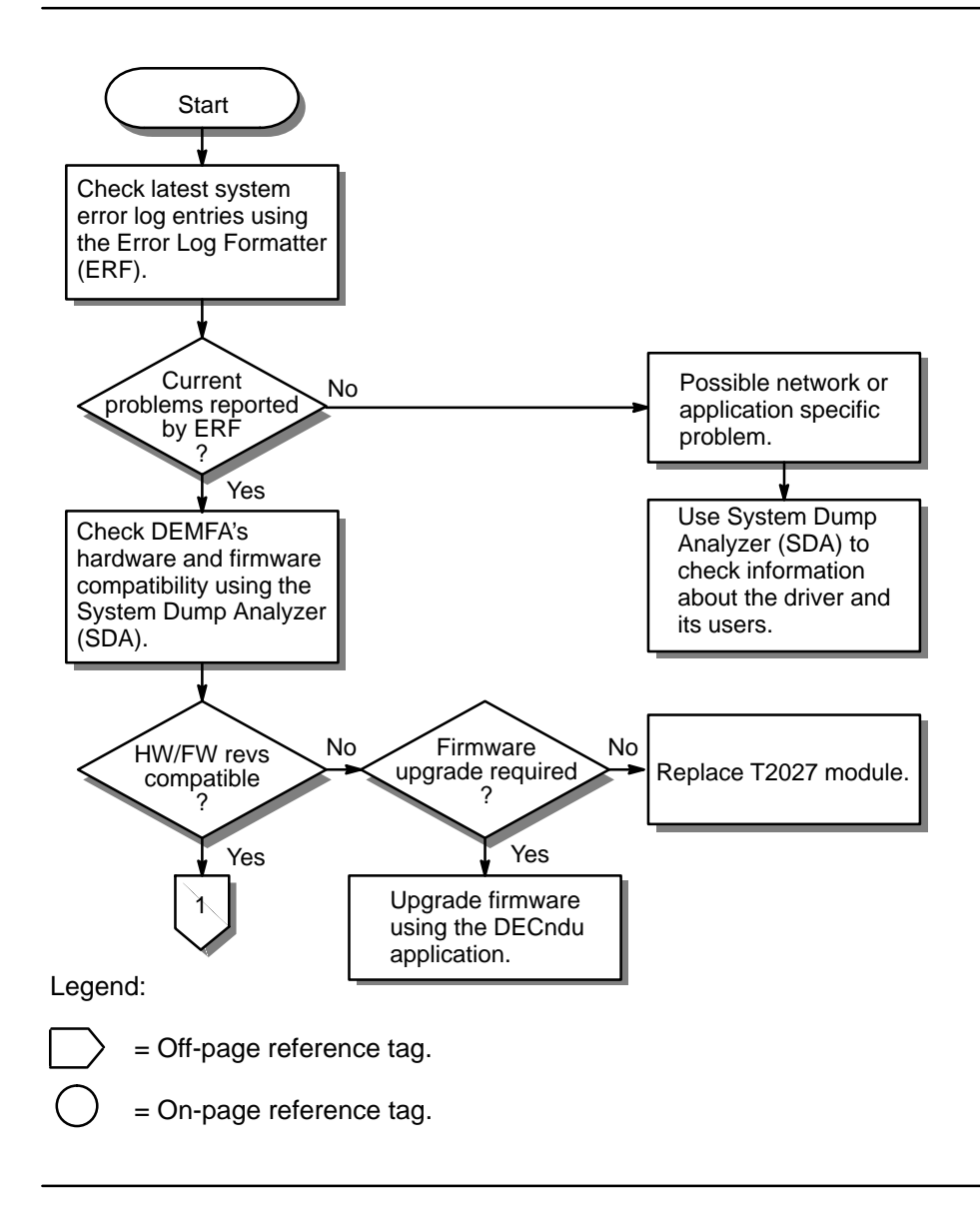

4–10

DEC FDDIcontroller 400 Installation/Problem Solving

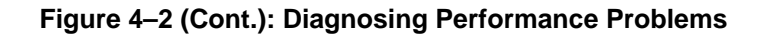

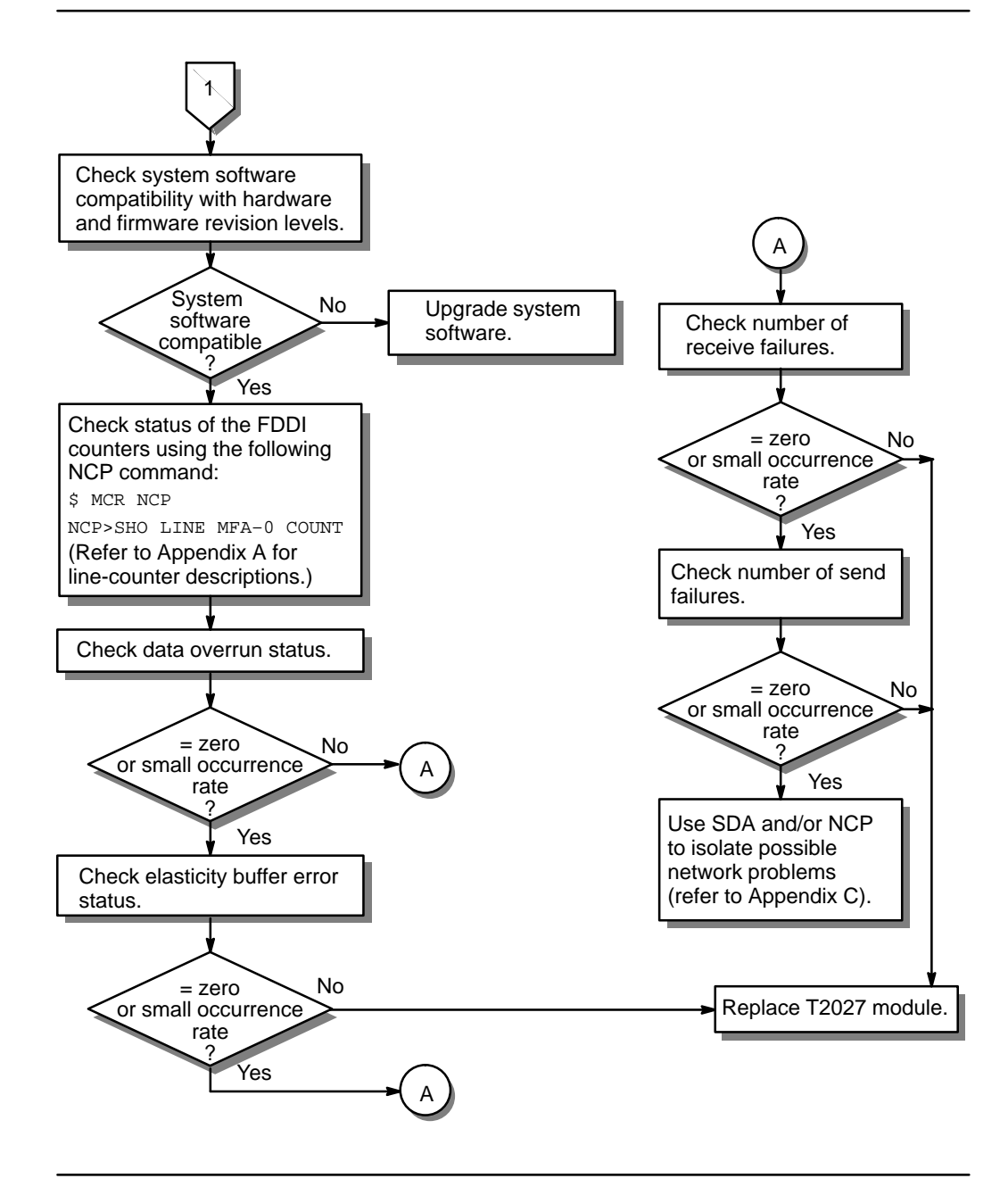

**Problem Solving** 

# 4.7 Installing the Fiber Interface Loopback Connector

If test results indicate a port interface problem (green H3063 PHY LED blinking), you can install a fiber interface loopback connector to the H3063 fiber interface port to determine if the fault is in the H3063 port or in the fiber optic cable (or in the upstream device connected to the DEMFA port).

Loopback testing of the H3063 fiber interface port (see Figure 4–3) is performed by disconnecting the FDDI cable, installing the nonattenuating fiber interface loopback connector, and observing the PHY LED. Refer to the diagnostic flow chart in Figure 4–1 for recommended corrective actions.

The fiber interface loopback connector routes the output of the fiber optic transmitter in that port back into the fiber optic receiver.

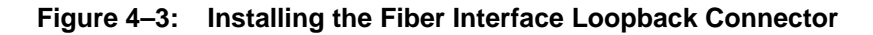

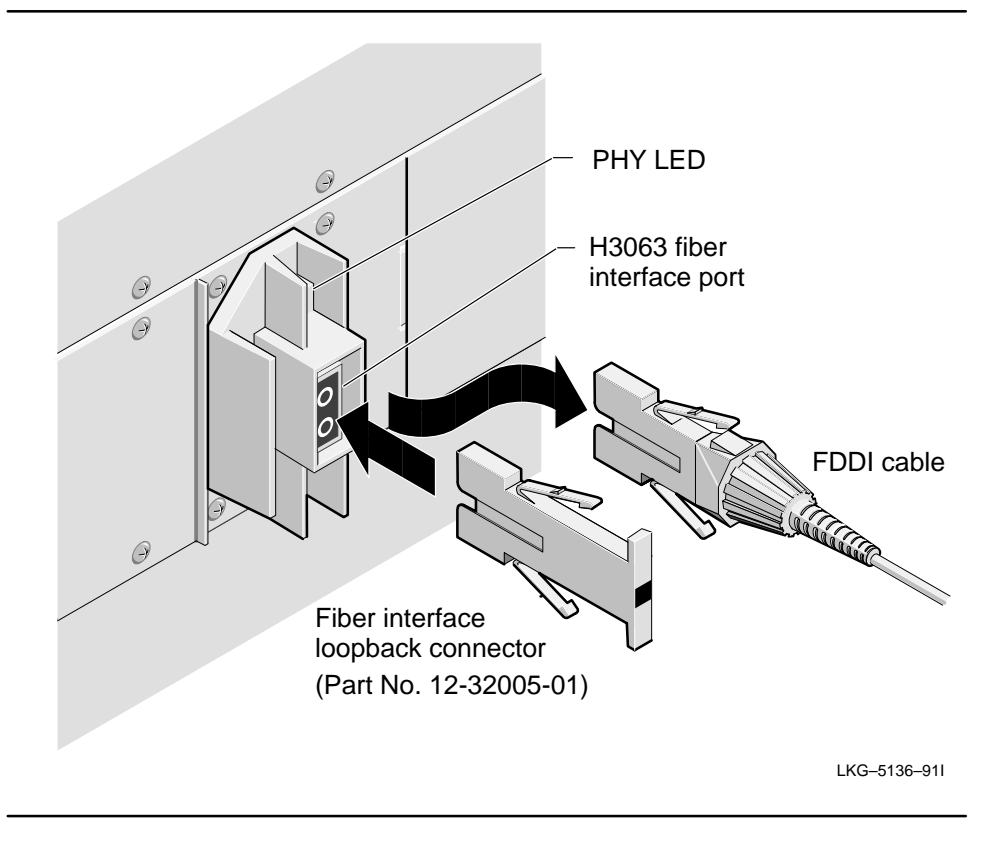

DEC FDDIcontroller 400 Installation/Problem Solving
### 4.8 Using the SDU Optical Power Meter Kit

If the H3063 PHY LED is *blinking* (indicating a fault), but changes to an *on steady* condition when the FI loopback connector is installed, check the transmit and receive optical power levels entering and leaving the H3063 bulkhead port to determine if they are within specifications.

To measure the optical power levels of the transmit and receive signals, use the SDU optical power meter kit (P/N 29-28384-01). This kit contains an optical power meter, a receive cable, and cleaning pads.

To use the SDU optical power meter, proceed as follows:

- 1. Remove the FI loopback connector or the FDDI connector from the H3063 bulkhead (if either is installed).
- 2. Set up the SDU optical power meter as follows:
  - a. Remove the protective cap from the input test head.
  - b. Turn on the meter by pressing the ON/OFF switch.
  - c. Use the  $\lambda$  select switch to select the 1300-nm wavelength range. The wavelength value will appear on the liquid crystal display (LCD).
- 3. Remove the protective caps from the test cable connectors and, using a cleaning pad provided in the kit, clean the connector faces. This ensures a clean test connection.
- 4. To measure the power of the fiber optic signal *transmitted* by the H3063 bulkhead, complete the following steps (see Figure 4–4):
  - a. Connect the FDDI connector end of the SDU meter's receive cable to the H3063 bulkhead at the fiber interface port.
  - b. The other end of the SDU meter's receive cable has two leads (terminated with fiber optic connectors). The lead with the arrow pointing towards the FDDI connector end carries the transmit signal from the H3063 bulkhead fiber interface port. Plug this lead into the test head of the SDU meter.
  - c. Read the optical power level of the transmit signal on the SDU meter's LCD display. The power level of the transmit signal must be between -14.5 and -19.5 dBm.

**Problem Solving** 

- d. Refer to the diagnostic flow chart in Figure 4–1 for recommended corrective actions.
- e. Disconnect the SDU meter (receive) cable from the H3063 bulkhead fiber interface port and from the SDU meter.

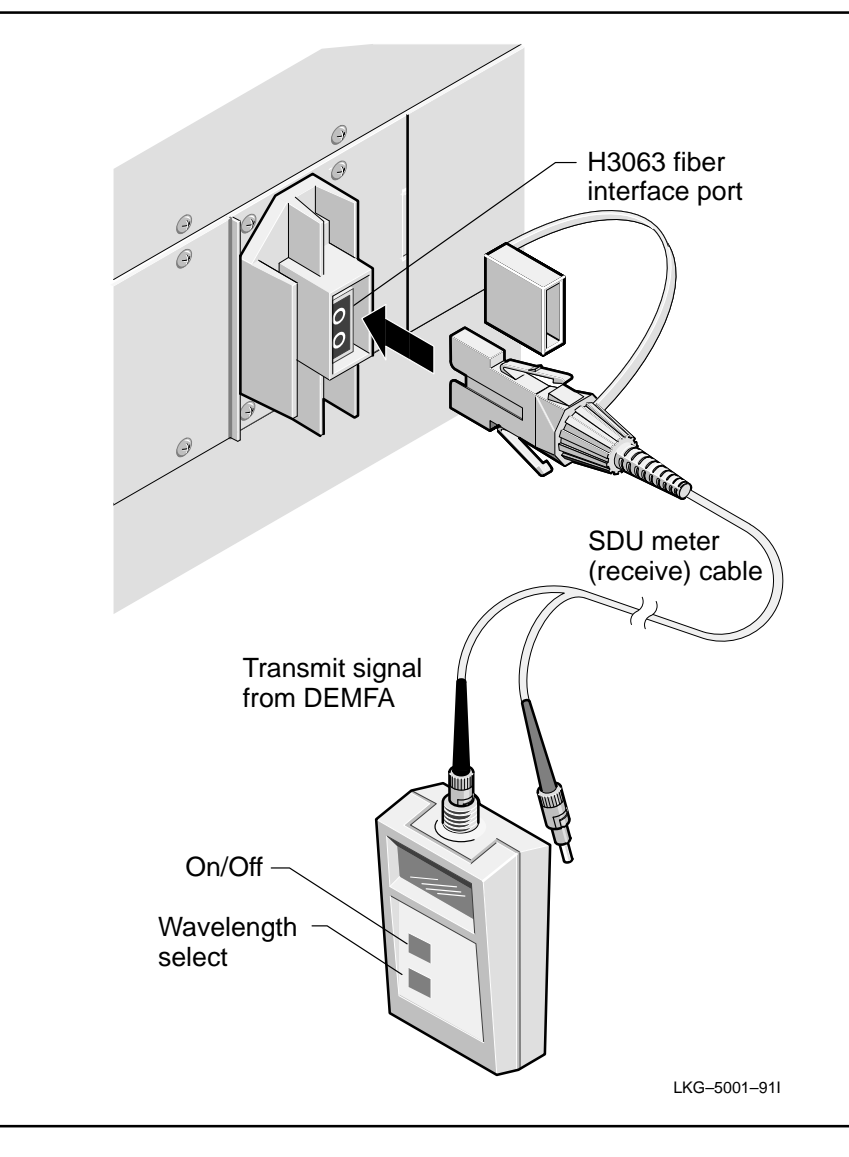

Figure 4–4: Measuring the H3063 Bulkhead Transmit Power

DEC FDDIcontroller 400 Installation/Problem Solving

5. To measure the power of the fiber optic signal *received* by the DEMFA, complete the following steps (see Figure 4–5):

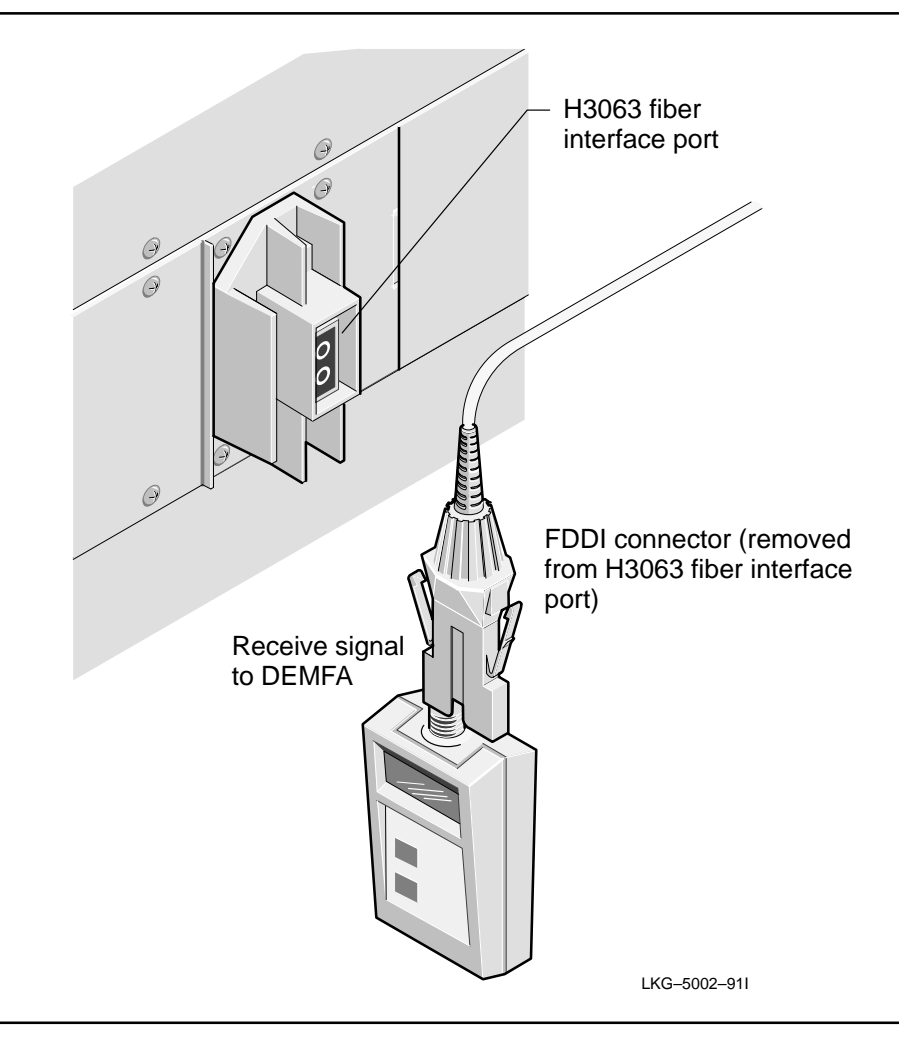

#### Figure 4–5: Measuring the H3063 Bulkhead Receive Power

- a. Move the power meter close to the FDDI cable that normally plugs into the DEMFA's fiber interface port.
- b. Plug the FDDI cable's output connector (which is the receive input to the DEMFA) into the test head of the SDU meter. (Note: The output connector is the smaller of the two connectors on the FDDI cable.)

**Problem Solving** 

c. The optical power level of the receive signal will be displayed on the SDU meter's LCD display. The power level of the transmit signal must be between -14.5 and -30.5 dBm.

#### NOTE

If there is no reading when you perform Step 5-c, you could be checking the wrong connector (that is, the input connector rather than the output connector). If this occurs, measure the optical power level at the other connector.

d. Refer to the diagnostic flow chart in Figure 4–1 for recommended corrective actions.

#### NOTE

The optical power level of the *transmit* signal must be between -14.5 and -19.5 dBm.

The optical power level of the *receive* signal must be between -14.5 and -30.5 dBm.

### 4.9 Downline Loading Firmware Upgrades

Downline upgrades to the DEMFA firmware can be done through the downline upgrade utility (DECndu) or through the Network Control Program\* (NCP) for VMS hosts. Contact Digital Customer Services for more information on the downline upgrade utility and kits that are available.

DEC FDDIcontroller 400 Installation/Problem Solving

<sup>\*</sup>NCP is called the Network Command Language (NCL) in DECnet Phase V.

# **FRU Replacement Procedures**

This chapter provides replacement procedures for the DEMFA field replaceable units (FRUs). After performing any of the procedures described in this chapter, perform the verification procedures provided in Chapter 3.

### 5.1 Introduction

The maintenance philosophy for the DEMFA is to replace defective components at the FRU level. DEMFA components designated as FRUs are:

- The T2027 module
- The internal adapter cable
- The H3063 bulkhead

Table 5–1 lists the DEMFA's FRUs with their associated Digital part numbers. The FRUs are shown in Figure 5–1.

Table 5–1: DEMFA FRU Part Numbers

| Field Replaceable Unit | Digital Part Number |
|------------------------|---------------------|
| T2027 Module           | T2027               |
| Internal Adapter Cable | 17-02488-02         |
| H3063 Bulkhead         | H3063A/B            |

5–1

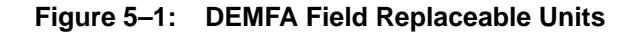

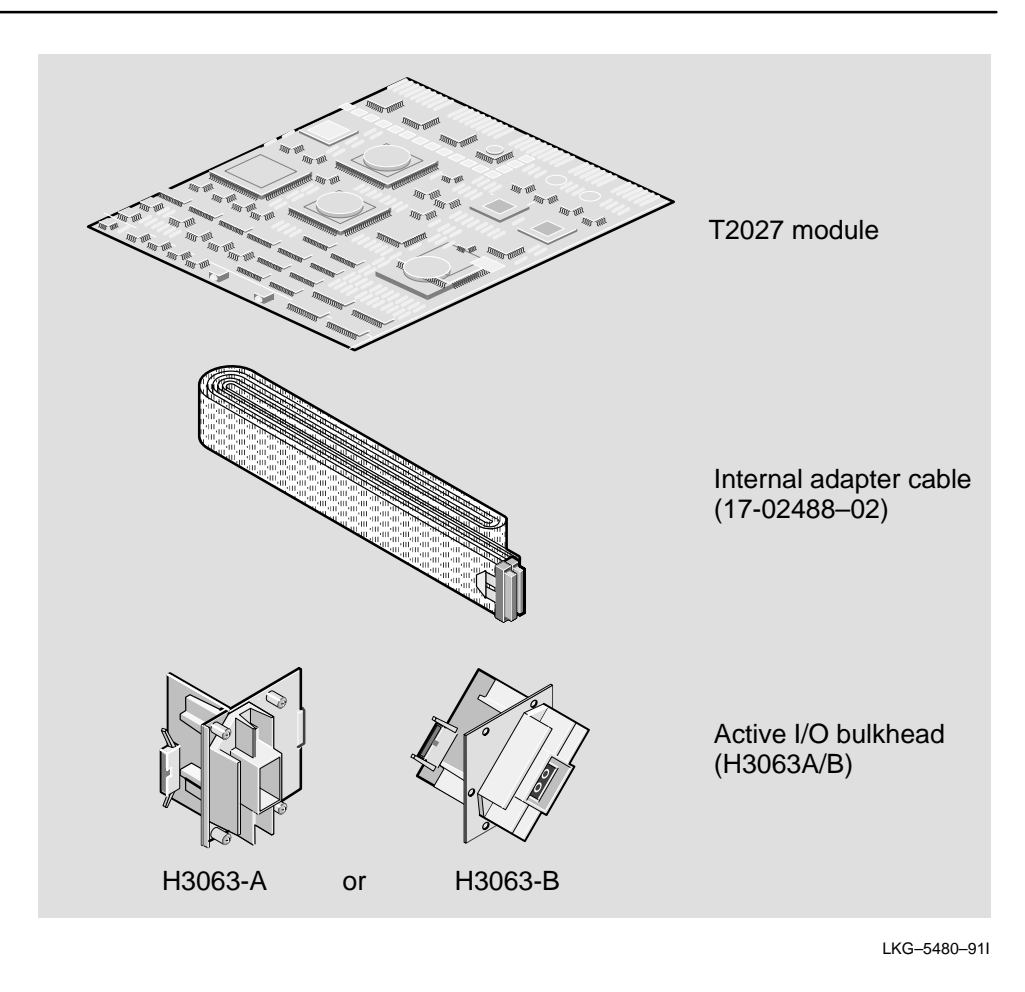

### 5.2 Required Tools

The following tools are required for removal and replacement of the DEMFA FRUs:

- Flat-blade screwdriver
- Phillips-head screwdriver
- Nut drivers (5/16-inch and 1/4-inch)

DEC FDDIcontroller 400 Installation/Problem Solving

### 5.3 Replacing the FRUs

The replacement procedures comprise four sections:

- Powering Down the Host System Cabinet
- Replacing the T2027 Module
- Replacing the H3063 Bulkhead
- Replacing the Internal Adapter Cable

Figure 5–2 provides a flowchart that describes the steps to take when replacing FRUs.

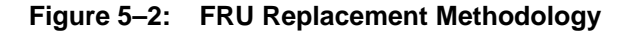

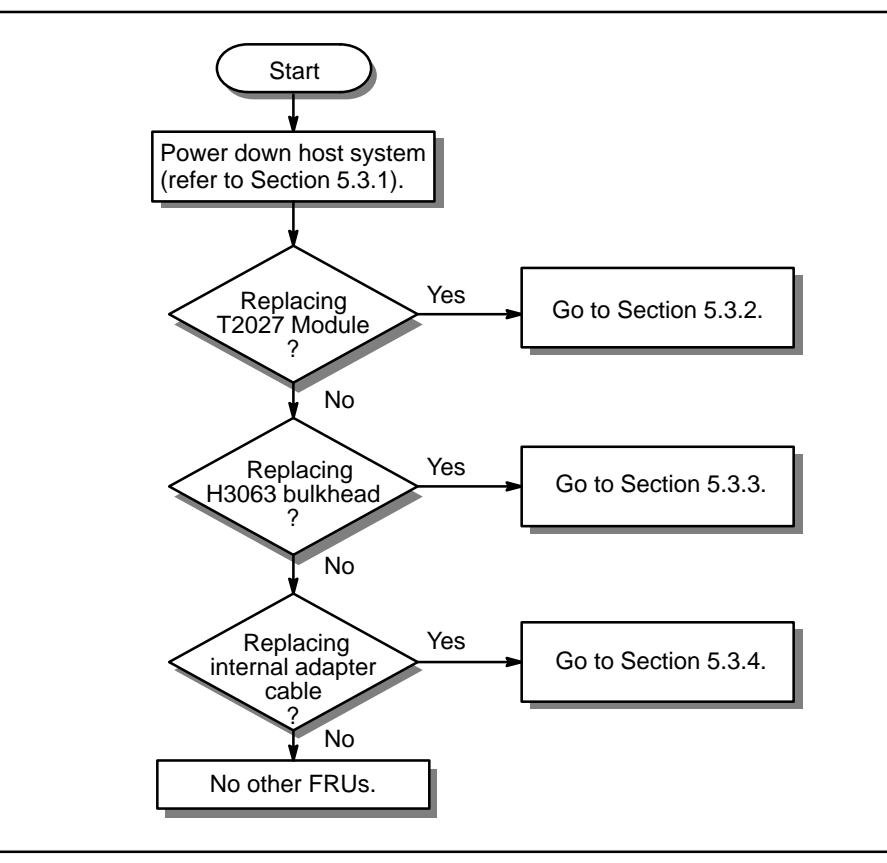

**FRU Replacement Procedures** 

### 5.3.1 Powering Down the Host System Cabinet

Power down the host system cabinet by completing the following steps:

1. Inform the system manager that the system will be powered down during the DEMFA installation.

# 

AC line voltage is present in the cabinet even when the ac input circuit breaker is OFF. Therefore, the only safe way to work on the inside of the cabinet is with the system's main ac power cable unplugged, and with the facility (utility) ac power breaker locked out and tagged.

- 2. Power down and disconnect the main ac power from the system according to the instructions given in the documentation for the specific system you are working on:
  - To power down the VAX 6000 series system cabinets, refer to the VAX 6000 series system documentation and *be sure* to use tag-out and lock-out procedures to ensure your safety while working on the system.
  - To power down the VAX 9000 series system cabinets, refer to the VAX 9000 Family Maintenance Guide, Volume 1 (Order No. EK-KA901-MG).
- 3. Refer to the designated section of this manual to replace the faulty FRU:
  - Section 5.3.2 to replace the T2027 module
  - Section 5.3.3 to replace the H3063 bulkhead
  - Section 5.3.4 to replace the internal adapter cable

DEC FDDIcontroller 400 Installation/Problem Solving

#### 5.3.2 Replacing the T2027 Module

Replace the T2027 module by completing the following steps:

1. Power down the host system cabinet (refer to Section 5.3.1).

# 

To avoid bodily injury, be sure to power down the host system cabinet and disconnect the system cabinet's main power cable before performing the following procedure.

2. Get the conductive shipping container that houses the replacement T2027 module. Do not open the container at this time.

### NOTE

The system cabinets have door lock keys for internal access to the cabinets. One key (to be used by Customer Services) fits all the cabinet door locks.

- 3. Unlock the front door of the system cabinet.
- 4. Open the front door of the system cabinet and attach the electrostatic (ESD) ground strap to your wrist. (The ESD ground straps are in a pocket attached to each cabinet door.)

# 

To prevent damage to the circuit cards, you must wear an electrostatic discharge (ESD) ground strap that is connected to the system cabinet whenever you handle the circuit cards or work on the inside of the system cabinet.

If you remove a circuit card from an XMI card cage, place it into a conductive container that is specifically designed to protect circuit cards from ESD damage.

**FRU Replacement Procedures** 

5. Attach the other lead from the ESD ground strap to the ground connector located on the front of the conductive shipping container (see Figure 5–3).

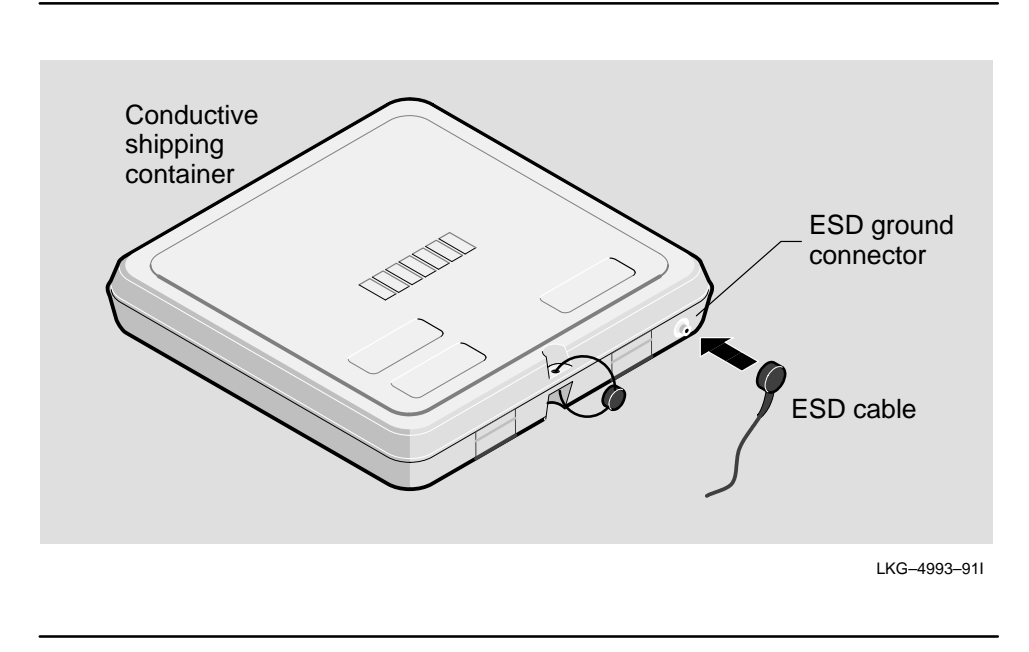

### Figure 5–3: Conductive Shipping Container

DEC FDDIcontroller 400 Installation/Problem Solving

6. For VAX 6000 series cabinets, remove the (Plexiglas) cover on the front of the card cage (see Figure 5–4).

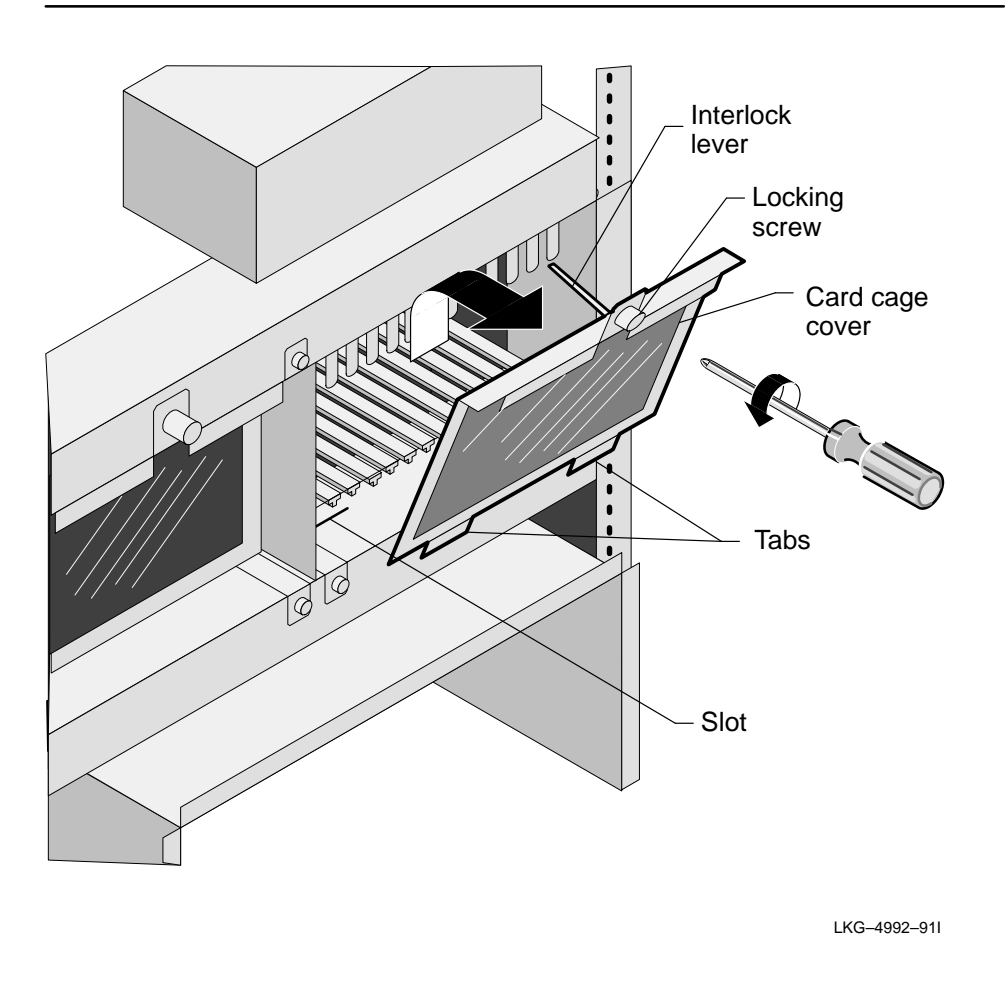

### Figure 5–4: Removing the VAX 6000 Series Card Cage Front Cover

**FRU Replacement Procedures** 

7. For VAX 9000 series cabinets, open the Plexiglas cover on the front of the card cage (see Figure 5–5).

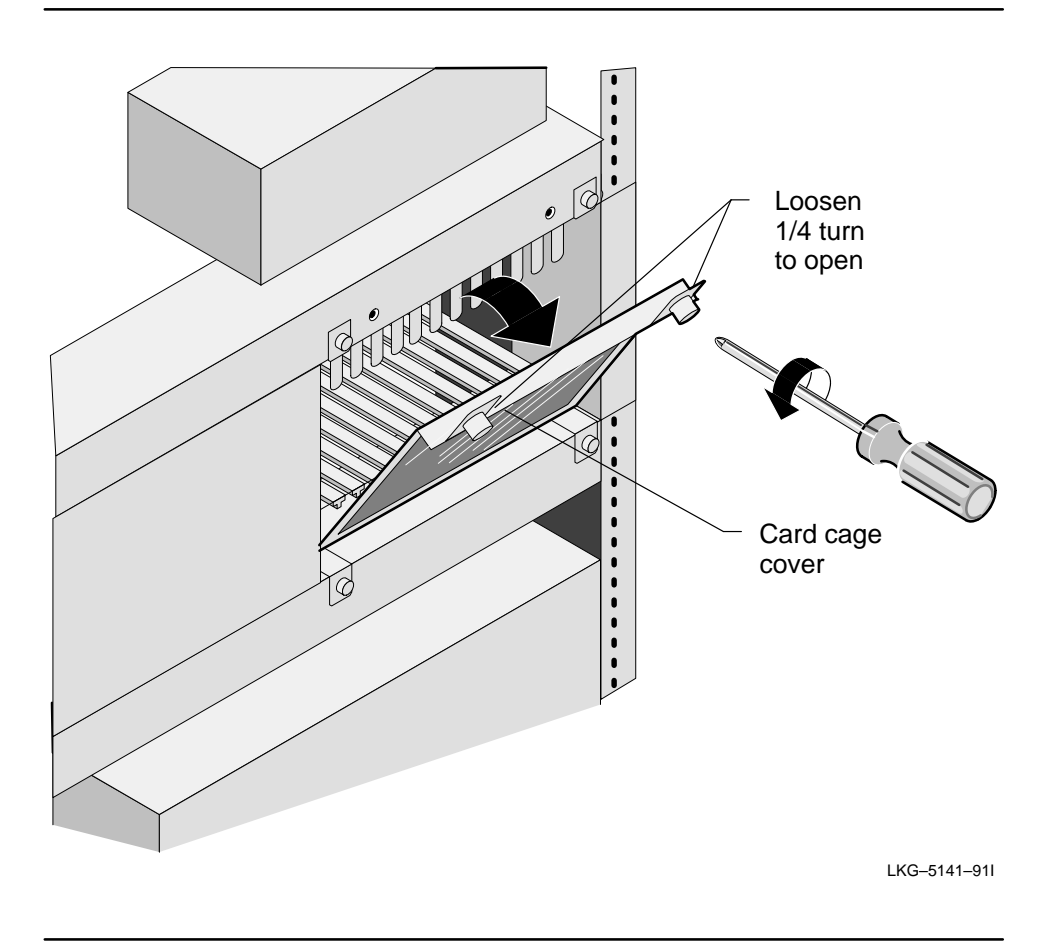

### Figure 5–5: Opening the VAX 9000 Series Card Cage Front Cover

DEC FDDIcontroller 400 Installation/Problem Solving

8. Lift the card locking lever and remove the faulty T2027 module from the card slot (see Figure 5–6). Place the faulty T2027 module into a conductive container and set aside for now.

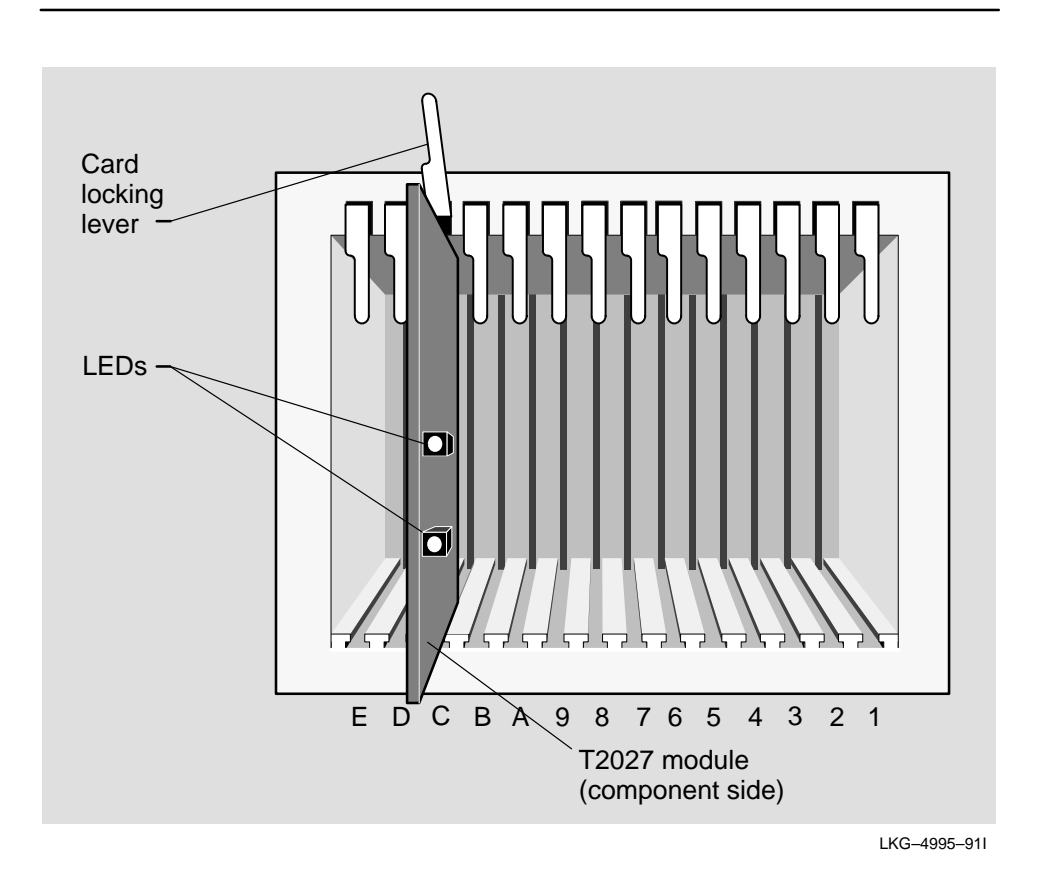

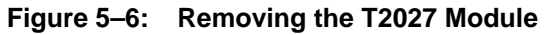

**FRU Replacement Procedures** 

9. Cut and remove the wire seal at the front of the conductive container housing the replacement T2027 module (see Figure 5–7). Release the tabs on the front edge of the container and open the cover.

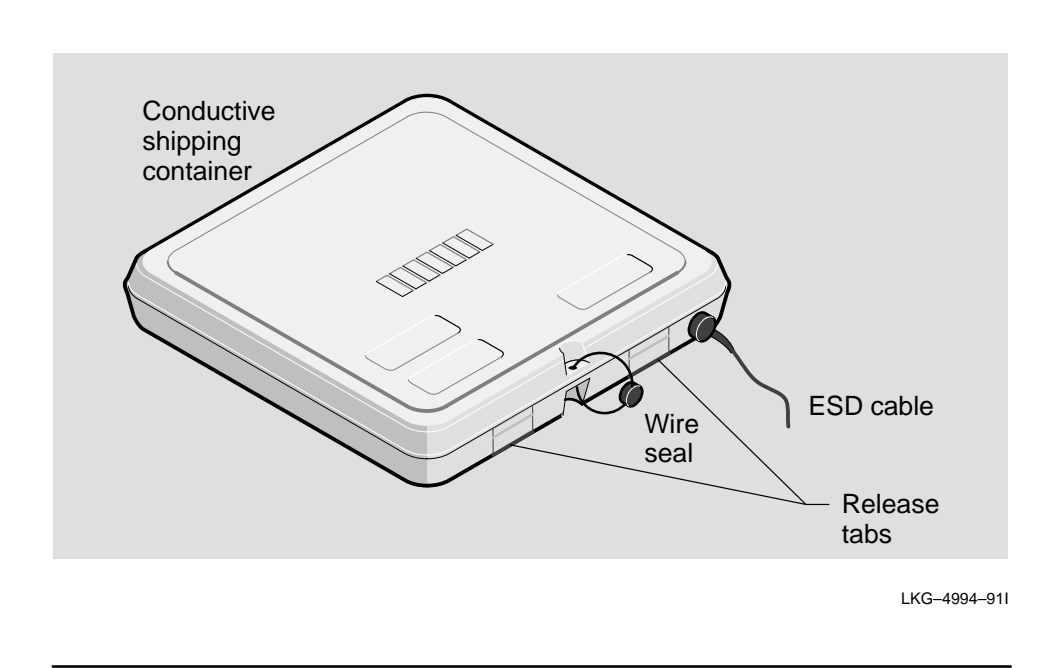

### Figure 5–7: Opening the Conductive Shipping Container

DEC FDDIcontroller 400 Installation/Problem Solving

10. Remove the T2027 module from the conductive container (see Figure 5–8), using care not to touch, or allow any contact with, the integrated circuits (ICs).

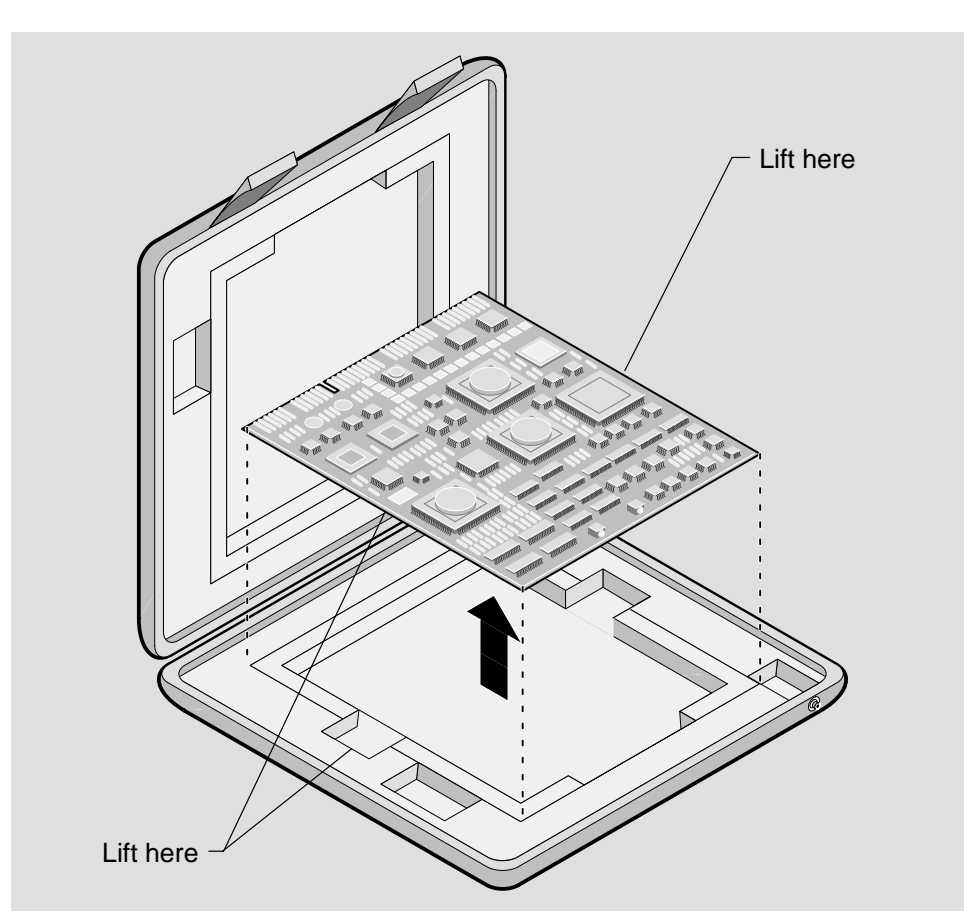

### Figure 5–8: Removing the T2027 Module

LKG-5131-91

FRU Replacement Procedures

11. Slide the T2027 module into the open card cage slot (see Figure 5–9) until it stops (this is a zero-insertion force card cage).

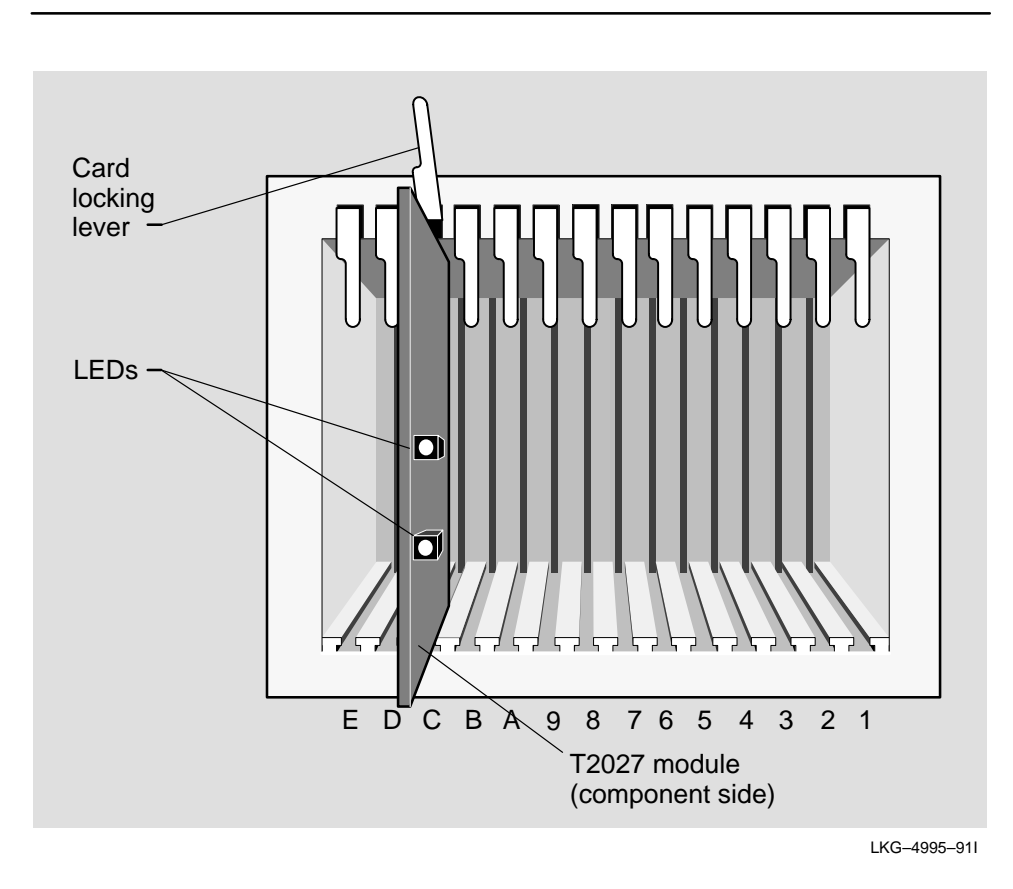

Figure 5–9: T2027 Module Installation

12. Set the card locking lever back to its normal position, locking the T2027 module into the slot.

DEC FDDIcontroller 400 Installation/Problem Solving

- 13. Replace (or close) the Plexiglas cover on the front of the card cage (see Figure 5–4 and Figure 5–5).
- 14. Place the faulty T2027 module into the empty conductive container for shipment to the repair depot.
- 15. Close the conductive container and secure it by fastening the tabs on the front edge of the container.
- 16. Remove the ESD ground strap from your wrist and from the conductive shipping container. Return the ESD ground strap to the pocket on the system cabinet door.
- 17. Close the front door of the system cabinet.
- 18. Go to Chapter 3 (Section 3.3) to verify the new installation.

**FRU Replacement Procedures** 

### 5.3.3 Replacing the H3063 Bulkhead

This section describes how to replace a faulty H3063-A/B bulkhead. The H3063-A version bulkhead is used for the VAX 6000 series cabinets and the H3063-B version bulkhead is used for the VAX 9000 series cabinets. The H3063 versions cannot be interchanged between systems.

Replace the faulty H3063 bulkhead by completing the following steps:

1. Be sure that the system cabinet has been powered down (refer to Section 3.2.1).

# 

To avoid bodily injury, be sure to power down the host system cabinet and disconnect the system cabinet's main power cable before performing the following procedure.

- 2. Open the back door of the system cabinet.
- 3. For VAX 9000 series cabinets only, remove the protective bustle installed over the I/O cabinet's external cabling (see Figure 5–10).

DEC FDDIcontroller 400 Installation/Problem Solving

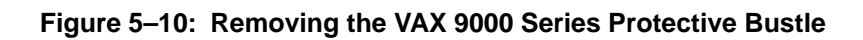

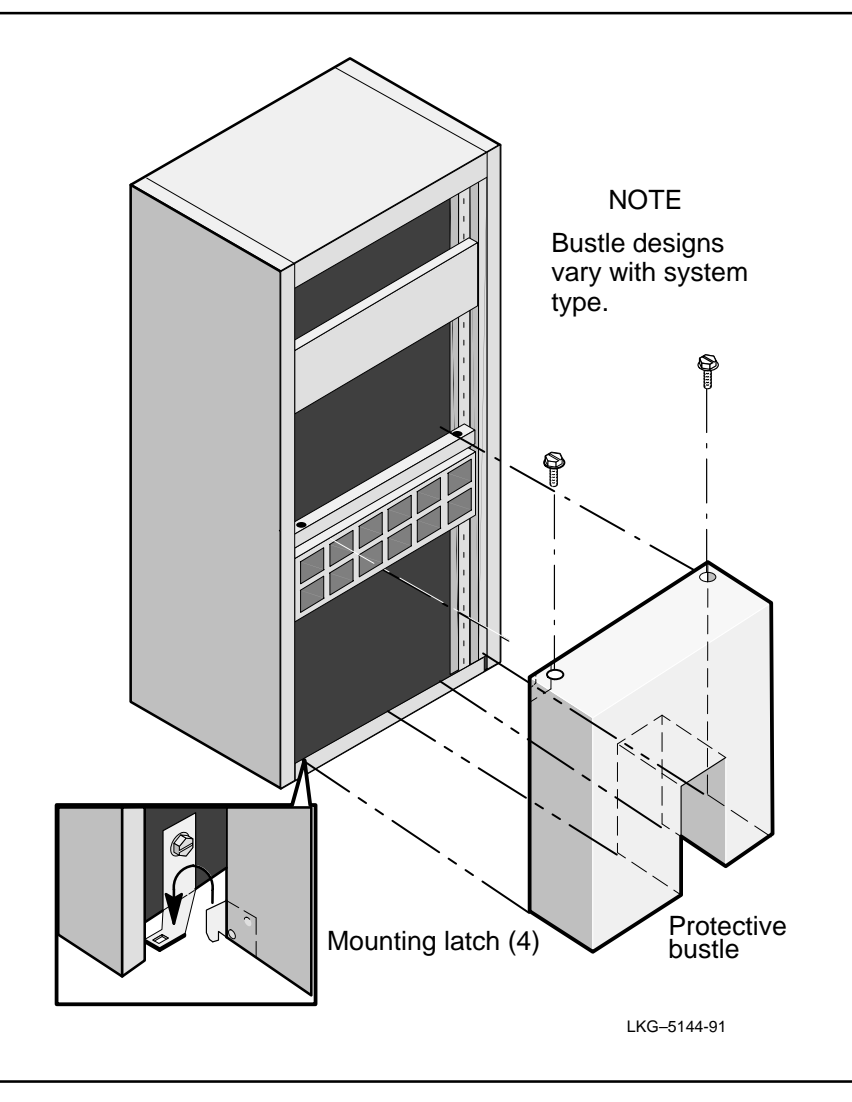

FRU Replacement Procedures

- 4. Locate the system cabinet's I/O bulkhead:
  - See Figure 5–11 for VAX 6000 systems.
  - See for Figure 5–12 VAX 9000 systems.

### Figure 5–11: VAX 6000 Series System Cabinet I/O Bulkhead Locations

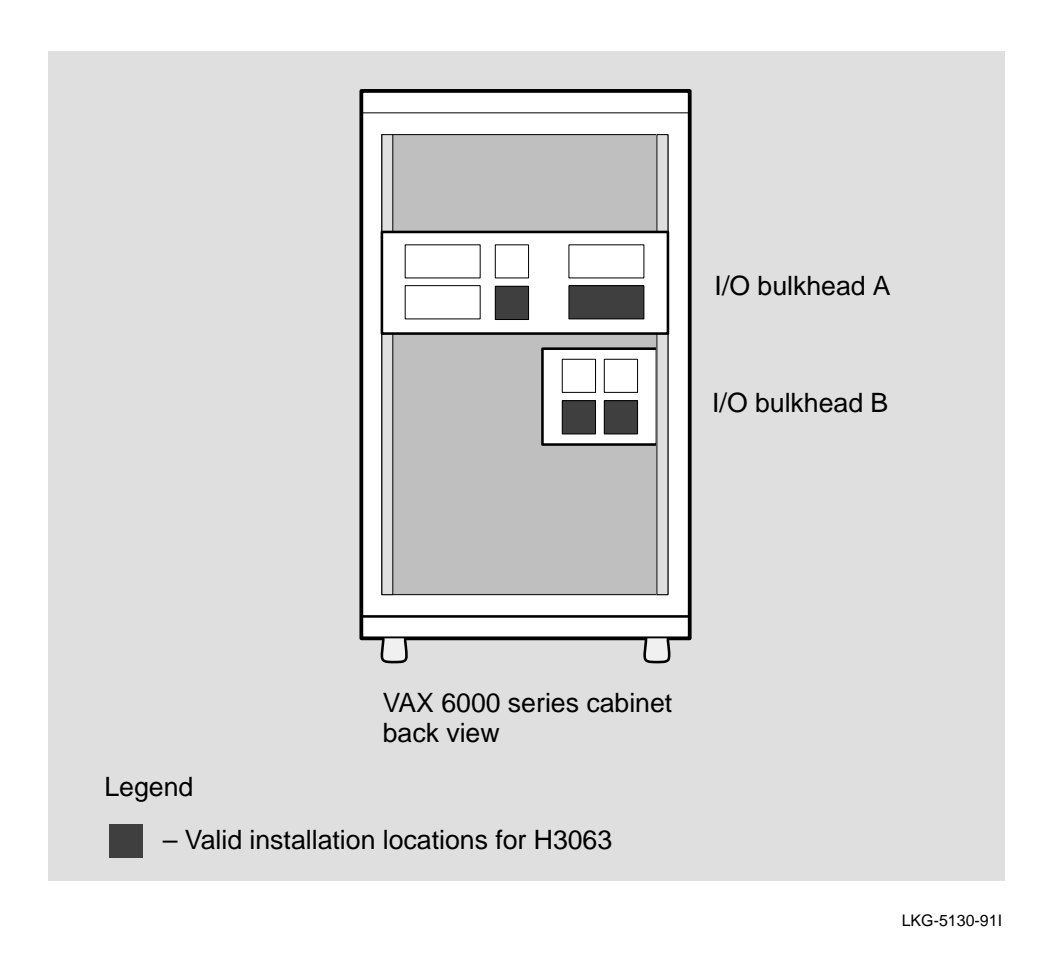

DEC FDDIcontroller 400 Installation/Problem Solving

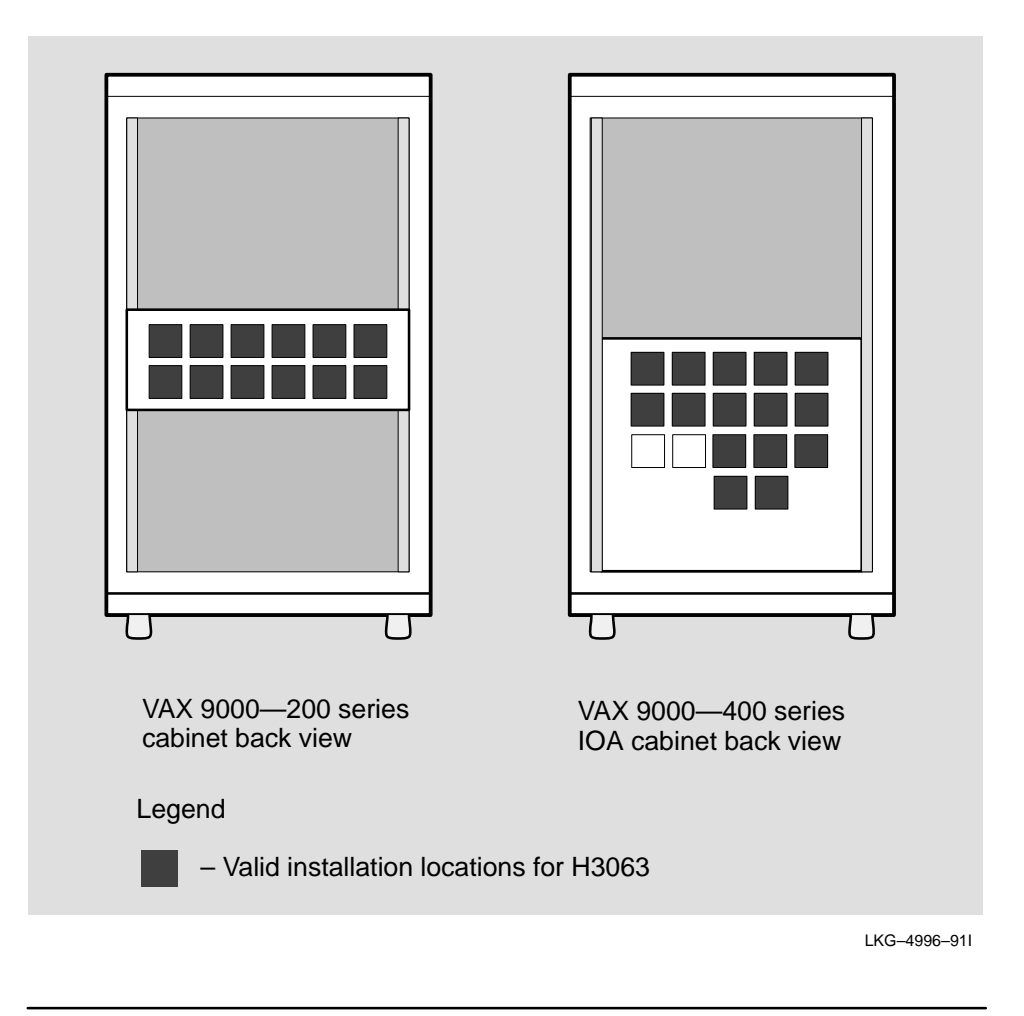

FRU Replacement Procedures

5. Attach the electrostatic (ESD) ground strap to your wrist. (The ESD ground straps are in a pocket attached to each cabinet door.)

# 

To prevent damage to the circuit cards, you must wear an electrostatic discharge (ESD) ground strap that is connected to the system cabinet whenever you handle the circuit cards or work on the inside of the system cabinet.

If you remove a circuit card from an XMI card cage, place it into a conductive container that is specifically designed to protect circuit cards from ESD damage.

- 6. Locate the *faulty* H3063 bulkhead on the cabinet's I/O bulkhead.
- 7. Press and release the locking clips on the FDDI cable plug, then disconnect the FDDI cable plug from the FDDI connector (see Figure 5–13).

### Figure 5–13: Disconnecting the FDDI Cable Plug

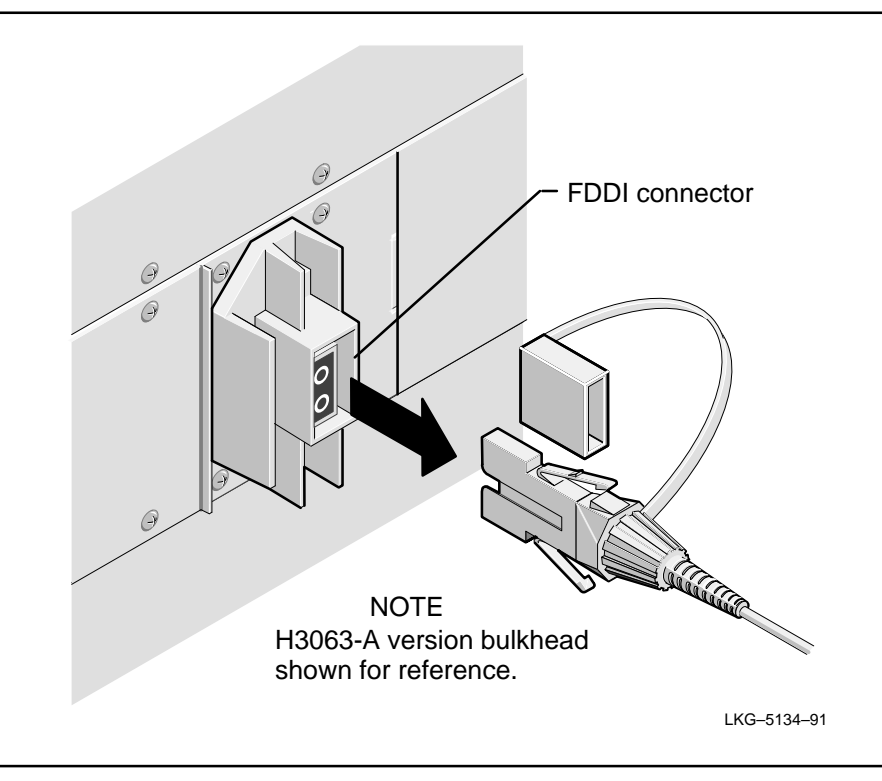

#### DEC FDDIcontroller 400 Installation/Problem Solving

5-18

# 

The next step requires partially removing the faulty H3063 bulkhead from the cabinet's I/O bulkhead, with the internal adapter cable still attached to the H3063 bulkhead. Use care not to damage the internal adapter cable during this procedure.

- 8. Loosen the four captive screws on the front of the faulty H3063-A bulkhead (or remove the six hex-head screws for H3063-B bulkheads) and partially remove it from the cabinet's I/O bulkhead (see Figure 5–14).
- 9. Release the connector locking tabs and disconnect the internal adapter cable from the faulty H3063 bulkhead connector (see Figure 5–14).

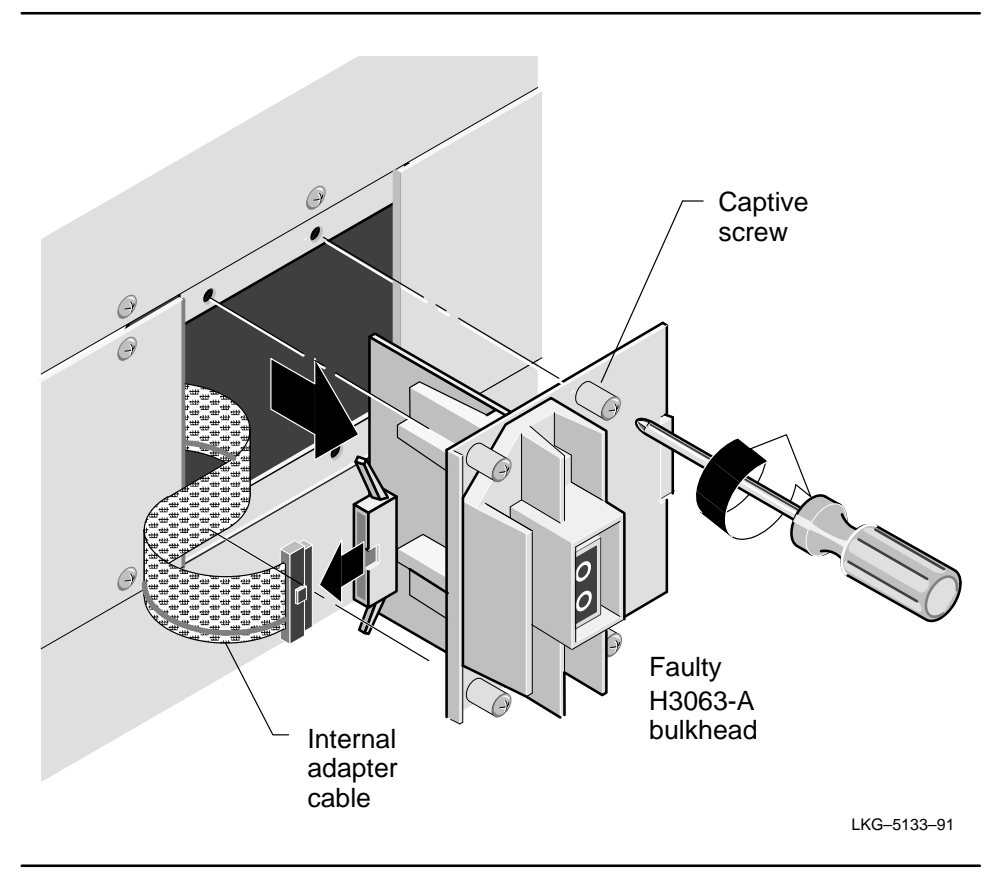

### Figure 5–14: H3063 Bulkhead Replacement

**FRU Replacement Procedures** 

10. Get the *replacement* H3063 bulkhead. Reinstall the internal adapter cable (removed in previous step) to the H3063 bulkhead connector by aligning the key slots (on plug and connector) and secure it with the connector locking tabs (see Figure 5–15).

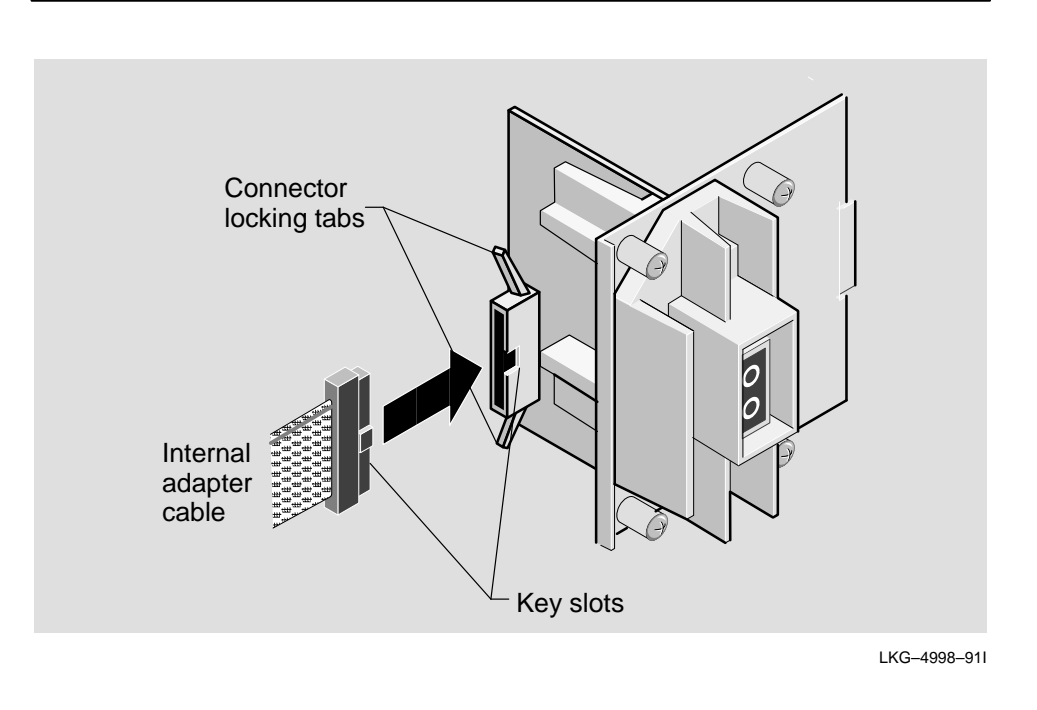

Figure 5–15: H3063-A Cable Connection

DEC FDDIcontroller 400 Installation/Problem Solving

5–20

11. Carefully position the H3063 bulkhead (with internal adapter cable attached) over the open slot on the I/O bulkhead. Secure it with four captive screws (or six hex-head screws for H3063-B bulkheads) as described in Figure 5–16.

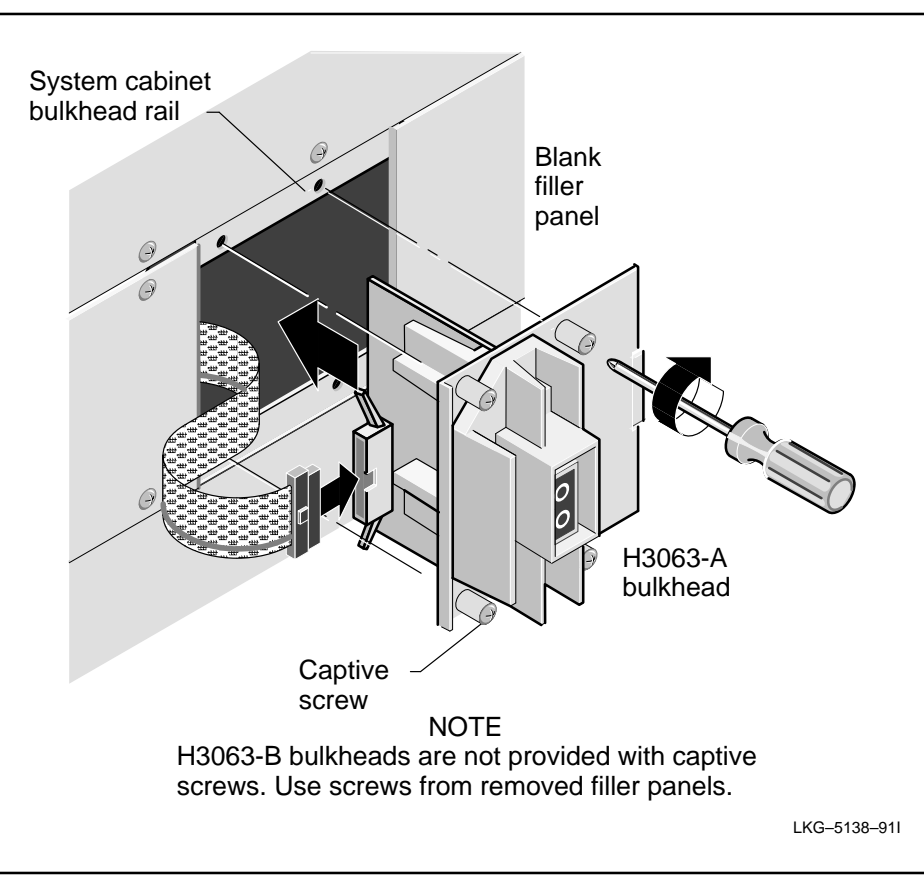

#### Figure 5–16: Replacing the H3063 Bulkhead

- 12. Reinstall the FDDI cable plug into the H3063 bulkhead's FDDI connector, ensuring that the locking clips on the side of the plug snap into the locked position (see Figure 5–13).
- 13. Remove the ESD ground strap from your wrist and return it to the pocket on the system cabinet door.
- 14. Close the back door of the system cabinet.
- 15. Go to Chapter 3 (Section 3.3) to verify the new installation.

**FRU Replacement Procedures** 

#### 5.3.4 Replacing the Internal Adapter Cable

Replace the internal adapter cable by completing the following steps:

1. Be sure that the system cabinet has been powered down (refer to Section 3.2.1).

# 

To avoid bodily injury, be sure to power down the host system cabinet and disconnect the system cabinet's main power cable before performing the following procedure.

2. Open the back door of the system cabinet and attach the electrostatic (ESD) ground strap to your wrist. (The ESD ground straps are in a pocket attached to each cabinet door.)

# 

To prevent damage to the circuit cards, you must wear an electrostatic discharge (ESD) ground strap that is connected to the system cabinet whenever you handle the circuit cards or work on the inside of the system cabinet.

If you remove a circuit card from an XMI card cage, place it into a conductive container that is specifically designed to protect circuit cards from ESD damage.

3. If you are replacing the internal adapter cable in a VAX 9000 series cabinet, go to step 5.

DEC FDDIcontroller 400 Installation/Problem Solving

4. VAX 6000 series cabinets are designed with hinged I/O bulkheads for easy access to the XMI card cage. Remove the six screws securing the system cabinet's I/O bulkhead (see Figure 5–17). Pull it down to the open position (the system cabinet bulkhead is hinged).

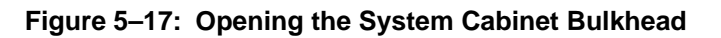

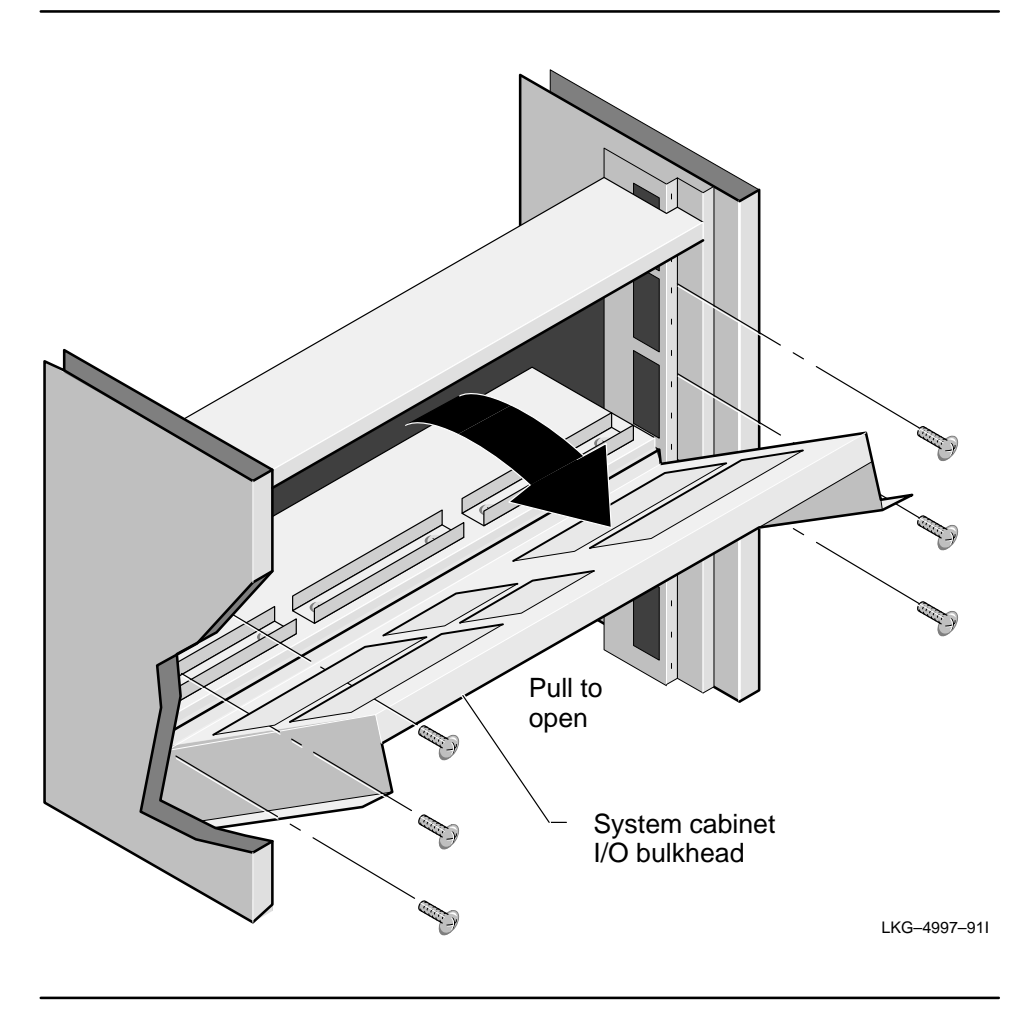

**FRU Replacement Procedures** 

- 5. Locate the XMI backplane at the back of the XMI card cage (see example in Figure 5–18).
- 6. Note and record the position of the XMI backplane that the *faulty* internal adapter cable is connected to.
- 7. Disconnect the faulty internal adapter cable from the XMI backplane.

XMI card cage (front view) XMI card cage (back view) A В Rows D Е EDCBA987654321 ← Slots →123456 9 A B C D E Installed T2027 1 2 module (Slot C) Row D2-Rows To H3063 bulkhead Е Internal adapter cable Slot C 17-02488-02

Figure 5–18: XMI Backplane Example

LKG-4806-911

DEC FDDIcontroller 400 Installation/Problem Solving

- 8. If you are replacing the internal adapter cable in a VAX 6000 series system, go to Section 5.3.4.1.
- 9. If you are replacing the internal adapter cable in a VAX 9000 series system, go to Section 5.3.4.2

### 5.3.4.1 VAX 6000 Series Cabinets

There are two I/O bulkheads on VAX 6000 series cabinets. The replacement procedure you will follow depends on the I/O bulkhead location the internal adapter cable is routed to:

• I/O bulkhead A

If you are replacing the internal adapter cable in I/O bulkhead A, go to the section titled, Replacing in I/O bulkhead A.

(I/O bulkhead A is hinged and can be opened for access to the XMI card cage, cable installation, and cable management.)

• I/O bulkhead B

If you are replacing the internal adapter cable in I/O bulkhead B, go to the section titled, Replacing in I/O bulkhead B.

(I/O bulkhead B cannot be opened and requires a slight variation to the replacement steps as described in the following procedures.)

**FRU Replacement Procedures** 

### Replacing in I/O Bulkhead A

- 1. Remove the cable management bar located behind the H3063 bulkhead. Set the cable management bar aside for now.
- 2. Disconnect the *faulty* internal adapter cable from the H3063 bulkhead connector by releasing the connector locking tabs (see Figure 5–19). Remove the faulty internal adapter cable.

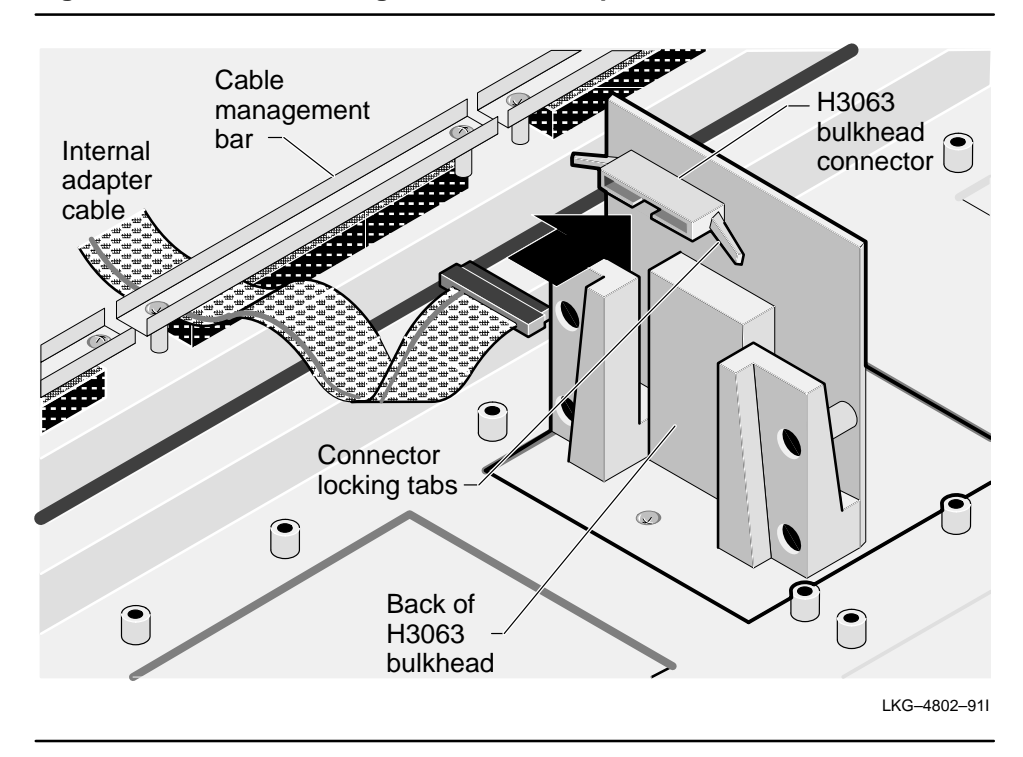

Figure 5–19: Disconnecting the Internal Adapter Cable

- 3. Connect one end of the *replacement* internal adapter cable to the XMI backplane connector at the same location the faulty internal adapter cable was connected to. Note that the cable plug and backplane connector are keyed (see Figure 5–18).
- 4. Connect the other end of the *replacement* internal adapter cable to the H3063 bulkhead connector and secure it with the connector locking tabs (see Figure 5–19).

DEC FDDIcontroller 400 Installation/Problem Solving

- 5. Place the internal adapter cable into the cable guide behind the H3063 bulkhead. Replace the cable management bar over the cable(s) and fasten it securely. Be sure sufficient slack in the cable allows opening and closing the system cabinet's I/O bulkhead without binding the internal adapter cable.
- 6. Close the system cabinet I/O bulkhead and fasten it with the six Phillips-head screws.
- 7. Remove the ESD ground strap from your wrist and return it to the pouch on the system cabinet.
- 8. Close the back door of the system cabinet.
- 9. Go to Chapter 3 (Section 3.3) to verify the new installation.

**FRU Replacement Procedures** 

### Replacing in I/O Bulkhead B

- 1. Locate the H3063 bulkhead that the faulty internal adapter cable is connected to.
- 2. Press and release the locking clips on the FDDI cable plug, then disconnect the FDDI cable plug from the FDDI connector (see Figure 5–20).

Figure 5–20: Disconnecting the FDDI Cable Plug

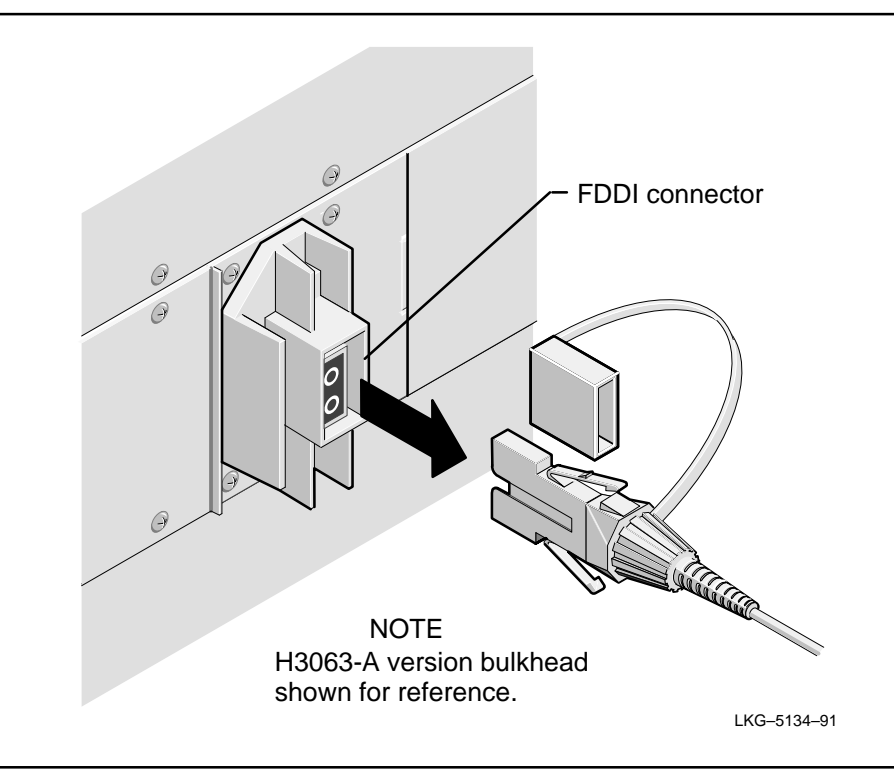

DEC FDDIcontroller 400 Installation/Problem Solving

5–28

- 3. Loosen the four captive screws on the front of the H3063 bulkhead and *par-tially* remove it from the cabinet's I/O bulkhead (see Figure 5–21).
- 4. Release the connector locking tabs and disconnect the *faulty* internal adapter cable from the H3063 bulkhead connector (see Figure 5–21).

### Figure 5–21: H3063-A Cable Removal

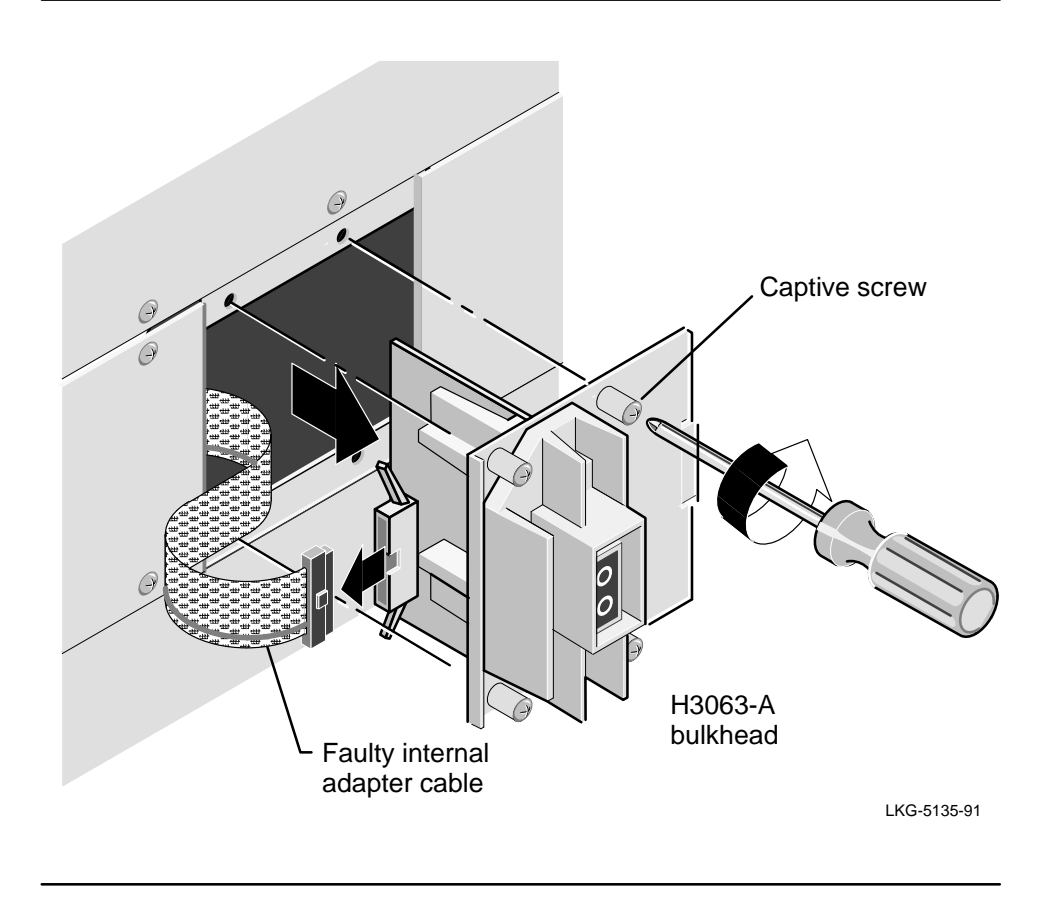

**FRU Replacement Procedures** 

- 5. Get the *replacement* internal adapter cable. Attach the replacement internal adapter cable to the H3063 bulkhead connector by aligning the key slots (on plug and connector) and secure it with the connector locking tabs (see Figure 5–22).
- 6. Carefully position the H3063 bulkhead (with internal adapter cable attached) over the open slot on the I/O bulkhead and secure it with the four captive screws (see Figure 5–22).

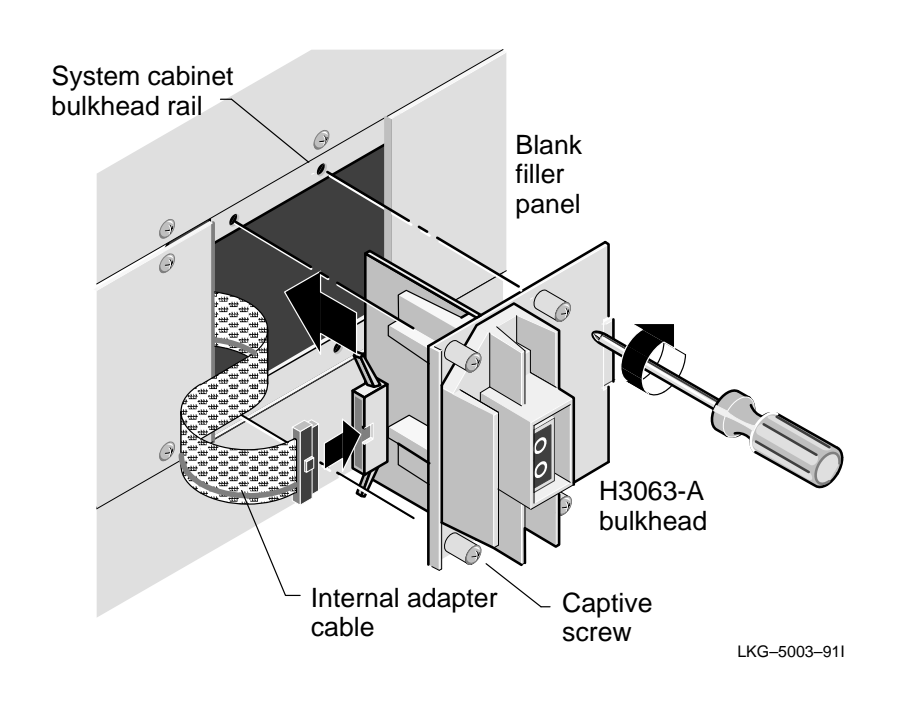

### Figure 5–22: H3063-A Cable Connection

DEC FDDIcontroller 400 Installation/Problem Solving

5–30

- 7. Connect the other end of the *replacement* internal adapter cable to the XMI backplane connector at the same location the faulty internal adapter cable was connected to. Note that the cable plug and backplane connector are keyed (see Figure 5–18).
- 8. Reinstall the FDDI cable plug into the H3063 bulkhead's FDDI connector, ensuring that the locking clips on the side of the plug snap into the locked position (see Figure 5–20).
- 9. Remove the ESD ground strap from your wrist and return it to the pocket on the system cabinet door.
- 10. Close the back door of the system cabinet.
- 11. Go to Chapter 3 (Section 3.3) to verify the new installation.

**FRU Replacement Procedures** 

### 5.3.4.2 VAX 9000 Series Cabinets

Replacing the internal adapter cable in VAX 9000 series cabinets requires removing the protective bustle installed over the I/O cabinet's external cabling prior to accessing the H3063 bulkhead and cabling.

1. Remove the protective bustle installed over the I/O cabinet's external cabling (see Figure 5–23).

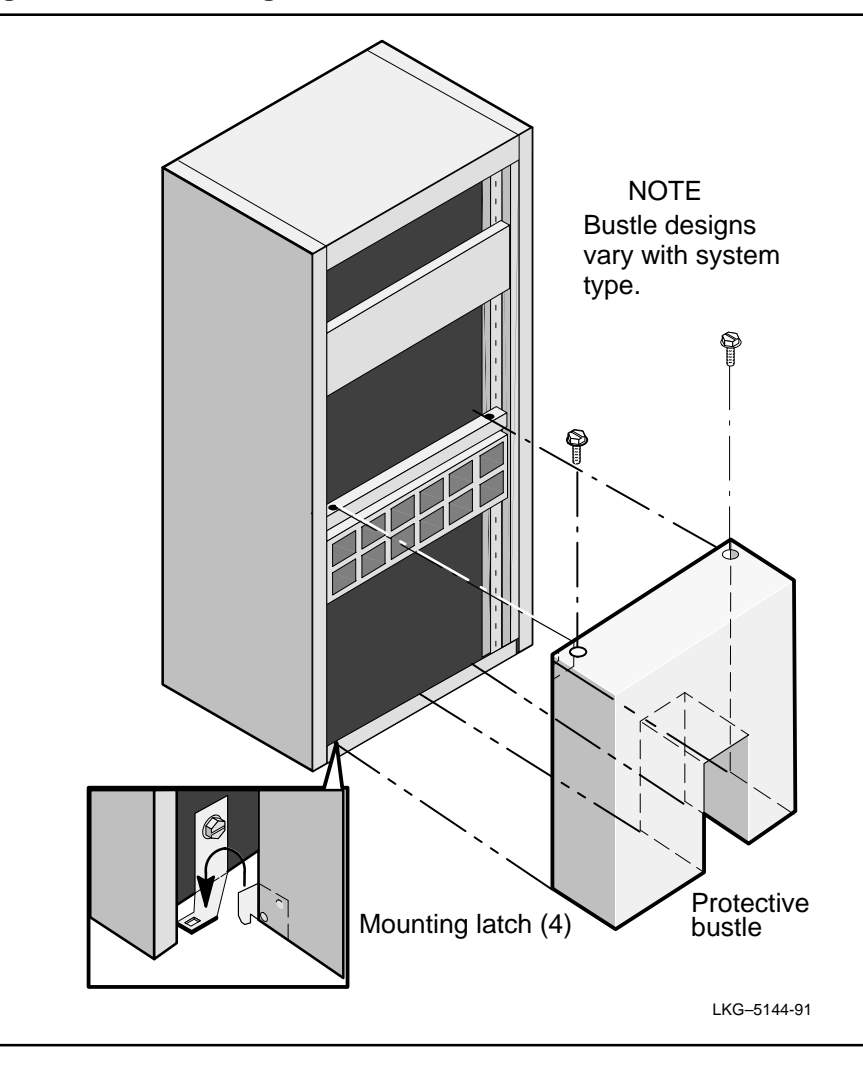

Figure 5–23: Removing the VAX 9000 Series Protective Bustle

DEC FDDIcontroller 400 Installation/Problem Solving
2. Locate the system cabinet's I/O bulkhead (see Figure 5–24).

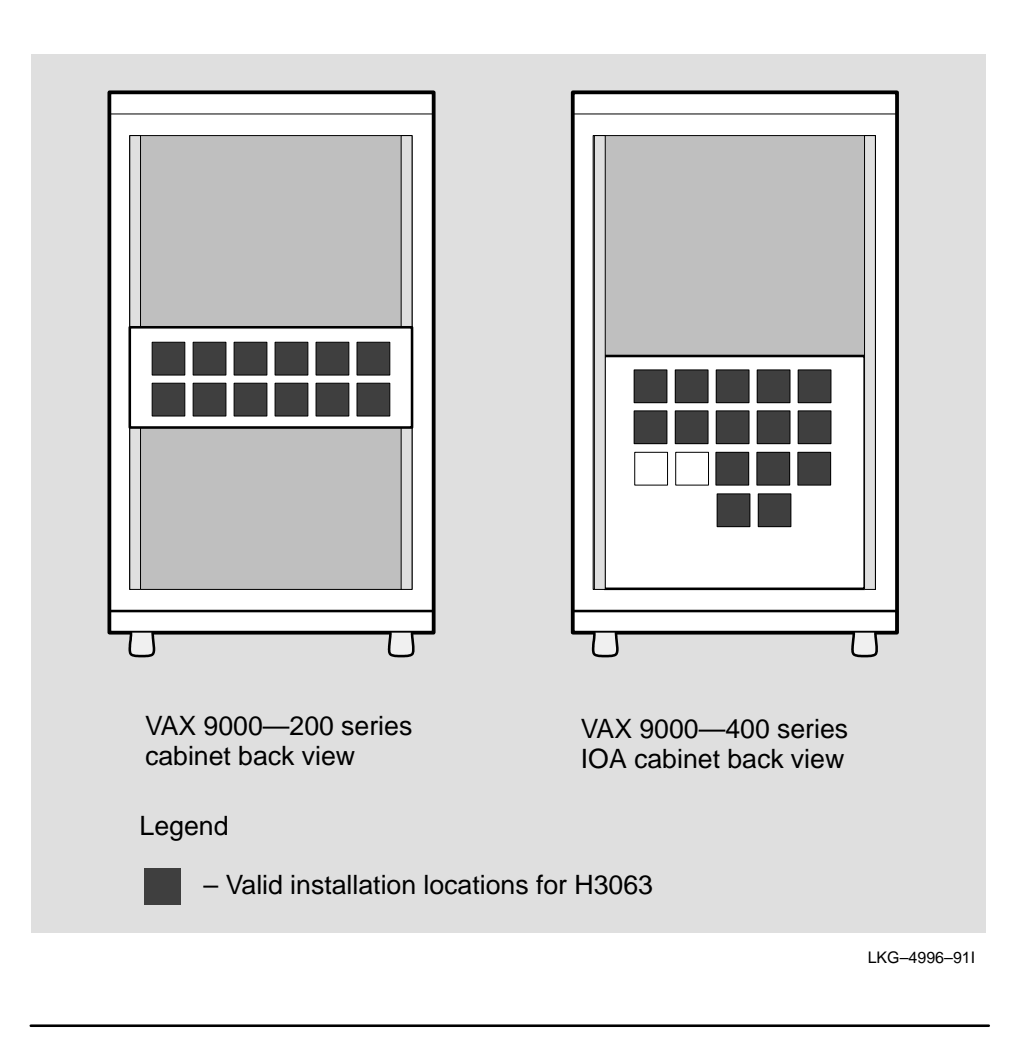

Figure 5–24: VAX 9000 Series System Cabinet I/O Bulkhead Locations

**FRU Replacement Procedures** 

- 3. Locate the H3063 bulkhead that the faulty internal adapter cable is connected to.
- 4. Press and release the locking clips on the FDDI cable plug, then disconnect the FDDI cable plug from the FDDI connector (see Figure 5–25).

## Figure 5–25: Disconnecting the FDDI Cable Plug

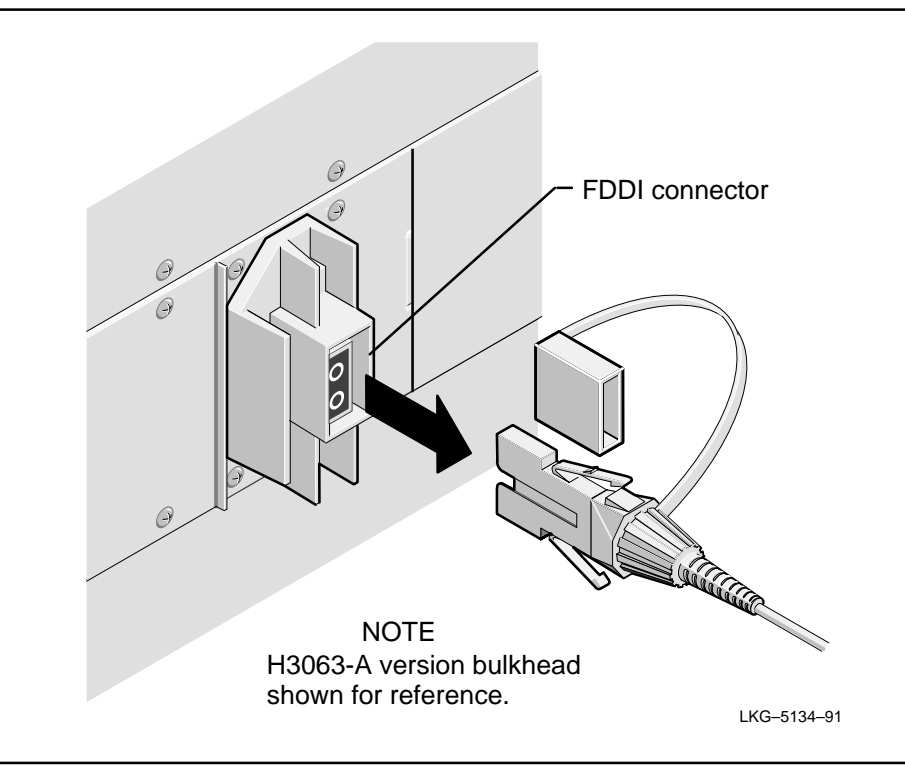

DEC FDDIcontroller 400 Installation/Problem Solving

5. Using a 1/4-inch nut driver, remove the six hex-head screws securing the H3063 bulkhead and partially remove it from the cabinet's I/O bulkhead (see Figure 5–26).

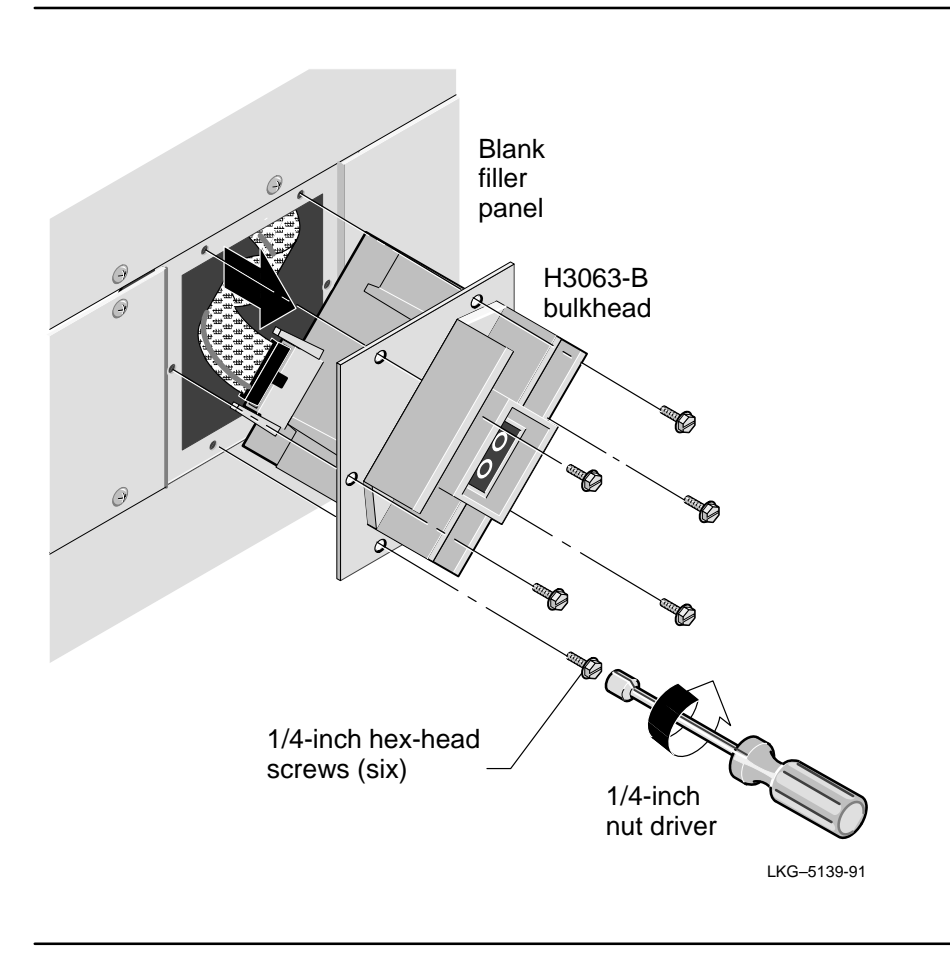

#### Figure 5–26: Accessing the Internal Adapter Cable

**FRU Replacement Procedures** 

6. Release the connector locking tabs and disconnect the *faulty* internal adapter cable from the H3063 bulkhead connector (see Figure 5–27).

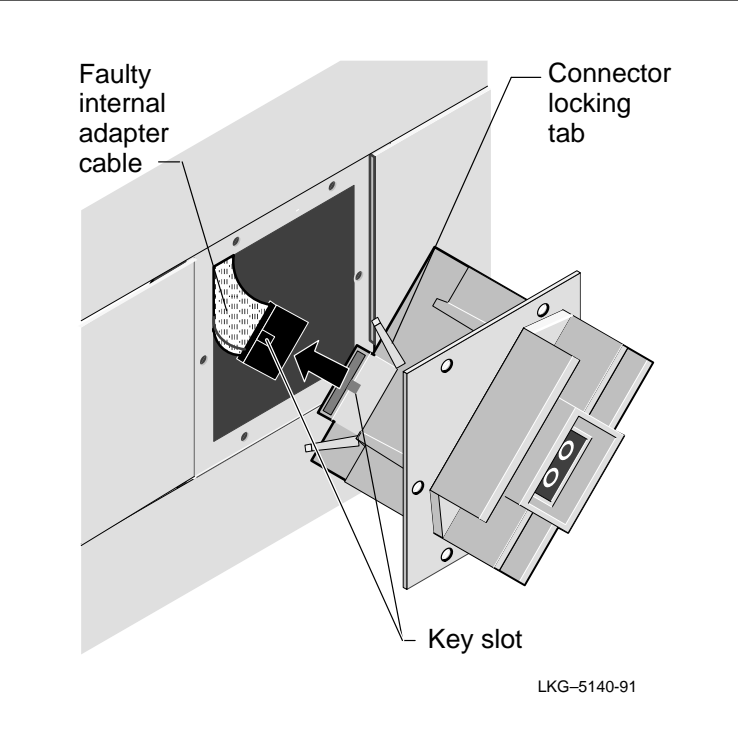

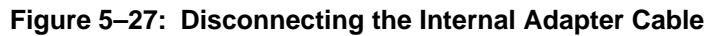

DEC FDDIcontroller 400 Installation/Problem Solving

5–36

7. Get the *replacement* internal adapter cable. Attach the replacement internal adapter cable to the H3063 bulkhead connector by aligning the key slots (on plug and connector) and secure it with the connector locking tabs (see Figure 5–28).

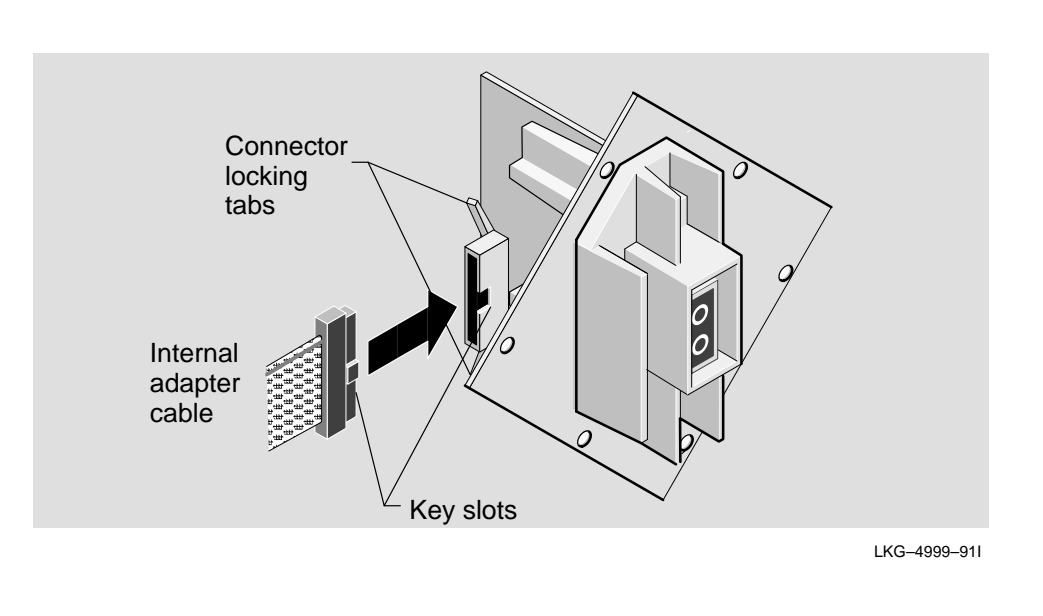

#### Figure 5–28: H3063-B Cable Connection

**FRU Replacement Procedures** 

8. Carefully position the H3063 bulkhead (with internal adapter cable attached) over the open slot on the I/O bulkhead. Using a 1/4-inch nut driver, reinstall the six hex-head screws removed previously (see Figure 5–29).

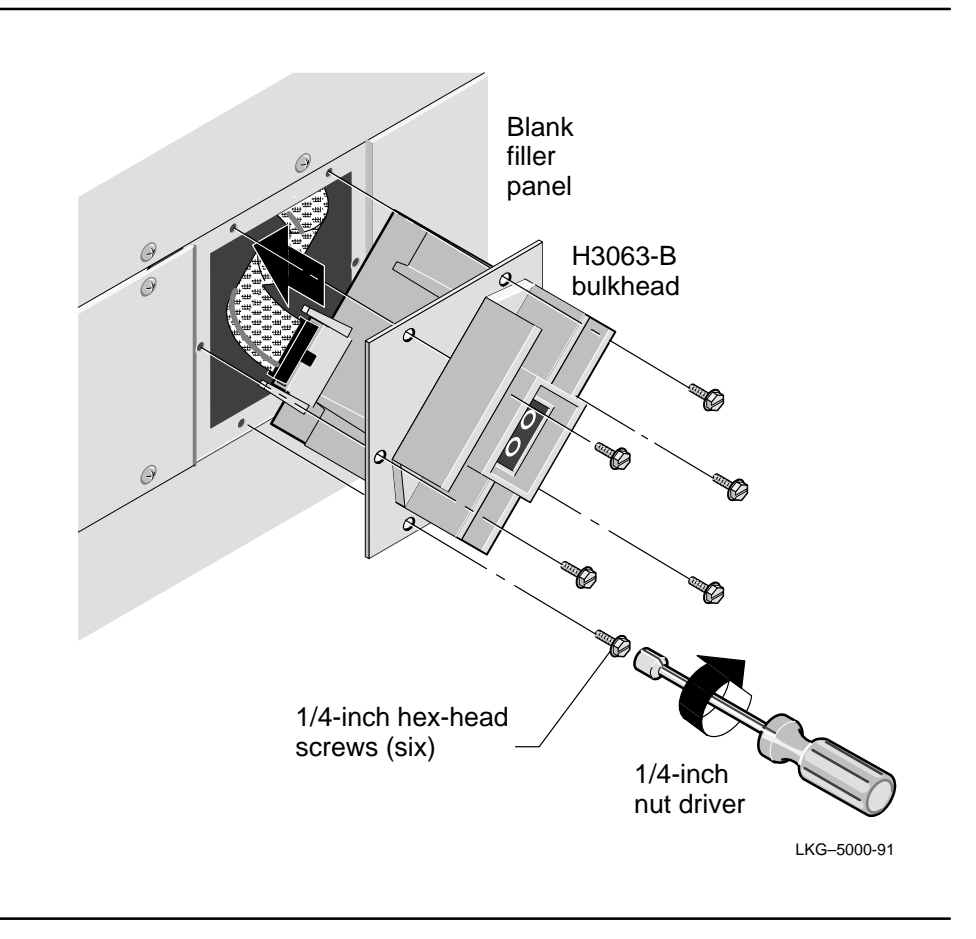

Figure 5–29: H3063-B Bulkhead Installation

DEC FDDIcontroller 400 Installation/Problem Solving

5–38

- 9. Connect the other end of the *replacement* internal adapter cable to the XMI backplane connector where the faulty internal adapter cable was connected. Note that the cable plug and backplane connector are keyed (see Figure 5–18).
- 10. Reinstall the FDDI cable plug into the H3063 bulkhead's FDDI connector, ensuring that the locking clips on the side of the plug snap into the locked position (see Figure 5–25).
- 11. Remove the ESD ground strap from your wrist and return it to the pocket on the system cabinet door.
- 1. Reinstall the protective bustle over the I/O cabinet's external cabling (see Figure 5–23).
- 2. Close the back door of the system cabinet.
- 3. Go to Chapter 3 (Section 3.3) to verify the new installation.

**FRU Replacement Procedures** 

# **Line Counter Description**

This appendix describes the DEMFA line counters. Table A–1 lists the counters and describes their functions.

| Name                      | Description                                                                                                    |
|---------------------------|----------------------------------------------------------------------------------------------------|
| Seconds Since Last Zeroed | The number of seconds that have elapsed since the counters were last zeroed.                                                                               |
| Data Blocks Received      | The total number of data blocks received.                                                                                                    |
| Multicast Blocks Received | The total number of multicast blocks received.                                                                                                    |
| Receive Failure           | The number of times an error caused an incoming frame to be lost.                                                                                          |
| Bytes Received            | The number of octets successfully received in frames of type LLC, Implementer, Reserved, or SMT. The MAC envelope is not included in this count.           |
| Multicast Bytes Received  | The number of octets successfully received in multicast frames of type LLC, Implementer, Reserved, or SMT. The MAC envelope is not included in this count. |
| Data Overrun              | The number of times an incoming frame was lost because the hardware was unable to keep up with the data rate.                                              |
| Data Blocks Sent          | The total number of data blocks sent.                                                                                                    |
| Multicast Blocks Sent     | The total number of multicast blocks sent.                                                                                                    |

Table A–1: DEMFA Line Counters Descriptions

A–1

| Name                            | Description                                                                                                    |
|---------------------------------|----------------------------------------------------------------------------------------------------|
| Bytes Sent                      | The number of octets successfully transmitted in frames of type LLC, Implementer, Reserved, or SMT. The MAC envelope is not included in this count.           |
| Multicast Bytes Sent            | The number of octets successfully transmitted in multicast frames of type LLC, Implementer, Reserved, or SMT. The MAC envelope is not included in this count. |
| Send Failure                    | The number of times an error caused termination of a frame transmission.                                                                                      |
| Unrecognized Frame Destination  | The number of times a frame was received but discarded because there was no portal enabled for it. Applies only to frames received for the physical address.  |
| System Buffer Unavailable       | The number of times a frame was discarded be-<br>cause no System buffer was available.                                                                        |
| User Buffer Unavailable         | The number of times a frame was discarded be-<br>cause no User buffer was available.                                                                          |
| MAC Frame Count                 | The ANSI MAC counter Frame_Ct. The total number of frames seen by this Link, other than to-kens.                                                              |
| MAC Error Count                 | The ANSI MAC counter Error_Ct. The total number of times the MAC chip changed the E indicator in a frame from R to S.                                         |
| MAC Lost Count                  | The ANSI MAC counter Lost_Ct. The total number of times a frame (other than token) was improperly terminated.                                                 |
| Ring Initializations Initiated  | The number of times a ring initialization was initiated by this link.                                                                                         |
| Ring Initializations Received   | The number of times a ring initialization was initiated by some other link.                                                                                   |
| Ring Beacons Initiated          | The number of Ring Beacons initiated by the device.                                                                                                    |
| Duplicate Address Test Failures | The number of times the Duplicate Address Test failed, that is, detected that the Link Address was a duplicate.                                               |

Table A–1 (Cont.): DEMFA Line Counters Descriptions

DEC FDDIcontroller 400 Installation/Problem Solving

A–2

| Name                      | Description                                                                                                    |
|---------------------------|----------------------------------------------------------------------------------------------------|
| Duplicate Tokens Received | The number of times the MAC detected a dupli-<br>cate token, either via the duplicate token detec-<br>tion algorithm or by receiving a token while al-<br>ready holding one.                                        |
| Ring Purge Errors         | The number of times the Ring Purger received a token while still in the ring purge state.                                                                                                    |
| FCI Strip Errors          | The number of times a Frame Content Indepen-<br>dent Strip operation was terminated by receipt of<br>a token.                                                                                                    |
| Traces Received           | The number of times the ECM state machine for<br>this station entered the Trace state due to a re-<br>ceived Trace signal.                                                                                          |
| Directed Beacons Received | The number of times the Link detected the Di-<br>rected Beacon process.                                                                                                    |
| Elasticity Buffer Errors  | The number of times the Elasticity Buffer function in the PHY had an overflow or underflow.                                                                                                    |
| LCT Rejects               | The number of times a connection of this PHY<br>Port was rejected due to failure of the Link Confi-<br>dence Test at either end of the physical connec-<br>tion.                                                    |
| LEM Rejects               | The number of times an active connection on the<br>PHY Port was disconnected due to rejection by<br>the Link Error Monitor at this end of the physical<br>connection, or by expiration of the Noise timer<br>(TNE). |
| Link Errors               | The total number of <i>raw</i> Link Error input events seen by the Link Error Monitor.                                                                                                    |
| Connections Completed     | The number of times the PHY Port entered the In Use state, having completed the initialization process.                                                                                                    |

| Table A–1 | (Cont.) | : DEMFA | <b>Line Counters</b> | Descriptions |
|-----------|---------|---------|----------------------|--------------|
|-----------|---------|---------|----------------------|--------------|

Line Counter Description

A–3

## **Using the System Error Log Formatter**

This appendix describes the use of the Error Log Formatter (ERF) for checking system error log entries.

### **B.1 Troubleshooting DEMFA Using the ERF**

The System Error Logger can be used as a troubleshooting tool as follows:

- Examing the latest entries to determine if DEMFA errors have been detected
- Examining individual errors that pertain to DEMFA

Section B.1.1 and Section B.1.2 explain how to examine the error log entries.

#### **B.1.1 Examining the Latest Error Log Entries**

Use the following commands:

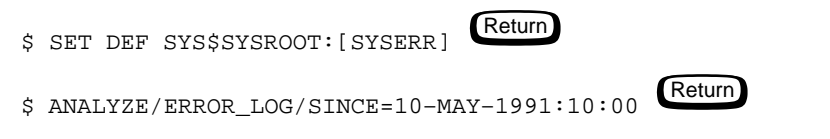

The previous command displays all errors that occurred after 10:00 AM on 10-MAY-1991. All error log entries will be displayed.

B–1

## B.1.2 Examining a Single Error Log Entry

Use the following commands:

| \$ | SET | DEF | SYS\$SYSROOT:[SYSERR] | Return | ) |
|----|-----|-----|-----------------------|--------|---|
|----|-----|-----|-----------------------|--------|---|

\$ ANALYZE/ERROR\_LOG/ENTRY=(S:223,E:223)

The previous command displays only error log entry (number) 223 as shown in Example B–1.

DEC FDDIcontroller 400 Installation/Problem Solving

B–2

## Example B–1: Examining a Single Error Log Entry

| \$ ANALYZE/ERROR_LOG,<br>Error Log Report Ger     | /ENTRY=(S:223,E:2<br>nerator            | 23) DEMFA7_ERRLOG.SYS                                                 |          |
|---------------------------------------------------|-----------------------------------------|-----------------------------------------------------------------------|----------|
| Version V5.4                                      | *****                                   |                                                                       | 222      |
| *****                                             | ****                                    | ENIRY                                                                 | 223.     |
| ERROR SEQUENCE 10.                                |                                         | LOGGED ON:                                                            | SID      |
| DATE/TIME 9-MAY-19<br>02310001                    | 991 14:31:25.15                         |                                                                       | SYS_TYPE |
| SYSTEM UPTIME: 0 DA<br>SCS NODE: DEMFA7<br>X5.4-3 | AYS 01:09:53                            |                                                                       | VAX/VMS  |
| DEVICE ATTENTION P                                | KA62 CPU FW REV#<br>KMI NODE # 1.       | 5. CONSOLE FW REV# 3.1                                                |          |
| DEMFA SUB-SYSTEM, I<br>ERROR TYPE CODE #8         | DEMFA7\$FXA0:<br>., ERROR SUBTYP        | E CODE #35.                                                           |          |
| XDEV REG                                          | 80090823                                |                                                                       |          |
|                                                   |                                         | DEVICE TYPE = 0823(X)<br>FIRMWARE REV = 09(X)<br>HARDWARE REV = 80(X) |          |
| PORT STATUS P                                     | REG 001B210D                            |                                                                       |          |
|                                                   |                                         | HALTED STATE<br>LED STATE = $04(X)$                                   |          |
|                                                   |                                         | WATCHDOG TIMEOUT ERROR                                                |          |
| XPUD                                              | 80000018                                |                                                                       |          |
| RESET COUNT                                       | 0000                                    |                                                                       |          |
| FIRMWARE REV                                      | 00                                      |                                                                       |          |
| TIME STAMP (                                      | 000000000000000000000000000000000000000 |                                                                       |          |
|                                                   |                                         | 0. HRS, 0. MINS, 0. SE                                                | CS       |
| WRITE COUNT                                       | 0000                                    |                                                                       |          |
| UCB\$B_ERTCNT                                     | 09                                      | 9 RETRIES REMAINING                                                   |          |
| UCB\$B_ERTMAX                                     | 80                                      |                                                                       |          |
| UCB\$L_CHAR                                       | 0C442000                                | 128. REIRIES ALLOWABLE                                                |          |
|                                                   |                                         | NETWORK                                                               |          |
|                                                   |                                         | AVAILABLE                                                             |          |
|                                                   |                                         | CAPABLE OF INPUT                                                      |          |
|                                                   |                                         | CAPABLE OF OUTPUT                                                     |          |
| UCB\$W_STS                                        | 2010                                    |                                                                       |          |
|                                                   | 0001                                    | ONLINE                                                                |          |
| UCBŞW_ERRCNT                                      | 0001                                    | 1. ERRORS THIS UNIT                                                   |          |
|                                                   |                                         |                                                                       |          |

Using the Error Log Formatter

B–3

## Using the System Dump Analyzer

This appendix describes how to invoke the System Dump Analyzer (SDA) from a system account and lists SDA commands that are used to troubleshoot the DEMFA.

#### IMPORTANT

This appendix is for use by Digital Field Service personnel only. The System Dump Analyzer (SDA), described in the following sections, is intended for Digital Field Service personnel to use as an interim tool and is subject to change without notice.

#### C.1 Setting Up to Use SDA

You must perform three tasks before using the SDA to troubleshoot the DEMFA:

- 1. Invoke SDA from the sys\$system account.
- 2. Define the LSB (LAN Station Block) symbol to be the DEMFA's Auxiliary Structure address.
- 3. Read in the FX driver symbol definitions file into the SDA.

#### NOTE

If the FXSYM.STB file is not installed, you can still use SDA to read the status, counters, and attributes (described in Section C.2.4).

Sections C.1.1 through C.1.3 describe how to perform these tasks.

#### C.1.1 Invoking SDA from the Sys\$system Account

All of the information relevant to the DEMFA's parameters is stored in the sys\$system account. SDA is invoked from that account.

To invoke SDA, do the following:

- 1. Type the following at the DCL \$ prompt:
- \$ SET DEFAULT SYS\$SYSTEM
- 2. Then, from the sys\$system account, type:

\$ ANALYZE/SYSTEM Return

SDA displays the following (see Example C–1):

Example C-1: SDA Introduction display

VAX/VMS System analyzer SDA>

DEC FDDIcontroller 400 Installation/Problem Solving

### C.1.2 Defining the LAN Station Block Symbol

1. Type the following at the SDA prompt:

SDA>SHOW DEVICE FX

The First of a series of screens is displayed (see Example C–2).

#### Example C-2: AUX Address Screen 1

| [/0 data :    | structures |            |     | DDB list |         |          |
|---------------|------------|------------|-----|----------|---------|----------|
|               | Address    | Controller | ACP | Driver   | DPT     | DPT size |
|               | 808EA570   | FXA        |     | FXDRIVER | 8041991 | CO 8B60  |
| Press<br>SDA> | RETURN for | more.      |     |          |         |          |
|               |            |            |     |          |         |          |
|               |            |            |     |          |         |          |

Using the System Dump Analyzer

- 2. Press  $\bigcirc$  to display the next screen (see Example C–3).
- 3. Record the value given in the Aux. struct. field (see the highlighted area in Example C–3).
- 4. Type the following at the SDA prompt:

SDA>DEFINE LSB 804228C0

#### Where:

804228C0 is the value given in the Aux. struct. field (from Example C-3).

#### Example C-3: AUX Address Screen 2

```
I/O data structures
Controller: FXA
                        --- Device Data Block (DDB) 808EA570 ---
                   FXDRIVER Alloc. class 0 DDT address
SB address 801F01E0
Driver name
                                                                               80419B24
                                 UCB address 80414900
                --- Primary Channel Request Block (CRB) 803F7E30 ---
Reference count2Wait queueemptyAux. struct.IDB address80909360Unit init.80419BE2Int. serviceADP address809092F0Ctrl. init.
                                                                              804228C0
                                                                               8041A4F5
                                                            Ctrl. init. 80419BDC
Unit start rout.8041D01D
    Press RETURN for more.
SDA>
```

DEC FDDIcontroller 400 Installation/Problem Solving

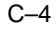

#### C.1.3 Reading In the FX Driver Symbols into the SDA

Type the following at the SDA prompt:

SDA> READ FXSYM.STB Return %SDA-I-READSYM, reading symbol table SYS\$SYSROOT :[SYSMGR]FXSYM.STB;1

If the FXSYM.STB file is not in the sys\$system account directory, SDA displays the following error message:

SDA> READ FXSYM.STB
%SDA-W-OPENIN, error opening FXSYM.STB as input
%RMS-W-FNF, file not found

#### NOTE

If the FXSYM.STB file is not installed, you can still use SDA to read the status, counters, and attributes (described in Section C.2.4).

The FXSYM.STB file is available to Digital Customer Service personnel only.

Using the System Dump Analyzer

## **C.2** Accessing Information

SDA can help you determine the cause of the problem by providing access to the following categories of information:

- Hardware/Firmware revision status
- Port Data Block contents
- Port Status Command Data Block contents
- Status, counters, and attributes

The following sections describe how to use SDA commands to access these categories.

#### C.2.1 Accessing Hardware/Firmware Revision Status

To access the Device Register, type the following command at the SDA prompt:

SDA> EXAMINE LSB+LSB\$L\_MFA\_DEV LSB+xxxxx: 80090823 "#..."

SDA's response is described in Example C-4:

#### Example C-4: Interpreting Hardware/Firmware Revision

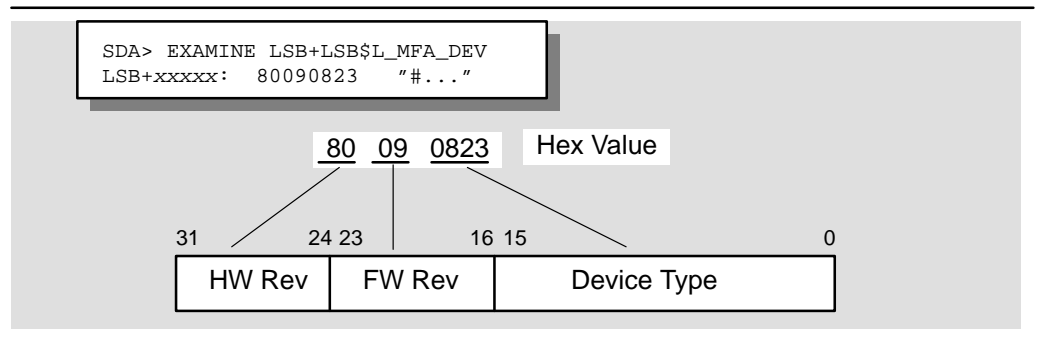

DEC FDDIcontroller 400 Installation/Problem Solving

C--6

#### C.2.2 Accessing Port Data Block Contents

To access the contents of the Port Data Block, proceed as follows:

1. Type the following commands at the SDA prompt:

Return SDA> EXAMINE LSB+LSB\$L\_MFA\_PARAM LSB+XXXXX: 801F1E00 "...." Return

SDA> DEFINE PARAM 801F1E00

2. Typing the following command invokes SDA to display the contents of the Port Data Block (the display contents are *partially shown* in Example C-5):

Return SDA> FORMAT PARAM/TYPE=PARAM

Example C–5: Example of Port Data Block Contents

```
VAX/VMS X5.4-4PX -- System Dump Analysis
24-APR-1991 12:38:46.96
                                                          Page 1
                                                   Table of Contents
802CB400 PARAM$L_OPCODE
                                            00000002
802CB404 PARAM$L_VERSION
                                            00000101
802CB408 PARAM$Q_MLA
                                            08002B1A
802CB40C
                                            0000BD00
802CB410 PARAM$L_T_MAX
802CB414 PARAM$L_T_REQ
                                            00000000
                                            00000000
802CB414 PARAM$L_TVX
                                            00000000
802CB41C PARAM$L_LEM
                                            00000000
802CB420 PARAM$Q_BVC
                                            00000000
```

Table C-1 provides a description of the PARAM fields listed in the Port Data Block.

Table C–1: Port Data Block — PARAM Field Description

| Field Name       | Description                   |
|------------------|-------------------------------|
| PARAM\$L_OPCODE  | Command Opcode = 2            |
| PARAM\$L_VERSION | Datalink Architecture Version |
| PARAM\$Q_MLA     | Physical Address              |
| PARAM\$L_T_MAX   | Maximum Token Rotation Time   |

Using the System Dump Analyzer

| Table C–1 | (Cont.): Port | Data Block — | - PARAM Field | d Description |
|-----------|---------------|--------------|---------------|---------------|
|-----------|---------------|--------------|---------------|---------------|

| Field Name             | Description                                                                                |
|------------------------|--------------------------------------------------------------------------------------------|
| PARAM\$L_T_REQ         | Requested Token Rotation Time                                                              |
| PARAM\$L_TVX           | Valid Transmission Time                                                                    |
| PARAM\$L_LEM           | Link Error Monitor Threshold Value                                                         |
| PARAM\$Q_BVC           | Boot Verification Code                                                                     |
| PARAM\$L_MAX_USER      | Maximum Number of Users                                                                    |
| PARAM\$L_MAX_ADR       | Maximum Total Address                                                                      |
| PARAM\$L_MODE<1:0>     | Loopback Mode:                                                                             |
|                        | 0 – No Loopback<br>1 – External Loopback<br>2 – Loopback between CDC chips<br>3 – Reserved |
| PARAM\$L_MODE<2:0>     | Boot Enable Flag                                                                           |
| PARAM\$W_UPD_TIM       | Time to Update Counters                                                                    |
| PARAM\$W_REST_TOK_TMO  | Restart Token Timeout Timer                                                                |
| PARAM\$Q_LAST_ZER      | Time Since Last Init                                                                       |
| PARAM\$Q_BYTS_RCVD     | Bytes Received                                                                             |
| PARAM\$Q_BYTS_SENT     | Bytes Sent                                                                                 |
| PARAM\$Q_FRMS_RCVD     | Frames Received                                                                            |
| PARAM\$Q_FRMS_SENT     | Frames Sent                                                                                |
| PARAM\$Q_MCA_BYTS_RCVD | Multicast Bytes Received                                                                   |
| PARAM\$Q_MCA_BYTS_SENT | Multicast Bytes Sent                                                                       |
| PARAM\$Q_MCA_FRMS_RCVD | Multicast Frames Received                                                                  |
| PARAM\$Q_MCA_FRMS_SENT | Multicast Frames Sent                                                                      |
| PARAM\$Q_XMT_UNDRUN    | Transmit Underrun                                                                          |
| PARAM\$Q_XMT_RNGFAIL   | Transmit Ring Failure                                                                      |
| PARAM\$Q_RCV_CRC_ERR   | Receive CRC Error                                                                          |
| PARAM\$Q_RCV_FSTS_ERR  | Receive Frame Status Error                                                                 |
| PARAM\$Q_RCV_ALIGN_ERR | Receive Alignment Error                                                                    |

DEC FDDIcontroller 400 Installation/Problem Solving

C--8

## Table C-1 (Cont.): Port Data Block — PARAM Field Description

| Field Name               | Description                              |
|--------------------------|------------------------------------------|
| PARAM\$Q_RCV_TOO_LONG    | Receive Frame Too Long                   |
| PARAM\$Q_RCV_PHA_UFD     | Unrecognized Frame Destination           |
| PARAM\$Q_RCV_MCA_UFD     | Unrecognized Multicast Frame Destination |
| PARAM\$Q_RCV_OVERRUN     | Receive Overrun                          |
| PARAM\$Q_SBU             | Link Buffer Unavailable                  |
| PARAM\$Q_UBU             | User Buffer Unavailable                  |
| PARAM\$Q_RCV_FRM_CNT     | Received Frame Count                     |
| PARAM\$Q_ERR_CNT         | Error Count                              |
| PARAM\$Q_LOST_CNT        | Lost Count                               |
| PARAM\$Q_RNG_INIT_LOCAL  | Ring Initialization – Local              |
| PARAM\$Q_RNG_INIT_REMOTE | Ring Initialization – Other Station      |
| PARAM\$Q_DUPADDR_FAIL    | Duplicate Address Test Failed            |
| PARAM\$Q_DUP_TOKEN       | Duplicate Token Detected                 |
| PARAM\$Q_PURG_ERR        | Ring Purge Errors                        |
| PARAM\$Q_BRIG_STRIP      | Bridge Strip Errors                      |
| PARAM\$Q_PC_TRACE_INIT   | PC Traces Initiated                      |
| PARAM\$Q_LINK_ST_FAIL    | Link Self Test Failures                  |
| PARAM\$Q_LEM_REJECTS     | Link Error Monitor Rejects               |
| PARAM\$Q_LEM_LINK_ERR    | Link Error Monitor Link Errors           |
| PARAM\$Q_LCT_REJECTS     | Link Confidence Test Rejects             |
| PARAM\$Q_TNE_EXP_REJECTS | Rejects due to Noise Timer Expiring      |
| PARAM\$Q_EBUFF_ERR       | Elasticity Buffer Errors                 |
| PARAM\$Q_CONN_COMP       | Connections Completed                    |
| PARAM\$Q_TRACE_RCVD      | PC Trace Messages Received               |
| PARAM\$Q_BEACONS_INIT    | Directed Beacons Initiated               |
| PARAM\$Q_TOKEN_CNT       | Token Count                              |

Using the System Dump Analyzer

#### C.2.3 Accessing the Port Status Command Data Block

To access the contents of the Port Status Command Data Block, proceed as follows:

1. Type the following commands at the SDA prompt:

SDA> EXAMINE LSB+LSB\$L\_MFA\_STATUS LSB+XXXXX: 801F1C00 "...."

SDA> DEFINE STATUS 801F1C00

2. Typing the following command invokes SDA to display the contents of the Port Status Command Data Block (the display contents are *partially shown* in Example C–6):

SDA> FORMAT STATUS/TYPE=STATUS

Example C–6: Example of Port Status Command Data Block Contents

| VAX/VMS X5<br>1-MAY-1991 | .4-4PX System Dump Analysis<br>13:09:13.05 | Page    | 1                 |
|--------------------------|--------------------------------------------|---------|-------------------|
|                          |                                            |         | Table of Contents |
|                          |                                            |         |                   |
|                          |                                            |         |                   |
|                          |                                            |         |                   |
|                          |                                            |         |                   |
| 8213DC00                 | STATUS\$L_OPCODE                           | 0000000 | 3                 |
| 8213DC04                 | STATUS\$Q_LAST_RESET                       | 01312D0 | 0                 |
| 8213DC08                 |                                            | 0000000 | 0                 |
| 8213DC0C                 |                                            | 0098968 | 0                 |
| 8213DC10                 |                                            | 1000000 | 0                 |
| 8213DC14                 | STATUS\$L_VERSION                          | 0000010 | 1                 |
| 8213DC18                 | STATUS\$Q_MLA                              | 1A2B000 | 8                 |
| 8213DC1C                 |                                            | DF1500B | D                 |
| 8213DC20                 | STATUS\$L_T_MAX                            | 0021000 | 0                 |
| 8213DC24                 | STATUS\$L_T_NEG                            | 0000C40 | 0                 |
| 8213DC28                 | STATUS\$L_TVX                              | 0000800 | 0                 |
| 8213DC2C                 | STATUS\$L_LEM                              | 0000000 | 8                 |
|                          |                                            |         |                   |

Table C–2 provides a description of the STATUS fields listed in the Port Status Command Data Block.

DEC FDDIcontroller 400 Installation/Problem Solving

| STATUS\$L_OPCODECommand Opcode = 3STATUS\$Q_LAST_RESETTime since counters resetSTATUS\$Q_MLADatalink Architecture Version SupportedSTATUS\$Q_MLAPhysical AddressSTATUS\$L_T_MAXMaximum Token Rotation TimeSTATUS\$L_T_NEGNegotiated Token Rotation TimeSTATUS\$L_T_NEGNegotiated Token Rotation TimeSTATUS\$L_TWXValid Transmission TimeSTATUS\$L_LEMLink Error Monitor ThresholdSTATUS\$Q_UN_ADDRUpstream Neighbor AddressSTATUS\$L_NUM_PHACurrent Destination Filter AddressSTATUS\$L_NUM_USERCurrent Number of Users DefinedSTATUS\$L_NUM_USERCurrent Multicast AddressesSTATUS\$L_MAX_USERMaximum Total AddressesSTATUS\$L_MAX_ADRMaximum Total AddressesSTATUS\$L_PHY_STATEState of the Physical Link<br>1 - Broken<br>2 - Off Ready<br>3 - Waiting<br>4 - Starting<br>5 - Failed<br>6 - Watch<br>7 - UseSTATUS\$L_PORT_TYPEPort Type of the AdapterSTATUS\$L_FLAGSEnable Boot MessagesSTATUS\$L_FLAGSFDDI Link State:<br>1 - Off Ready<br>3 - On Ring Run<br>2 - Off Fault Recovery<br>5 - Broken | Field Name           | Description                                                                                                    |
|----------------------------------------------------------------------------------------------------|----------------------|----------------------------------------------------------------------------------------------------|
| STATUS\$Q_LAST_RESETTime since counters resetSTATUS\$L_VERSIONDatalink Architecture Version SupportedSTATUS\$Q_MLAPhysical AddressSTATUS\$L_T_MAXMaximum Token Rotation TimeSTATUS\$L_T_NEGNegotiated Token Rotation TimeSTATUS\$L_TNXValid Transmission TimeSTATUS\$L_LEMLink Error Monitor ThresholdSTATUS\$Q_UN_ADDRUpstream Neighbor AddressSTATUS\$Q_BVCBoot Verification CodeSTATUS\$L_NUM_PHACurrent Destination Filter AddressSTATUS\$L_NUM_USERCurrent Number of Users DefinedSTATUS\$L_MAX_USERMaximum Number of UsersSTATUS\$L_MAX_ADRMaximum Total AddressesSTATUS\$L_PHY_STATEState of the Physical Link<br>1 - Broken<br>2 - Off Ready<br>3 - Waiting<br>4 - Starting<br>5 - Failed<br>6 - Watch<br>7 - UseSTATUS\$L_PORT_TYPEPort Type of the AdapterSTATUS\$L_FLAGS<0>Enable Boot MessagesSTATUS\$L_FLAGS<3:1>FDDI Link State:<br>1 - Off Ready<br>3 - On Ring Run<br>2 - Off Fault Recovery<br>5 - Broken                                                                              | STATUS\$L_OPCODE     | Command Opcode = 3                                                                                                    |
| STATUS\$L_VERSIONDatalink Architecture Version SupportedSTATUS\$Q_MLAPhysical AddressSTATUS\$L_T_MAXMaximum Token Rotation TimeSTATUS\$L_T_NEGNegotiated Token Rotation TimeSTATUS\$L_TNXValid Transmission TimeSTATUS\$L_LEMLink Error Monitor ThresholdSTATUS\$Q_UN_ADDRUpstream Neighbor AddressSTATUS\$Q_BVCBoot Verification CodeSTATUS\$L_NUM_PHACurrent Destination Filter AddressSTATUS\$L_NUM_USERCurrent Number of Users DefinedSTATUS\$L_NUM_MCACurrent Multicast Addresses definedSTATUS\$L_MAX_JSERMaximum Number of UsersSTATUS\$L_MAX_ADRMaximum Total AddressesSTATUS\$L_PHY_STATEState of the Physical Link<br>1 - Broken<br>2 - Off Ready<br>3 - Failed<br>6 - Watch<br>7 - UseSTATUS\$L_PORT_TYPEPort Type of the AdapterSTATUS\$L_FLAGS<0>Enable Boot MessagesSTATUS\$L_FLAGS<3:1>FDDI Link State:<br>1 - Off Ready<br>3 - On Ring Run<br>2 - Off Fault Recovery<br>5 - Broken                                                                                                    | STATUS\$Q_LAST_RESET | Time since counters reset                                                                                                    |
| STATUS\$Q_MLAPhysical AddressSTATUS\$L_T_MAXMaximum Token Rotation TimeSTATUS\$L_T_NEGNegotiated Token Rotation TimeSTATUS\$L_TVXValid Transmission TimeSTATUS\$L_LEMLink Error Monitor ThresholdSTATUS\$Q_UN_ADDRUpstream Neighbor AddressSTATUS\$Q_BVCBoot Verification CodeSTATUS\$L_NUM_PHACurrent Destination Filter AddressSTATUS\$L_NUM_USERCurrent Number of Users DefinedSTATUS\$L_NUM_MCACurrent Multicast Addresses definedSTATUS\$L_MAX_USERMaximum Number of UsersSTATUS\$L_MAX_ADRMaximum Total AddressesSTATUS\$L_PHY_STATEState of the Physical Link<br>1 - Broken<br>2 - Off Ready<br>3 - Waiting<br>4 - Starting<br>5 - Failed<br>6 - Watch<br>7 - UseSTATUS\$L_PORT_TYPEPort Type of the AdapterSTATUS\$L_FLAGS<0>Enable Boot MessagesSTATUS\$L_FLAGS<3:1>FDDI Link State:<br>1 - Off Ready<br>3 - On Ring Init<br>4 - On Ring Run<br>2 - Off Fault Recovery<br>5 - Broken                                                                                                    | STATUS\$L_VERSION    | Datalink Architecture Version Supported                                                                                        |
| STATUS\$L_T_MAXMaximum Token Rotation TimeSTATUS\$L_T_NEGNegotiated Token Rotation TimeSTATUS\$L_TVXValid Transmission TimeSTATUS\$L_LEMLink Error Monitor ThresholdSTATUS\$Q_UN_ADDRUpstream Neighbor AddressSTATUS\$Q_BVCBoot Verification CodeSTATUS\$L_NUM_PHACurrent Destination Filter AddressSTATUS\$L_NUM_USERCurrent Number of Users DefinedSTATUS\$L_NUM_MCACurrent Multicast Addresses definedSTATUS\$L_MAX_USERMaximum Number of UsersSTATUS\$L_MAX_ADRMaximum Total AddressesSTATUS\$L_PHY_STATEState of the Physical Link<br>1 - Broken<br>2 - Off Ready<br>3 - Waiting<br>4 - Starting<br>5 - Failed<br>6 - Watch<br>7 - UseSTATUS\$L_PORT_TYPEPort Type of the AdapterSTATUS\$L_FLAGS<0>Enable Boot MessagesSTATUS\$L_FLAGS<3:1>FDDI Link State:<br>1 - Off Ready<br>3 - On Ring Init<br>4 - On Ring Run<br>2 - Off Fault Recovery<br>5 - Broken                                                                                                    | STATUS\$Q_MLA        | Physical Address                                                                                                    |
| STATUS\$L_T_NEGNegotiated Token Rotation TimeSTATUS\$L_TVXValid Transmission TimeSTATUS\$L_LEMLink Error Monitor ThresholdSTATUS\$Q_UN_ADDRUpstream Neighbor AddressSTATUS\$Q_BVCBoot Verification CodeSTATUS\$L_NUM_PHACurrent Destination Filter AddressSTATUS\$L_NUM_USERCurrent Number of Users DefinedSTATUS\$L_NUM_MCACurrent Multicast Addresses definedSTATUS\$L_MAX_USERMaximum Number of UsersSTATUS\$L_MAX_ADRMaximum Total AddressesSTATUS\$L_PHY_STATEState of the Physical Link<br>1 - Broken<br>2 - Off Ready<br>3 - Waiting<br>4 - Starting<br>5 - Failed<br>6 - Watch<br>7 - UseSTATUS\$L_PORT_TYPEPort Type of the AdapterSTATUS\$L_SER_NUMModule Serial NumberSTATUS\$L_FLAGS<0>Enable Boot MessagesSTATUS\$L_FLAGS<3:1>FDDI Link State:<br>1 - Off Ready<br>3 - On Ring Run<br>2 - Off Fault Recovery<br>5 - Broken                                                                                                    | STATUS\$L_T_MAX      | Maximum Token Rotation Time                                                                                                    |
| STATUS\$L_TVXValid Transmission TimeSTATUS\$L_LEMLink Error Monitor ThresholdSTATUS\$Q_UN_ADDRUpstream Neighbor AddressSTATUS\$Q_BVCBoot Verification CodeSTATUS\$L_NUM_PHACurrent Destination Filter AddressSTATUS\$L_NUM_USERCurrent Number of Users DefinedSTATUS\$L_NUM_MCACurrent Multicast Addresses definedSTATUS\$L_MAX_USERMaximum Number of UsersSTATUS\$L_MAX_ADRMaximum Total AddressesSTATUS\$L_PHY_STATEState of the Physical Link<br>1 - Broken<br>2 - Off Ready<br>3 - Waiting<br>4 - Starting<br>5 - Failed<br>6 - Watch<br>7 - UseSTATUS\$L_PORT_TYPEPort Type of the AdapterSTATUS\$L_FLAGS<>>Enable Boot MessagesSTATUS\$L_FLAGS<3:1>FDDI Link State:<br>1 - Off Ready<br>3 - On Ring Run<br>2 - Off Fault Recovery<br>5 - Broken                                                                                                    | STATUS\$L_T_NEG      | Negotiated Token Rotation Time                                                                                                 |
| STATUS\$L_LEMLink Error Monitor ThresholdSTATUS\$Q_UN_ADDRUpstream Neighbor AddressSTATUS\$Q_BVCBoot Verification CodeSTATUS\$L_NUM_PHACurrent Destination Filter AddressSTATUS\$L_NUM_USERCurrent Number of Users DefinedSTATUS\$L_NUM_MCACurrent Multicast Addresses definedSTATUS\$L_MAX_USERMaximum Number of UsersSTATUS\$L_MAX_ADRMaximum Total AddressesSTATUS\$L_PHY_STATEState of the Physical Link<br>1 - Broken<br>2 - Off Ready<br>3 - Waiting<br>4 - Starting<br>5 - Failed<br>6 - Watch<br>7 - UseSTATUS\$L_PORT_TYPEPort Type of the AdapterSTATUS\$L_FLAGS<>Enable Boot MessagesSTATUS\$L_FLAGS<3:1>FDDI Link State:<br>1 - Off Fault Recovery<br>5 - Broken                                                                                                    | STATUS\$L_TVX        | Valid Transmission Time                                                                                                    |
| STATUS\$Q_UN_ADDRUpstream Neighbor AddressSTATUS\$Q_BVCBoot Verification CodeSTATUS\$L_NUM_PHACurrent Destination Filter AddressSTATUS\$L_NUM_USERCurrent Number of Users DefinedSTATUS\$L_NUM_MCACurrent Multicast Addresses definedSTATUS\$L_MAX_USERMaximum Number of UsersSTATUS\$L_MAX_ADRMaximum Total AddressesSTATUS\$L_PHY_STATEState of the Physical Link<br>1 - Broken<br>2 - Off Ready<br>3 - Waiting<br>4 - Starting<br>5 - Failed<br>6 - Watch<br>7 - UseSTATUS\$L_PORT_TYPEPort Type of the AdapterSTATUS\$L_FLAGS<0>Enable Boot MessagesSTATUS\$L_FLAGS<3:1>FDDI Link State:<br>1 - Off Ready<br>3 - On Ring Init<br>4 - On Ring Run<br>2 - Off Fault Recovery<br>5 - Broken                                                                                                    | STATUS\$L_LEM        | Link Error Monitor Threshold                                                                                                   |
| STATUS\$Q_BVCBoot Verification CodeSTATUS\$L_NUM_PHACurrent Destination Filter AddressSTATUS\$L_NUM_USERCurrent Number of Users DefinedSTATUS\$L_NUM_MCACurrent Multicast Addresses definedSTATUS\$L_MAX_USERMaximum Number of UsersSTATUS\$L_MAX_ADRMaximum Total AddressesSTATUS\$L_PHY_STATEState of the Physical Link<br>1 - Broken<br>2 - Off Ready<br>3 - Waiting<br>4 - Starting<br>5 - Failed<br>6 - Watch<br>7 - UseSTATUS\$L_PORT_TYPEPort Type of the AdapterSTATUS\$L_FLAGS<0>Enable Boot MessagesSTATUS\$L_FLAGS<3:1>FDDI Link State:<br>1 - Off Ready<br>3 - On Ring Init<br>4 - On Ring Run<br>2 - Off Fault Recovery<br>5 - Broken                                                                                                    | STATUS\$Q_UN_ADDR    | Upstream Neighbor Address                                                                                                    |
| STATUS\$L_NUM_PHACurrent Destination Filter AddressSTATUS\$L_NUM_USERCurrent Number of Users DefinedSTATUS\$L_NUM_MCACurrent Multicast Addresses definedSTATUS\$L_MAX_USERMaximum Number of UsersSTATUS\$L_MAX_ADRMaximum Total AddressesSTATUS\$L_PHY_STATEState of the Physical Link<br>1 - Broken<br>2 - Off Ready<br>3 - Waiting<br>4 - Starting<br>5 - Failed<br>6 - Watch<br>7 - UseSTATUS\$L_PORT_TYPEPort Type of the AdapterSTATUS\$L_FLAGS<0>Enable Boot MessagesSTATUS\$L_FLAGS<3:1>FDDI Link State:<br>1 - Off Ready<br>3 - On Ring Init<br>4 - On Ring Run<br>2 - Off Fault Recovery<br>5 - Broken                                                                                                    | STATUS\$Q_BVC        | Boot Verification Code                                                                                                    |
| STATUS\$L_NUM_USERCurrent Number of Users DefinedSTATUS\$L_NUM_MCACurrent Multicast Addresses definedSTATUS\$L_MAX_USERMaximum Number of UsersSTATUS\$L_MAX_ADRMaximum Total AddressesSTATUS\$L_PHY_STATEState of the Physical Link<br>1 - Broken<br>2 - Off Ready<br>3 - Waiting<br>4 - Starting<br>5 - Failed<br>6 - Watch<br>7 - UseSTATUS\$L_PORT_TYPEPort Type of the AdapterSTATUS\$L_FLAGS<0>Enable Boot MessagesSTATUS\$L_FLAGS<3:1>FDDI Link State:<br>1 - Off Ready<br>3 - On Ring Init<br>4 - On Ring Run<br>2 - Off Fault Recovery<br>5 - Broken                                                                                                    | STATUS\$L_NUM_PHA    | Current Destination Filter Address                                                                                             |
| STATUS\$L_NUM_MCACurrent Multicast Addresses definedSTATUS\$L_MAX_USERMaximum Number of UsersSTATUS\$L_MAX_ADRMaximum Total AddressesSTATUS\$L_PHY_STATEState of the Physical Link<br>1 - Broken<br>2 - Off Ready<br>3 - Waiting<br>4 - Starting<br>5 - Failed<br>6 - Watch<br>7 - UseSTATUS\$L_PORT_TYPEPort Type of the AdapterSTATUS\$L_SER_NUMModule Serial NumberSTATUS\$L_FLAGS<0>Enable Boot MessagesSTATUS\$L_FLAGS<3:1>FDDI Link State:<br>1 - Off Ready<br>3 - On Ring Init<br>4 - On Ring Run<br>2 - Off Fault Recovery<br>5 - Broken                                                                                                    | STATUS\$L_NUM_USER   | Current Number of Users Defined                                                                                                |
| STATUS\$L_MAX_USERMaximum Number of UsersSTATUS\$L_MAX_ADRMaximum Total AddressesSTATUS\$L_PHY_STATEState of the Physical Link<br>1 - Broken<br>2 - Off Ready<br>3 - Waiting<br>4 - Starting<br>5 - Failed<br>6 - Watch<br>7 - UseSTATUS\$L_PORT_TYPEPort Type of the AdapterSTATUS\$L_SER_NUMModule Serial NumberSTATUS\$L_FLAGS<0>Enable Boot MessagesSTATUS\$L_FLAGS<3:1>FDDI Link State:<br>1 - Off Ready<br>3 - On Ring Init<br>4 - On Ring Run<br>2 - Off Fault Recovery<br>5 - Broken                                                                                                    | STATUS\$L_NUM_MCA    | Current Multicast Addresses defined                                                                                            |
| STATUS\$L_MAX_ADRMaximum Total AddressesSTATUS\$L_PHY_STATEState of the Physical Link<br>1 - Broken<br>2 - Off Ready<br>3 - Waiting<br>4 - Starting<br>5 - Failed<br>6 - Watch<br>7 - UseSTATUS\$L_PORT_TYPEPort Type of the AdapterSTATUS\$L_SER_NUMModule Serial NumberSTATUS\$L_FLAGS<0>Enable Boot MessagesSTATUS\$L_FLAGS<3:1>FDDI Link State:<br>1 - Off Ready<br>3 - On Ring Init<br>4 - On Ring Run<br>2 - Off Fault Recovery<br>5 - Broken                                                                                                    | STATUS\$L_MAX_USER   | Maximum Number of Users                                                                                                    |
| STATUS\$L_PHY_STATEState of the Physical Link<br>1 - Broken<br>2 - Off Ready<br>3 - Waiting<br>4 - Starting<br>5 - Failed<br>6 - Watch<br>7 - UseSTATUS\$L_PORT_TYPEPort Type of the AdapterSTATUS\$L_SER_NUMModule Serial NumberSTATUS\$L_FLAGS<0>Enable Boot MessagesSTATUS\$L_FLAGS<3:1>FDDI Link State:<br>1 - Off Ready<br>3 - On Ring Init<br>4 - On Ring Run<br>2 - Off Fault Recovery<br>5 - Broken                                                                                                    | STATUS\$L_MAX_ADR    | Maximum Total Addresses                                                                                                    |
| STATUS\$L_PORT_TYPEPort Type of the AdapterSTATUS\$L_SER_NUMModule Serial NumberSTATUS\$L_FLAGS<0>Enable Boot MessagesSTATUS\$L_FLAGS<3:1>FDDI Link State:<br>1 - Off Ready<br>3 - On Ring Init<br>4 - On Ring Run<br>2 - Off Fault Recovery<br>5 - Broken                                                                                                    | STATUS\$L_PHY_STATE  | State of the Physical Link<br>1 – Broken<br>2 – Off Ready<br>3 – Waiting<br>4 – Starting<br>5 – Failed<br>6 – Watch<br>7 – Use |
| STATUS\$L_SER_NUM       Module Serial Number         STATUS\$L_FLAGS<0>       Enable Boot Messages         STATUS\$L_FLAGS<3:1>       FDDI Link State:         1 - Off Ready       3 - On Ring Init         4 - On Ring Run       2 - Off Fault Recovery         5 - Broken       5 - Broken                                                                                                    | STATUS\$L_PORT_TYPE  | Port Type of the Adapter                                                                                                    |
| STATUS\$L_FLAGS<0>       Enable Boot Messages         STATUS\$L_FLAGS<3:1>       FDDI Link State:         1 - Off Ready       3 - On Ring Init         4 - On Ring Run       2 - Off Fault Recovery         5 - Broken       5 - Broken                                                                                                    | STATUS\$L_SER_NUM    | Module Serial Number                                                                                                    |
| STATUS\$L_FLAGS<3:1><br>FDDI Link State:<br>1 - Off Ready<br>3 - On Ring Init<br>4 - On Ring Run<br>2 - Off Fault Recovery<br>5 - Broken                                                                                                    | STATUS\$L_FLAGS<0>   | Enable Boot Messages                                                                                                    |
|                                                                                                    | STATUS\$L_FLAGS<3:1> | FDDI Link State:<br>1 – Off Ready<br>3 – On Ring Init<br>4 – On Ring Run<br>2 – Off Fault Recovery<br>5 – Broken               |

## Table C-2: Port Status Command Data Block — Status Field Description

Using the System Dump Analyzer

| Field Name             | Description                                                                                                    |
|------------------------|----------------------------------------------------------------------------------------------------|
| STATUS\$L_FLAGS<5:4>   | Duplicate Address Test Results:<br>1 – Success<br>2 – Duplicate<br>0 – Unknown                                                                                                    |
| STATUS\$L_FLAGS<7:6>   | Ring Purger State:<br>3 – Purger<br>2 – Non-purger<br>1 – Candidate-purger                                                                                                    |
| STATUS\$L_FLAGS<10>    | Ring Purger Enable Bit — If set, this link will par-<br>ticipate in the Ring Purger Election.                                                                                                    |
| STATUS\$L_NBR_PHY_TYP  | Neighbor PHY Type                                                                                                    |
| STATUS\$W_RTT          | Restricted Token Timeout                                                                                                    |
| STATUS\$W_MIN_SMT_VER  | Minimum SMT Version ID                                                                                                    |
| STATUS\$W_SMT_VER      | SMT Version ID                                                                                                    |
| STATUS\$W_MAX_SMT_VER  | Maximum SMT Version ID                                                                                                    |
| STATUS\$L_RER          | Ring Fault Reason:<br>0 – No Error<br>5 – Ring Init Initiated<br>6 – Ring Init Received<br>7 – Ring Beaconing Initiated<br>8 – Duplicate Address Detected<br>9 – Duplicate Token Detected<br>10 – Ring Purge Error<br>11 – FCI Strip Error<br>12 – Ring Op Oscillation<br>13 – Directed Beacon Received<br>14 – PC Trace Initiated<br>15 – PC Trace Received |
| STATUS\$L_RNG_LAT      | Current Ring Latency                                                                                                    |
| STATUS\$L_PHY_TYP      | РНҮ Туре                                                                                                    |
| STATUS\$L_PMD_TYP      | PMD Type                                                                                                    |
| STATUS\$L_NBR_PHY_TYP  | Neighbor PHY Type                                                                                                    |
| STATUS\$L_LINK_ERR_EST | LEM estimate of the Current Error Rate                                                                                                    |
| STATUS\$B_REJ_RSN      | Reject Reason                                                                                                    |

## Table C2 (Cont.): Port Status Command Data Block — Status Field Description

C-12

DEC FDDIcontroller 400 Installation/Problem Solving

#### C.2.4 Accessing Status, Counters, and Attributes

To access information about DEMFA's status, counters, and attributes, type the following command at the SDA prompt:

SDA> SHOW LAN/FULL/DEVICE=FX

Return

SDA responds with the following screen display (see Example C–7):

Example C–7: Status, Counters, and Attributes Display

| LAN Data Structures                                                          |                                |                                                |                           |
|------------------------------------------------------------------------------|--------------------------------|------------------------------------------------|---------------------------|
| LAN Informa                                                                  | tion Summary                   | 10-MAY-1991 08:48:05                           |                           |
| LAN flags: 0002 LAN_init                                                     |                                |                                                |                           |
| LAN module version<br>LAN address<br>Number of stations<br>First LSB address | 1<br>80422540<br>2<br>804228C0 | First SVAPTE<br>Number of PTEs<br>SVA of pages | 85502058<br>4<br>801F2C00 |
| Press RETURN for more.<br>SDA>                                               |                                |                                                |                           |

As you scroll through the screen displays (by pressing Return at the SDA prompt), you can extract and apply the data to help analyze problems that can occur in the network environment.

The following SDA screen examples (see Example C-8) highlight specific areas that can be useful to you. Each illustration is an example of the actual sequence of

screens that appear as you press from the initial (first) screen. These screen examples were created from an actual device running in a lab environment so your data will be different than shown here, although the format will be the same.

Using the System Dump Analyzer

## Example C–8: Status, Counters, and Attributes Display Examples

| LAN Data Structures                                                                                                    |                                                                      |                                                                          |                    |  |  |  |
|----------------------------------------------------------------------------------------------------|----------------------------------------------------------------------|--------------------------------------------------------------------------|--------------------|--|--|--|
| LAN CSMACD Network Management 10-MAY-1991 08:48:05                                                                                  |                                                                      |                                                                          |                    |  |  |  |
| Creation time<br>Deletion time<br>Module EAB<br>Port EAB<br>Station EAB<br>LAN FDDI N                                               | None<br>None<br>00000000<br>00000000<br>00000000<br>etwork Manageme  | Times created<br>Times deleted<br>Latest EIB<br>ent 10-MAY-1991 08:48:05 | 0<br>0<br>00000000 |  |  |  |
| Creation time<br>Deletion time<br>Module EAB<br>Port EAB<br>Station EAB<br>Link EAB<br>PHY port EAB<br>Press RETURN for mor<br>SDA> | None<br>None<br>00000000<br>00000000<br>00000000<br>00000000<br>0000 | Times created<br>Times deleted<br>Latest EIB                             | 0<br>0<br>00000000 |  |  |  |

DEC FDDIcontroller 400 Installation/Problem Solving

## Example C–8 (Cont.): Status, Counters, and Attributes Display Examples

| LAN Data Structures                                                                                                  |                                                                                                    |  |  |  |  |  |
|----------------------------------------------------------------------------------------------------|----------------------------------------------------------------------------------------------------|--|--|--|--|--|
| FXA Device Information 10-MAY-1991 08:48:07                                                                          |                                                                                                    |  |  |  |  |  |
| LSB address804228C0LAN version000000105050026LAN code address8041CEDBDevice nameFX_DEMFADevice version00000000000000 | Active unit count1Driver version000000205050010Driver code address80419B24Device type43DLL typeFDDI |  |  |  |  |  |
| Data chainingONController modeNORMALCRC generation modeONPhysical addressAA-00-04-00-89-FE                           | All multicast stateOFFPromiscuous modeOFFHardware mode0000Hardware address08-00-2B-1C-0D-B0         |  |  |  |  |  |
| Flags: 0000<br>Status: 0013 Inited,Run,Timer                                                                         | Characteristics: 0001 Devctr                                                                        |  |  |  |  |  |
| DAT stage 0000000<br>DAT number started 2<br>DAT number failed 0                                                     | DAT xmt status 00000021 00210001<br>DAT xmt complete 9-MAY 10:03:22<br>DAT rcv found None           |  |  |  |  |  |
| Press RETURN for more.<br>SDA>                                                                                       |                                                                                                    |  |  |  |  |  |

Using the System Dump Analyzer

## Example C-8 (Cont.): Status, Counters, and Attributes Display Examples

| LAN Data Structures                                                  |                                      |                                              |                                                                          |                      |  |  |
|----------------------------------------------------------------------|--------------------------------------|----------------------------------------------|--------------------------------------------------------------------------|----------------------|--|--|
|                                                                      |                                      |                                              |                                                                          |                      |  |  |
| Creation time<br>Deletion time<br>Enabled time<br>Disabled time      |                                      | None<br>None<br>None<br>None                 | Create count<br>Enable count<br>Fatal error count<br>Excessive collisons | 0<br>0<br>0<br>0     |  |  |
| Last receive<br>Last transmit<br>Last fork sched<br>Last fork time   | 10-MAY<br>10-MAY<br>10-MAY<br>10-MAY | 08:48:04<br>08:47:57<br>08:48:04<br>08:48:04 | Last fatal error<br>Prev fatal error<br>Last exc collision               | None<br>None<br>None |  |  |
| Rcv buffers owned by<br>Xmt entries owned by<br>Xmt entries owned by | device<br>device<br>host             | 31<br>0<br>0                                 | System buffer quota<br>Device dependent longword<br># restarts pending   | 0<br>00000000<br>0   |  |  |
| NMgmt advised buffer<br>EIB address<br>LPB address                   | count                                | 0<br>00000000<br>00000000                    | Events logged<br>NMgmt assigned adr 00-00-00                             | 0-00-00-00           |  |  |
| Press RETURN for<br>SDA>                                             | more.                                |                                              |                                                                          |                      |  |  |

DEC FDDIcontroller 400 Installation/Problem Solving

Example C-8 (Cont.): Status, Counters, and Attributes Display Examples

Using the System Dump Analyzer

## Example C–8 (Cont.): Status, Counters, and Attributes Display Examples

| LAN Data Structures                                                                                                    |                                                                                                    |         |                                 |                                                 |
|----------------------------------------------------------------------------------------------------|----------------------------------------------------------------------------------------------------|---------|---------------------------------|-------------------------------------------------|
| FXA FDDI Information                                                                                                    | 10-MAY-1991 08:48:0                                                                                                    | 7       |                                 |                                                 |
| Data link arch version00000101Max token rotation time2162688Negotiated TRT74752Valid transmission time32768LEM threshold8Port type1100697888DAT results1 | Module serial num<br>Module serial num<br>Module serial num<br>Upstream neighbor<br>Phy state<br>Link state<br>Ring purger state | 08-00-2 | 534:<br>3034<br>3837<br>38-14-1 | 13030<br>43430<br>73030<br>03-2A<br>7<br>4<br>0 |
| FDDI flags: 0000<br>Press RETURN for more.<br>SDA><br>1 = Success<br>2 = Duplicate                                                                       |                                                                                                    |         |                                 |                                                 |
| 0= Internal Loopback<br>1 = Broken<br>2 = Off Ready<br>3 = Waiting<br>4 = Starting<br>5 = Failed<br>6 = Watch<br>7 = In use                              |                                                                                                    |         |                                 |                                                 |
| 1 = Off Ready<br>2 = Off Fault Recovery<br>3 = On-Ring Init<br>4 = On Ring Run<br>5 = Broken                                                             |                                                                                                    |         |                                 |                                                 |
| 1 = Candidate<br>2 = Non-Purger<br>3 = Purger                                                                                                    |                                                                                                    |         |                                 |                                                 |

DEC FDDIcontroller 400 Installation/Problem Solving

## Example C-8 (Cont.): Status, Counters, and Attributes Display Examples

|          |          | FXA | Unit Summary 10 | -MAY-199 | 1 08:4 | 48:14 - |        |           |
|----------|----------|-----|-----------------|----------|--------|---------|--------|-----------|
| UCB      | UCB Addr | Fmt | Value           | Client   | St     | tate    |        |           |
| <br>FXA0 | 80414900 |     |                 |          |        |         | -      |           |
| FXA1     | 8045A530 | Eth | 60-03           | DECNET   | 0017   | Strtn,  | Len,Ur | niq,Strtd |
| SDA>     |          |     |                 |          |        |         |        |           |

Using the System Dump Analyzer

| LAN Data Structures    |             |                         |         |
|------------------------|-------------|-------------------------|---------|
| FXA Counters           | s Informati | on 10-MAY-1991 08:48:15 |         |
| Seconds since zeroed   | 94304       | Station failures        | 0       |
| Octets received        | 6471378     | Octets sent             | 2410376 |
| PDUs received          | 60785       | PDUs sent               | 32907   |
| Mcast octets received  | 4566561     | Mcast octets sent       | 905924  |
| Mcast PDUs received    | 40202       | Mcast PDUs sent         | 13368   |
| Unrec indiv dest PDUs  | 0           | PDUs sent, deferred     | 0       |
| Unrec mcast dest PDUs  | 0           | PDUs sent, one coll     | 0       |
| Data overruns          | 0           | PDUs sent, mul coll     | 0       |
| Unavail station buffs  | 0           | Excessive collisions    | 0       |
| Unavail user buffers   | 0           | Carrier check failure   | 0       |
| Frame check errors     | 0           | Short circuit failure   | 0       |
| Alignment errors       | 0           | Open circuit failure    | 0       |
| Frames too long        | 0           | Transmits too long      | 0       |
| Rcv data length error  | 0           | Late collisions         | 0       |
| 802E PDUs received     | 0           | Coll detect chk fail    | 0       |
| 802 PDUs received      | 0           | Send data length err    | 0       |
| Eth PDUs received      | 25780       | Frame size errors       | 0       |
|                        |             |                         |         |
| Dwood DETUDN for more  |             |                         |         |
| PLESS REIURN IOF MORE. |             |                         |         |
| SDA>                   |             |                         |         |

## Example C–8 (Cont.): Status, Counters, and Attributes Display Examples

DEC FDDIcontroller 400 Installation/Problem Solving

## Example C-8 (Cont.): Status, Counters, and Attributes Display Examples

| LAN Data Structures   |                   |                           |    |
|-----------------------|-------------------|---------------------------|----|
| FXA FDDI (            | Counters Informat | tion 10-MAY-1991 08:48:15 |    |
| Transmit underrun     | 0                 | Dup tokens detected       | 0  |
| Transmit failure      | 0                 | Ring purge errors         | 0  |
| Frame status error    | 0                 | FCI strip errors          | 0  |
| Frame length error    | 0                 | Traces initiated          | 0  |
| MAC frame count       | 7756386129        | Traces received           | 0  |
| MAC error count       | 0                 | Directed beacons rcvd     | 0  |
| MAC lost count        | 1                 | Elasticity buffer err     | 0  |
| Ring inits initiated  | 0                 | LCT rejects               | 0  |
| Ring inits received   | 11                | LEM rejects               | 1  |
| Ring beacon initiated | 0                 | Link errors               | 40 |
| Dup add test failures | 0                 | Connections completed     | 8  |

Press RETURN for more.

SDA>

Using the System Dump Analyzer

C–21

## Example C–8 (Cont.): Status, Counters, and Attributes Display Examples

| LAN Data Structures                                    |          |                        |          |  |  |  |  |
|--------------------------------------------------------|----------|------------------------|----------|--|--|--|--|
| FXA Internal Counters Information 10-MAY-1991 08:48:15 |          |                        |          |  |  |  |  |
| Internal counters address                              | 80423A94 | Internal counters size | 58       |  |  |  |  |
| Number of ports                                        | 0        | Global page transmits  | 0        |  |  |  |  |
| No work transmits                                      | 0        | SVAPTE/BOFF transmits  | 0        |  |  |  |  |
| Bad PTE transmits                                      | 0        | Buffer_Adr transmits   | 0        |  |  |  |  |
| Fatal error count                                      | 0        | RDL errors             | 0        |  |  |  |  |
| Transmit timeouts                                      | 0        | Last fatal error       | None     |  |  |  |  |
| Restart failures                                       | 0        | Prev fatal error       | None     |  |  |  |  |
| Power failures                                         | 0        | Last error CSR         | 00000000 |  |  |  |  |
| Hardware errors                                        | 0        | Fatal error code       | None     |  |  |  |  |
| Control timeouts                                       | 0        | Prev fatal error       | None     |  |  |  |  |
| Loopback sent                                          | 0        | Loopback failures      | 0        |  |  |  |  |
| System ID sent                                         | 0        | System ID failures     | 0        |  |  |  |  |
| ReqCounters sent                                       | 0        | ReqCounters failures   | 0        |  |  |  |  |
|                                                        |          |                        |          |  |  |  |  |
| SDA>                                                   |          |                        |          |  |  |  |  |
|                                                        |          |                        |          |  |  |  |  |
|                                                        |          |                        |          |  |  |  |  |

DEC FDDIcontroller 400 Installation/Problem Solving

## Example C-8 (Cont.): Status, Counters, and Attributes Display Examples

| LAN Data Structures                                 |          |                    |                   |  |  |  |
|-----------------------------------------------------|----------|--------------------|-------------------|--|--|--|
|                                                     |          |                    |                   |  |  |  |
| FXA0 Template Unit Information 10-MAY-1991 08:48:20 |          |                    |                   |  |  |  |
| LSB address                                         | 804228C0 | VCIB address       | 00000000          |  |  |  |
| Packet format                                       | Ethernet | Error count        | 0                 |  |  |  |
| Device buffer size                                  | 1500     | LAN medium         | FDDI              |  |  |  |
| Maximum buffer size                                 | 1500     | Eth protocol type  | 00-00             |  |  |  |
| Hardware buffer quota                               | 32       | 802E protocol ID   | 00-00-00-00-00    |  |  |  |
| Receive buffer quota                                | 0        | 802.2 SAP          | 00                |  |  |  |
| Allow prom client                                   | ON       | 802.2 Group SAPs   | 00,00,00,00       |  |  |  |
| Promiscuous mode                                    | OFF      | Maximum header siz | e 0               |  |  |  |
| 802.2 service                                       | OFF      | Hardware address   | 08-00-2B-1C-0D-B0 |  |  |  |
| Data chaining                                       | OFF      | Physical address   | FF-FF-FF-FF-FF    |  |  |  |
| Padding mode                                        | ON       | Can change address | OFF               |  |  |  |
| Automatic restart                                   | OFF      | Access mode        | EXCLUSIVE         |  |  |  |
| CRC generation mode                                 | ON       | Controller mode    | NORMAL            |  |  |  |
| Maintenance state                                   | ON       | Rcv buffs to queue | 1                 |  |  |  |
| P2 parameters                                       | 00000000 | Starter's PID      | 0000000           |  |  |  |
| All multicast mode                                  | OFF      | Creator's PID      | 0000000           |  |  |  |
| Rcv buffer quota                                    | 0        | LSB size           | 4628              |  |  |  |
|                                                     |          |                    |                   |  |  |  |
| Duess DEWIDN few mene                               |          |                    |                   |  |  |  |
| CDAS RELOKN IOF MORE.                               |          |                    |                   |  |  |  |
| SDA>                                                |          |                    |                   |  |  |  |

Using the System Dump Analyzer
# Example C-8 (Cont.): Status, Counters, and Attributes Display Examples

| LAN Data Structures   |          |                    |                   |  |
|-----------------------|----------|--------------------|-------------------|--|
|                       |          |                    |                   |  |
| LSB address           | 804228C0 | VCIB address       | 0000000           |  |
| Packet format         | Ethernet | Error count        | 0                 |  |
| Device buffer size    | 1500     | LAN medium         | FDDI              |  |
| Maximum buffer size   | 4468     | Eth protocol type  | 60-03             |  |
| Hardware buffer quota | 32       | 802E protocol ID   | 00-00-00-60-03    |  |
| Receive buffer quota  | 14992    | 802.2 SAP          | 00                |  |
| Allow prom client     | ON       | 802.2 Group SAPs   | 00,00,00,00       |  |
| Promiscuous mode      | OFF      | Maximum header siz | e 26              |  |
| 802.2 service         | OFF      | Hardware address   | 08-00-2B-1C-0D-B0 |  |
| Data chaining         | OFF      | Physical address   | AA-00-04-00-89-FE |  |
| Padding mode          | ON       | Can change address | OFF               |  |
| Automatic restart     | OFF      | Access mode        | EXCLUSIVE         |  |
| CRC generation mode   | ON       | Controller mode    | NORMAL            |  |
| Maintenance state     | ON       | Rcv buffs to queue | 10                |  |
| P2 parameters         | 00374395 | Starter's PID      | 00010010          |  |
| All multicast mode    | OFF      | Creator's PID      | 00010010          |  |
| Rcv buffer quota      | 14992    | LSB size           | 4628              |  |
| Press RETURN for more |          |                    |                   |  |

SDA>

DEC FDDIcontroller 400 Installation/Problem Solving

C-24

#### Example C-8 (Cont.): Status, Counters, and Attributes Display Examples

```
LAN Data Structures
     -- FXA1 60-03 (DECNET) Counters & Misc Info 10-MAY-1991 08:48:22 --
                                 None Last transmit 10-MAY 08:48:12
Last receive

        Octets received
        4328984
        Octets sent
        741010

PDUs received
                                25771
                                          PDUs sent
                                                                           11093
Mcast octets received 0 Mcast octets sent 0
Mcast PDUs received0Mcast PDUs sentUnavail user buffer0Last start attempt
                                                                               0
                                                                          None
Last start done 9-MAY 10:03:23
                                          Last start attempt
                                         Last start failed
                                                                           None
                                         Share UCB total quota
                                                                            0
Receive IRP queue8045A6F4Status:Valid, 1 elementShared users queue8045A6E4Status:Valid, emptyReceive pending queue8045A6ECStatus:Valid, empty
     -- FXA1 60-03 (DECNET) Multicast Address Info 10-MAY-1991 08:48:22 --
Multicast address table, embedded:
 AB-00-00-04-00-00
SDA> EXIT
$
```

Using the System Dump Analyzer

C-25

# **Related Documents**

This appendix lists additional documents that provide related information about the DEC FDDIcontroller 400. Ordering information for these documents is provided at the back of this manual.

• A Primer to FDDI: Fiber Distributed Data Interface (Order No. EC-H0750-42)

Describes and summarizes Digital's implementation of FDDI as its secondgeneration LAN technology. It also describes the features, topologies, and all of the components comprising the FDDI product set.

• FDDI System Level Description (Order No. EK-DFSLD-SD)

Describes Digital's Fiber Distributed Data Interface (FDDI), how it works, and the role of the individual FDDI components. This guide also discusses Digital's approach to network management and the facilities provided by network management software.

• DECconcentrator 500 Installation (Order No. EK-DEFCN-IN)

Explains how to install a DEC concentrator 500 unit and how to check its installation and operational status.

• DECconcentrator 500 Problem Solving (Order No. EK-DEFCN-PS)

Explains how to troubleshoot and service the DECconcentrator 500 unit. Includes a product overview, problem-solving methods, and replacement procedures for field-replaceable units (FRUs).

D–1

• DECbridge 500/600 Series Installation and Upgrade (Order No. EK-DEFEB-IN)

Explains how to install and verify the DECbridge 500/600 series units and how to upgrade from one model to another.

• DECconnect System Fiber Optic Planning and Configuration (Order No. EK-DECSY-FP)

Provides an overview of Digital's structured wiring network along with guidelines for planning, configuring, and designing fiber optic subsystems within the network.

• DECconnect System Fiber Optic Installation (Order No. EK-DECSY-FI)

Contains guidelines for installing fiber optic cables and passive equipment in a DECconnect System fiber optic structured-wiring network, along with test procedures for certifying the installation.

• *DECconnect System Planning and Configuration* (Order No. EK-DECSY-CG)

Contains planning requirements and guidelines for configuring DECconnect System networks and other networks that use DECconnect System products.

• *DECconnect System Facilities Cabling Installation* (Order No. EK-DECSY-FC)

Provides procedures for properly installing Ethernet coaxial cables, twisted-pair cables, andThinWire cables within a DECconnect System site.

• *DECelms Use* (Order No. AA-PAK2A-TE)

Describes how to use DECelms (Extended LAN Management Software) to configure, manage, and monitor the DECconcentrator 500, DECbridge 500, and other Digital LAN Bridge units.

DEC FDDIcontroller 400 Installation/Problem Solving

D-2

• *DECelms Reference* (Order No. AA-PBWBA-TE)

Lists and describes the DECelms commands.

• *DECelms Installation* (Order No. AA-PAK1A-TE)

Explains how to install and verify DECelms on a VMS system.

• Bridge and Extended LAN Reference (Order No. EK-DEBAM-HR)

Describes how bridges are used to create extended local area networks (LANs). Includes information on LAN interconnections, overall bridge operation, spanning tree, bridge management, and possible solutions to bridge-related problems in a network.

**Related Documents** 

D–3

# Index

## С

Cabling Requirements low power optics, 1–10 standard optics, 1–10

# D

DEC FDDIcontroller 400. See DEMFA **DECconcentrator 500** cabling requirements, 1-10 connects to, 1-1 example configuration, 1–2 single attachment station, 1–1 DEMFA cabling requirements, 1-10 components. See Physical Description data conversion, 1-3 environmental requirements, 1-9 example configuration, 1–2 LEDs, 1–5 line counters, A-1 logical diagram, 1-3 overview, 1-1

physical description, 1–5 product specifications, 1–8 software driver, 1–1, 1–2 versions, 1–5

## F

Fiber Optic Power Levels measuring, 4–13 receive signal levels, 4–16 transmit signal levels, 4–16 Field Replaceable Units illustrations of, 5–2 list of, 5–1 replacement procedures, 5–3 tools required for replacement, 5–2 Firmware Upgrade, 4–16 Flowchart diagnostics, 4–6 performance problems, 4–10

## Н

H3063 Bulkhead illustrated, 1–7 LED location, 1–7 LED states, 1–7

Index-1

power dissipation, 1–8 VAX 6000 systems, 1–6 VAX 9000 systems, 1–6 versions, 1–6 Hardware Installation FDDI cable, 3–24 H3063 bulkhead, 3–11 internal adapter cable, 3–21 powering down host system, 3–2 powering up host system, 3–26 T2027 module, 3–3

### I

Installation Tasks, 3–1 installing the hardware, 3–2 verifying DEMFA operational in FDDI network, 3–27 verifying the hardware installation, 3–25 Internal Adapter Cable description, 1–8 illustrated, 1–8

# L

LEDs, dynamic states during tests, 3–28 Line Counters, description of, A–1 Loopback Connector for testing the FDDI port, 4–3 installing, 4–12

#### Ρ

Physical Description H3063 bulkhead, 1–6 internal adapter cable, 1–8

Index-2

T2027 module, 1-5 Powering Down Host System VAX 6000 series, 3–2 VAX 9000 series, 3-2 Powering Up Host System VAX 6000 series, 3-26 VAX 9000 series, 3-26 **Problem Solving** after initial installation, 4–5 during initial installation, 4-1, 4-4 hardware/firmware revision status, C-6 methodology, 4-1 port data block contents, C-7 port status command data block contents, C-10 system error log formatter (ERF), B-1 troubleshooting tips, 4–3 troubleshooting tools, 4-3 Product Specifications, 1-8 environmental requirements, 1-9 power dissipation, 1-8

# R

Replacing H3063 bulkhead, 5–14 internal adapter cable, 5–22 T2027 module, 5–5

# S

SDU Optical Power Meter Kit, using, 4–13 Self-Test description of, 3–25, 3–27 failure, 3–27 LED status during, 3–27

results of, 3-27 summary, 3–27 Shipment contents of, 2-2 packaging, 2-1 System Dump Analyzer (SDA) accessing information, C-6 defining LAN Station Block symbol, C-3 FX driver symbols, C–5 FXSYM.STB file missing, C-5 invoking the, C–2 setting up the, C-1 using the, C–1 System Error Log Formatter (ERF) commands, B-1 examining latest entries, B-1 examining single entries, B-2 example display, B–2 using the, B–1

## Т

T2027 Module LED locations, 1–5 LED states, 1–6 LEDs, 1-5 LEDs dynamic status, 3-28 power dissipation, 1-8 Tests loopback, 4–12 self-test, 3–27 transmit and receive power levels, 4-13 Troubleshooting. See Problem Solving Troubleshooting Tools FDDI loopback connector, 4–3 SDU optical power meter kit, 4–3 system error log formatter (ERF), B-1

# V

Verifying hardware installation, 3–25 site verification, 2–3

Index-3

# digital<sup>™</sup>

Printed in U.S.A.

#### HOW TO ORDER ADDITIONAL DOCUMENTATION

#### DIRECT TELEPHONE ORDERS

In Continental USA and Puerto Rico call 800–258–1710 In Canada call 800–267–6146 In New Hampshire Alaska or Hawaii call 603–884–6660

#### DIRECT MAIL ORDERS (U.S. and Puerto Rico\*)

DIGITAL EQUIPMENT CORPORATION P.O. Box CS2008 Nashua, New Hampshire 03061

#### **DIRECT MAIL ORDERS (Canada)**

DIGITAL EQUIPMENT OF CANADA LTD. 940 Belfast Road Ottawa, Ontario, Canada K1G 4C2 Attn: A&SG Business Manager

## INTERNATIONAL

DIGITAL EQUIPMENT CORPORATION A&SG Business Manager c/o Digital's local subsidiary or approved distributor

Internal orders should be placed through Publishing and Circulation Services (P&CS), Digital Equipment Corporation, 10 Forbes Road, Northboro, Massachusetts 01532–2597

> \*Any prepaid order from Puerto Rico must be placed with the Local Digital Subsidiary: 809–754–7575

DEC FDDIcontroller 400 Installation/Problem Solving EK-DEMFA-IP–001

#### **READER'S COMMENTS**

What do you think of this manual? Your comments and suggestions will help us to improve the quality and usefulness of our publications.

Please rate this manual:

| Poor |                               |                                                | Excellent                                                  |                                                                                                    |                                                                                                    |
|------|-------------------------------|------------------------------------------------|------------------------------------------------------------|----------------------------------------------------------------------------------------------------|----------------------------------------------------------------------------------------------------|
| 1    | 2                             | 3                                              | 4                                                          | 5                                                                                                    |                                                                                                    |
| 1    | 2                             | 3                                              | 4                                                          | 5                                                                                                    |                                                                                                    |
| 1    | 2                             | 3                                              | 4                                                          | 5                                                                                                    |                                                                                                    |
| 1    | 2                             | 3                                              | 4                                                          | 5                                                                                                    |                                                                                                    |
| 1    | 2                             | 3                                              | 4                                                          | 5                                                                                                    |                                                                                                    |
|      | Poor<br>1<br>1<br>1<br>1<br>1 | Poor<br>1 2<br>1 2<br>1 2<br>1 2<br>1 2<br>1 2 | Poor<br>1 2 3<br>1 2 3<br>1 2 3<br>1 2 3<br>1 2 3<br>1 2 3 | Poor         E           1         2         3         4           1         2         3         4           1         2         3         4           1         2         3         4           1         2         3         4           1         2         3         4           1         2         3         4           1         2         3         4 | Poor         Excellent           1         2         3         4         5           1         2         3         4         5           1         2         3         4         5           1         2         3         4         5           1         2         3         4         5           1         2         3         4         5           1         2         3         4         5           1         2         3         4         5 |

Did you find errors in this manual? If so, please specify the error(s) and page number(s).

General comments:

Suggestions for improvement:

| Name    |                 | Date       |          |
|---------|-----------------|------------|----------|
| Title   |                 | Department |          |
| Company |                 | Street     |          |
| City    | _ State/Country |            | Zip Code |

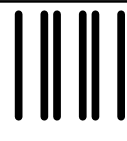

NO POSTAGE NECESSARY IF MAILED IN THE UNITED STATES

# **BUSINESS REPLY LABEL**

FIRST CLASS PERMIT NO. 33 MAYNARD MASS.

POSTAGE WILL BE PAID BY ADDRESSEE

# digital<sup>™</sup>

# **Telecommunications and Networks Publications** 550 King Street

Littleton, MA 01460-1289

DO NOT CUT - FOLD HERE

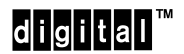

NOTICE

#### Dear Customer,

The following information applies to units being installed in Austria, Belgium, France and Germany. If this equipment is not being installed in these countries, please disregard this notice.

Digital Equipment Corporation is in the process of obtaining PTT approvals for this product. Users installing the unit should check for the appropriate PTT approval label. If not found, contact your local Digital office to verify that PTT approvals have been granted before connecting the unit to TELCO fibers.

#### German

Für dieses Gerät hat Digital Equipment die Postzulassung beantragt. Wenden Sie sich an den zuständigen Vertriebsbeauftragten von Digital Equipment, bevor Sie dieses Gerät an das Glasfasernetz der Deutschen Bundespost anschließen.

#### French

Ce produit de Digital Equipment Corporation est actuellement en cours d'agrément par les PTT. Il est demandé aux personnes chargées de son installation de vérifier la présence de l'étiquette d'agrément des PTT. Au cas où cette étiquette ne serait pas apposée, et avant de connecter l'équipement aux fibres optiques TELCO, s'assurer auprès de l'ingénieur commercial Digital que les autorisations adéquates ont effectivement été délivrées par les PTT.

#### Flemish

Digital Equipment N.V. heeft de RTT-goedkeuring voor dit produkt aangevraagd. Voor u overgaat tot de installatie moet u nagaan of de vereiste RTT goedkeuringslabel aanwezig is. Wanneer de label ontbreekt, contacteer dan, vóón de eenheid op een TELCO kabel aansluit, uw Digital verdeler om na te gaan of de RTT zijn goedkeuring al heeft verleend.

#### **Belgian French**

Ce produit de Digital Equipment Corporation est actuellement en cours d'agrément par la RTT. Il est demandé aux personnes chargées de son installation de vérifier la présence de l'étiquette d'agrément des RTT. Au cas où cette étiquette ne serait pas apposée, et avant de connecter l'équipement aux fibres optiques TELCO, s'assurer auprès de l'ingénieur commercial Digital que les autorisations adéquates ont effectivement été délivrées par les RTT.

> Copyright © 1991 by Digital Equipment Corporation All Rights Reserved Printed in U.S.A.

# Important

The FDDI Reg card (shown on the following page) is the one used for the DEC FDDIcontroller 400 product, and as such, displays the product name for this specific product. Please note that, when you use the template for your product, you need to customize it to reflect your product name and order number (at the top of the sheet and at the mid section of the sheet also). Do not change any other section of the sheet without consulting with editing (Bill Dubie is a nice guy to talk to).

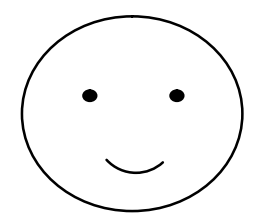

Have a NICE Day!

| digitaI™                                                                                                    | DEC FDDIcontroller 400 Installation/Problem Solving<br>EK–DEMFA–IP–001             |  |  |  |
|----------------------------------------------------------------------------------------------------|------------------------------------------------------------------------------------|--|--|--|
| IMPORTANT: PROTECT YOUR FDDI INVESTMENT                                                                                                    |                                                                                    |  |  |  |
| This FDDI product contains<br>Corporation plans to upgrad<br>software.                                                                                    | pre-loaded software. Digital Equipment<br>e this product with new versions of FDDI |  |  |  |
| To receive the next version of ANSI-compliant software, it is <i>essential</i> that you fill in the bottom portion of this letter and mail it to Digital. |                                                                                    |  |  |  |
| For assistance, please call Digital Equipment Corporation, (508) 486–5506 between 8:00 AM and 5:00 PM (EST).                                              |                                                                                    |  |  |  |
| Thank you,                                                                                                    |                                                                                    |  |  |  |
| FDDI Product Group                                                                                                    |                                                                                    |  |  |  |
| DEC FDDIcontroller 400 Registration Form                                                                                                    |                                                                                    |  |  |  |
| Company Name                                                                                                    |                                                                                    |  |  |  |
| Address                                                                                                    |                                                                                    |  |  |  |
| City                                                                                                    | State Zip                                                                          |  |  |  |
| Your Name                                                                                                    | Title                                                                              |  |  |  |
| Department/mail stop                                                                                                    | Phone                                                                              |  |  |  |
| Product serial number                                                                                                    |                                                                                    |  |  |  |
| Circle an operating system type for                                                                                                    | upgrade: VMS ULTRIX/VAX ULTRIX/RISC                                                |  |  |  |
| Circle the media type of the system                                                                                                    | you identified above: TK50 16MT9                                                   |  |  |  |
| Would you like a copy of Digital's Base (MIB) extensions?                                                                                                 | Management Information<br>YES NO                                                   |  |  |  |

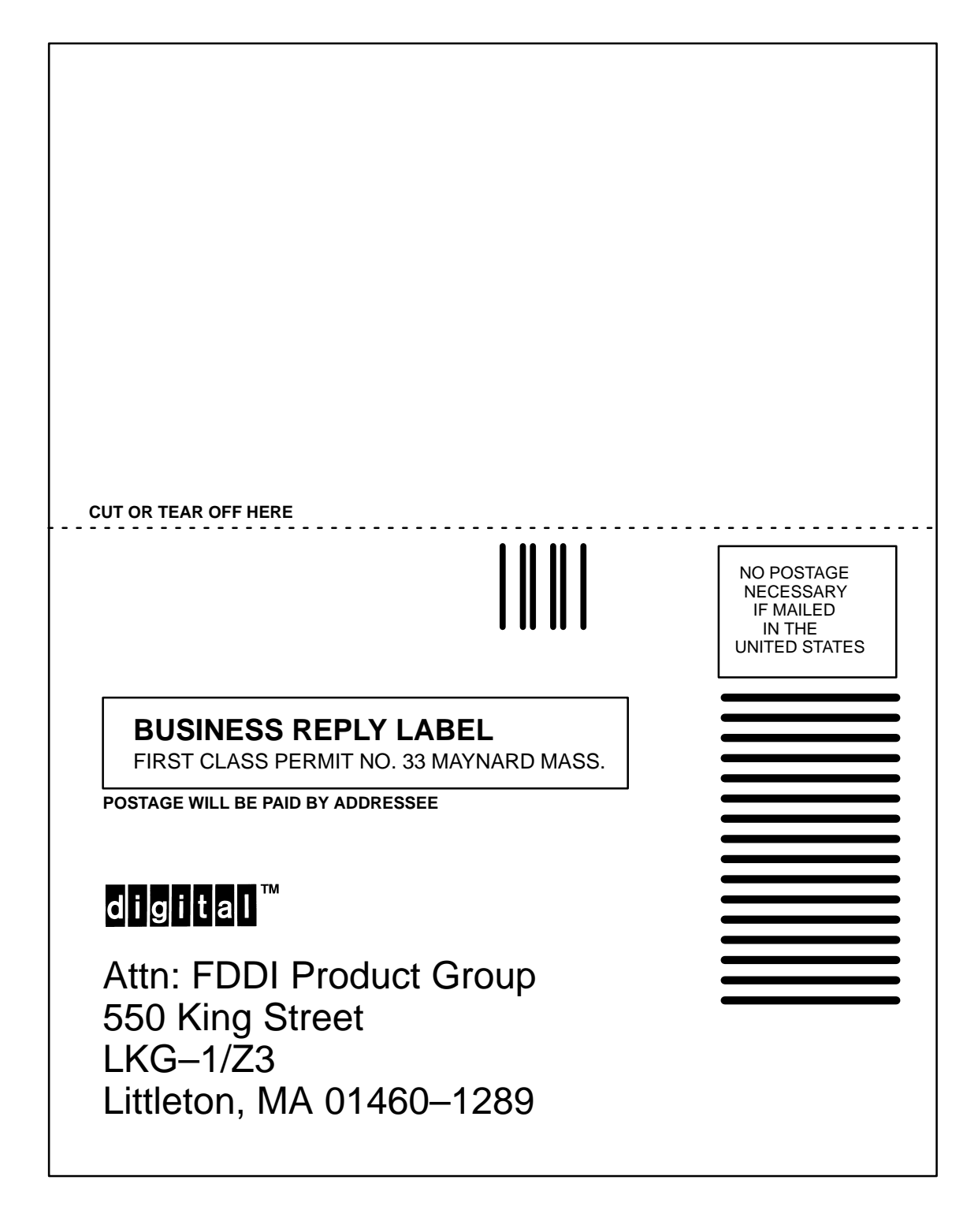